# LONE WOLF SCENARIO

| ABOUT THIS DOCUMENT                          |
|----------------------------------------------|
| ABOUT THIS SENARIO                           |
| Forensic Image Sources3                      |
| Other Online Solutions                       |
| THE SENARIO                                  |
| THE QUESTIONS                                |
| PREPARING THE CASE IN FORENSIC EXPLORER      |
| Add Evidence7                                |
| Triage8                                      |
| Artifacts Module9                            |
| Registry Module                              |
| Live Boot Virtualization                     |
| Keyword List                                 |
| Keyword Search19                             |
| Index Search20                               |
| CREATING A REPORT OF KEY FILES AND ARTIFACTS |
| QUICK MS WORD REPORT                         |

| ABOUT THIS DOCUMENT                            | 3  |
|------------------------------------------------|----|
| ABOUT THIS SCENARIO                            | 3  |
| THE SCENARIO                                   | 4  |
| THE QUESTIONS                                  | 5  |
| PREPARING THE CASE IN FORENSIC EXPLORER        | 7  |
| Question 1 - Operating System                  | 22 |
| Question 2 - Computer Name                     | 25 |
| Question 3 - Registered owner and organization | 28 |
| Question 4 - Time Zone                         | 31 |
| Question 5 - System Clock                      | 34 |
| Question 6 - User Account Log                  | 37 |
| Question 7 - Last Shutdown                     | 38 |
| Question 8 - Password Relative ID              | 42 |

| Question 9 - Password Hint                   | 44 |
|----------------------------------------------|----|
| Question 10 - SSID                           | 46 |
| Question 11 - True or False                  | 50 |
| Question 12 - USB Drives                     | 51 |
| Question 13 - Volume                         | 56 |
| Question 14 - Original Filename              | 59 |
| Question 15 - Browser                        | 61 |
| CREATING A REPORT OF KEY FILES AND ARTIFACTS | 64 |
| QUICK MS WORD REPORT                         | 69 |

# ABOUT THIS DOCUMENT

The document presents a methodology to process the **Lone Wolfe** digital forensics scenario using **Forensic Explorer**. Whilst it provides a structured framework, it is not presented as the sole comprehensive solution.

# ABOUT THIS SCENARIO

The 2018 Lone Wolf scenario is a set of materials from a fictional seizure of a laptop of a fictional individual who was planning a mass shooting. In the scenario, the individual's brother alerted the police regarding the increasingly concerning behaviour of his brother. As a result of the alert, the police seized the brother's laptop. The laptop was then imaged with the FTK Imager program.

This scenario was created by **Thomas Moore**, a student at **George Mason University**, as his final project for CRFS 780: Cloud Forensics, taught in Spring 2018 by Simson Garfinkel. The purpose of the scenario is to give students the chance to work with a dataset that contains cloud artifacts left on clients, and to provide a scenario with a realistic size.

(Source: https://digitalcorpora.org/corpora/scenarios/2018-lone-wolf-scenario/)

# FORENSIC IMAGE SOURCE

The forensic image, **LoneWolf.E01** (consisting of 9 segments) can be download from Digital Corpa: <u>https://digitalcorpora.org/corpora/scenarios/2018-lone-wolf-scenario/</u>

# Copyright statement: <u>https://digitalcorpora.s3.amazonaws.com/corpora/scenarios/2018-</u> lonewolf/Lone%20Wolf%20Scenario%20Copyright.pdf

# OTHER ONLINE SOLUTIONS

Other online solutions and a teaching guide are available at: https://digitalcorpora.org/corpora/scenarios/2018-lone-wolf-scenario/

# THE SCENARIO

Jim Cloudy is a resident of Alexandria, VA. He is unhappy with the media's coverage of gun violence and what he perceived as an attack on the 2nd Amendment. Prior to the start of the scenario, Jim gets into a heated online argument with his brother, Paul Cloudy. During this argument Jim destroys his laptop by throwing it on the floor. Jim disposes of this laptop using his Apartment's trash chute, which is collected daily. Paul gives Jim one of his old laptops with the promise that he wouldn't break it. Paul wiped the laptop's drive prior to giving it to Jim. Jim does not encrypt any data and takes no overt steps to obfuscate data.

Jim is currently unemployed and has trouble sleeping, so he sometimes spends odd hours on the computer. While officially unemployed, the scenario briefly alludes to his marihuana growing activities, and an amassed savings of \$325,000. Jim becomes increasingly irate concerning the growing support for "gun-control". Jim starts writing about his personal views and begins planning a "Lone Wolf" style attack. Jim wants to ensure his views are saved for posterity and his documents and plans can be accessed from anywhere; therefore, he uploads documents to a variety of cloud storage services. Prior to the planned date of the attack Jim gives Paul access to his cloud storage accounts. Paul is suspicious based on Jim's sudden decision to go on vacation and not come back. When Paul reads some of the documents he notifies police, and a Search Warrant of Jim's apartment is executed, and he is apprehended while talking to Paul online.

On 6 Apr 18, Special Agent Dickhaus requested a Digital Forensic Examination of a laptop computer to recover any and all information pertaining to allegations Mr. Jim Cloudy was planning to attack a town hall meeting held to discuss gun violence.

A Search Warrant was approved by Not A. REALJUDGE, United States Magistrate Judge, Eastern District of Virginia authorizing the search of Mr. Cloudy's residence, and the seizure and subsequent Digital Forensic Examination of digital media found within. Computer Forensic Analyst {your name here}, {your address here}, concurred the Search Warrant was legally sufficient to conduct the examination as requested within the Laboratory Examination Request.

# THE QUESTIONS

| 1  | What is the Operating System and edition installed on the computer?                                                   |
|----|----------------------------------------------------------------------------------------------------|
| 2  | What is the computer name?                                                                                            |
| 3  | Who is the operating system registered owner and organization?                                                        |
| 4  | What time zone was the computer set to when it was imaged?                                                            |
| 5  | Was the system clock manually or automatically updated and how was this established?                                  |
| 6  | Which user account logged on at 30 Mar 2018 at 03:27 UTC or 29 Mar 2018 at 23:27<br>local time)?                      |
| 7  | When was the computer last shutdown (date and time)?                                                                  |
| 8  | Is a password required for the user account with a RID (Relative Identifier) of interest<br>and how do you know this? |
| 9  | What is the Password Hint for the jcloudy user account?                                                               |
| 10 | What is the SSID of the wireless network that this computer was connected to?                                         |

| 11 | True or false: There was an externally connected USB device attached to this computer?                                        |
|----|----------------------------------------------------------------------------------------------------|
| 12 | What is the serial number, vendor and product identifier for any USB drive(s), identified within the Lone Wolf evidence file? |
| 13 | What file system does the volume that contains the operating system use?                                                      |
| 14 | Prior to being deleted, what was the original filename now referenced as<br>\$RYRY5PT.jpg?                                    |
| 15 | When was the Chrome browser first used? Is this the same date as when the browser was installed and how do you know this?     |

# *Create a forensic report that contains:*

- Relevant documents (Word, PowerPoint, pictures, etc).
- Cloud storage services being used to store and synchronize documents in the cloud.
- Internet searches.
- Chats.
- Other items that you deem important.

# PREPARING THE CASE IN FORENSIC EXPLORER

The following initial Forensic Explorer processing steps are recommended.

PREP: ADD EVIDENCE - LONEWOLF.E01

In the Forensic Explorer **Evidence module**:

- 1. Select the **New Case**.
- 2. Enter investigator details (if required) and a case name.
- 3. Click Add Image.
- 4. Add the evidence file **LoneWolf.E01**.

In the Evidence Processor window, add Triage to processing options. [Optional - See Triage below].

| Flourse. | 1. | Dumming | Triege | £     | + - | <b>Evidence</b> | Dresser   | sector deserve |
|----------|----|---------|--------|-------|-----|-----------------|-----------|----------------|
| Figure   | 11 | KUNNINg | Inage  | ITOTI | une | Evidence        | Processor | window.        |
|          |    |         |        |       |     |                 |           |                |

| Evidence Processor                 |                                                                                                    |
|------------------------------------|----------------------------------------------------------------------------------------------------|
| Evidence Name: LoneWolf.E01        |                                                                                                    |
| (DEFAULT)                          | <ul> <li>Image: Image: Ima</li></ul> |
| Tasks                              | Ena                                                                                                    |
| 🛅 FileSystem                       | 🌼 🔽                                                                                                    |
|                                    | ÷ 🗹                                                                                                    |
| 🖕 🔆 Verify Device Hash             | ÷                                                                                                    |
| - 🔶 Search for ISO Tracks (CD/DVD) |                                                                                                    |
| 🔶 Search for MBRs                  | 🌼 🔽                                                                                                    |
| - 🔆 Search for FileSystems         | ÷ 🗸                                                                                                    |
| - 🍰 Signature Analysis             | ÷ 🗸                                                                                                    |
| - Compound File Expansion          | ÷                                                                                                    |
|                                    | ÷ 🔽                                                                                                    |
| - 👘 Triage                         |                                                                                                    |
| - 🙀 Hash Files                     | *                                                                                                    |

# PREP: TRIAGE AND BOOKMARK

Triage is a fast process that extracts and bookmarks common files and artifacts. These bookmarks are used to produce a **Triage Report** in the **Reports** module.

Triage can either be run when evidence is added, by selecting the Triage checkbox in the Evidence Processor window, or at any later time by selecting the **File System module > Toolbar > Triage > Triage and Bookmark.** 

Figure 2: Launch Triage from File System module.

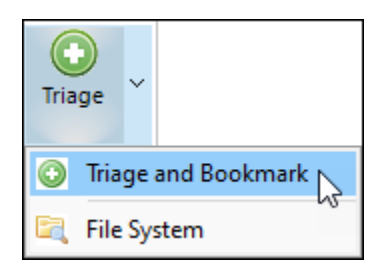

Reports module Triage Report:

 Triage is the default report in the **Reports** Module. If the Triage report is not displayed, select **New > Triage (Default)** and it will be added to the tree.

Figure 3: Reports > Triage > Computer Information

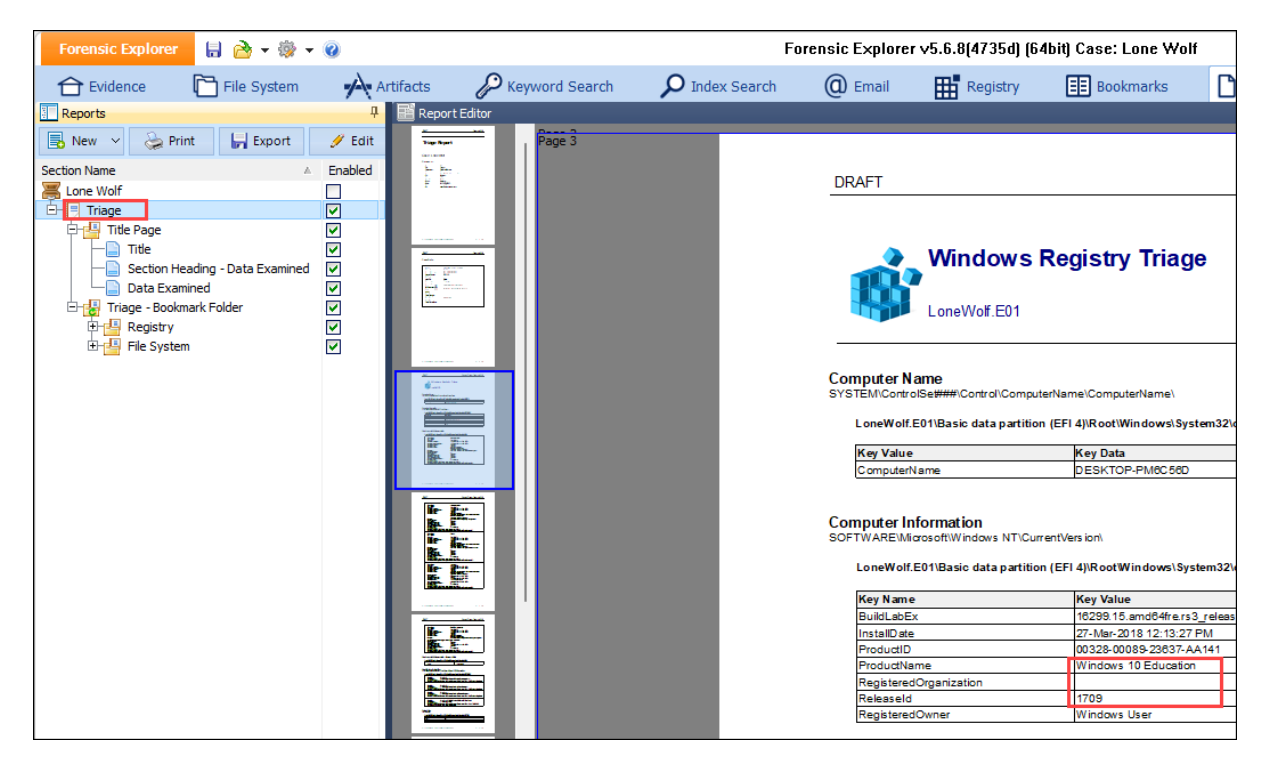

# PREP: ARTIFACTS MODULE - POPULATE

The Artifacts module in Forensic Explorer is designed to make artifact records easily accessible by the forensic examiner.

# To populate the Artifacts module:

1. In the Artifacts module, select the Process All button.

#### Figure 4: Artifacts > Process All

| Forensic Explorer 🚦 🚵 🔻 🎯 👻 |                      |                         |                                 |                       |
|-----------------------------|----------------------|-------------------------|---------------------------------|-----------------------|
| 合 Evidence 🗋 File System 🗚  | Artifacts            | P Keyword Search        | 🔎 Index Search                  | (C) Email             |
| Process<br>All              | \$<br>inance<br>Apps | Health Apps Sione Sione | MAC Mobile S                    | iocial Tra<br>Aedia A |
| Tree 4                      | 🛄 File List          |                         |                                 |                       |
| Filter: 💭 No Filter 🗸 🚽     | 🖗 🗆 🔯                | URL                     |                                 | AZ Query              |
|                             |                      | URL                     |                                 | Query                 |
| □                           | 1                    | https://www.google      | com/search?q=gun%20store%2      | gun store n           |
|                             | 2                    | https://www.google      | .com/search?vet=12ahUKEwiUxI.   | Protect & D           |
|                             | 3                    | https://www.google      | .com/search?q=jurassic+world+r. | jurassic wo           |
| Cloud Services (216)        | 4                    | https://www.google      | com/search?g=how+far+would      | . how far wo          |
|                             | 5                    | https://www.google      | .com/search?rlz=1C1CHBF_enUS.   | Northern Vi           |
|                             | 6                    | https://www.google      | com/search?q=giaccinio+jurassi  | . giaccinio jui       |
|                             | 7                    | https://www.google      | .com/search?q=do+the+cops+tr.   | do the cops           |
| C W Google Query (289)      | 8                    | https://www.google      | .com/search?vet=12ahUKEwi5nb.   | NOVA Firea            |
| @ routube Query (11)        | 9                    | https://www.google      | .com/search?rlz=1C1CHBF_enUS.   | giaccinio iu          |

# PREP: REGISTRY MODULE - POPULATE

#### To populate the Registry module:

- 1. In the **File System** module, **branch plate** [**b**] the entire case.
- 2. Run a Registry folders filter.
- 3. Click in the File List, and then press CTRL-A, to highlight the filtered registry files.
- 4. Right-click and select **Send to module** > **Registry**.

Figure 5: File System Registry folders filter, Send to module > Registry.

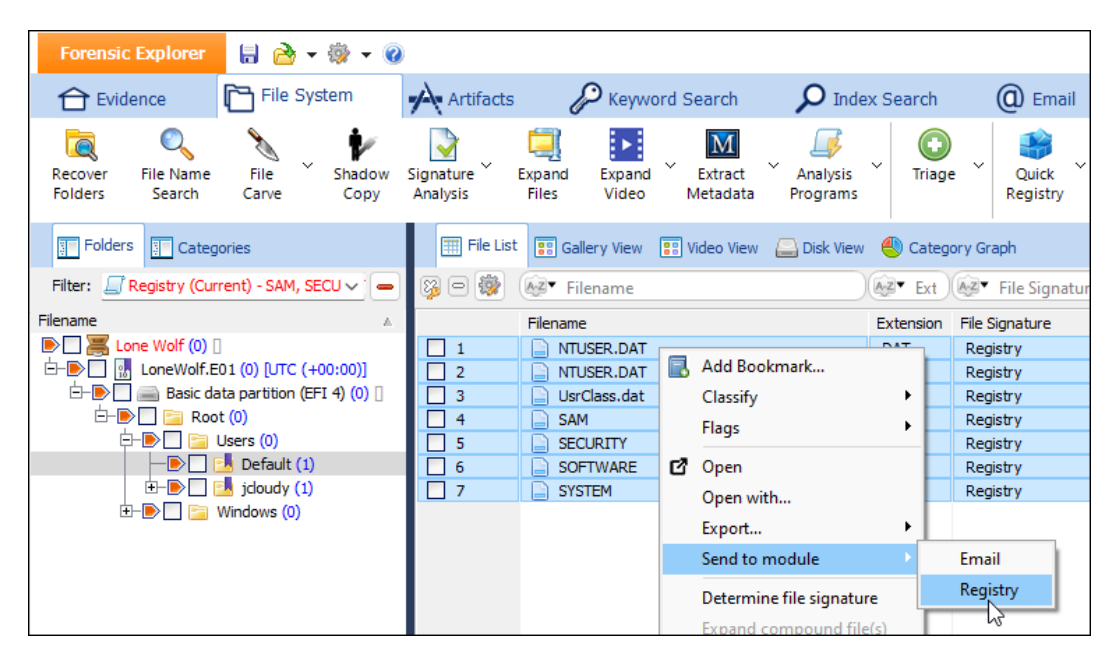

# PREP: LIVE BOOT - VIRTUALIZATION

**Live Boot** is a component of Forensic Explorer that enables an investigator to boot a forensic image. The investigator can then operate the computer in a real time virtual environment. The boot process is achieved through and integration of Forensic Explorer, Mount Image Pro, and VMWare or VirtualBox.

To Live Boot the Lone Wolf forensic image:

- 1. Click on the Virtual Live Boot button in the Evidence or File System modules.
- 2. The following Virtual Live Boot Options window will display. Launch the Live Boot with the default settings.

| Virtual Live Boot Options | - U >                                           |
|---------------------------|-------------------------------------------------|
| Process Name:             |                                                 |
| Virtual Live Boot         |                                                 |
| Boot Extra HDDs VM Settin | gs Advanced                                     |
| Hard Disk                 |                                                 |
| Hard Disk 1 (Boot):       | LoneWolf.E01 ~ V                                |
| Detected OS:              | Windows 10 x64 V                                |
|                           |                                                 |
| Ontions                   |                                                 |
| Boot to ISO:              |                                                 |
| ISO image file:           |                                                 |
| BIOS boot delay (secs):   |                                                 |
| Dios boot delay (sees).   |                                                 |
| Boot date/time (UTC):     | 06-Apr -2018                                    |
| Use date/time:            | 06-Apr-2018 12:55:12 PM Last ACCESSED ~         |
| Host system memory (MB):  | 65408                                           |
| VM memory (MB):           | 1024                                            |
| VM CPU count:             | 4                                               |
|                           | Start Virtual Machine                           |
|                           | Attempt to minimize pending Windows Updates     |
|                           | Bypass Windows user passwords (up to Windows 7) |
|                           |                                                 |
| ogging: Normal            | Priority: Normal                                |
|                           |                                                 |
|                           | Launch Cancel                                   |

Figure 6: Live Boot Virtualization

3. The virtual machine will boot to the **jcloudy** password protected Windows login screen.

**Note:** Use the right CTRL key to exit the cursor from the Virtual Box window.

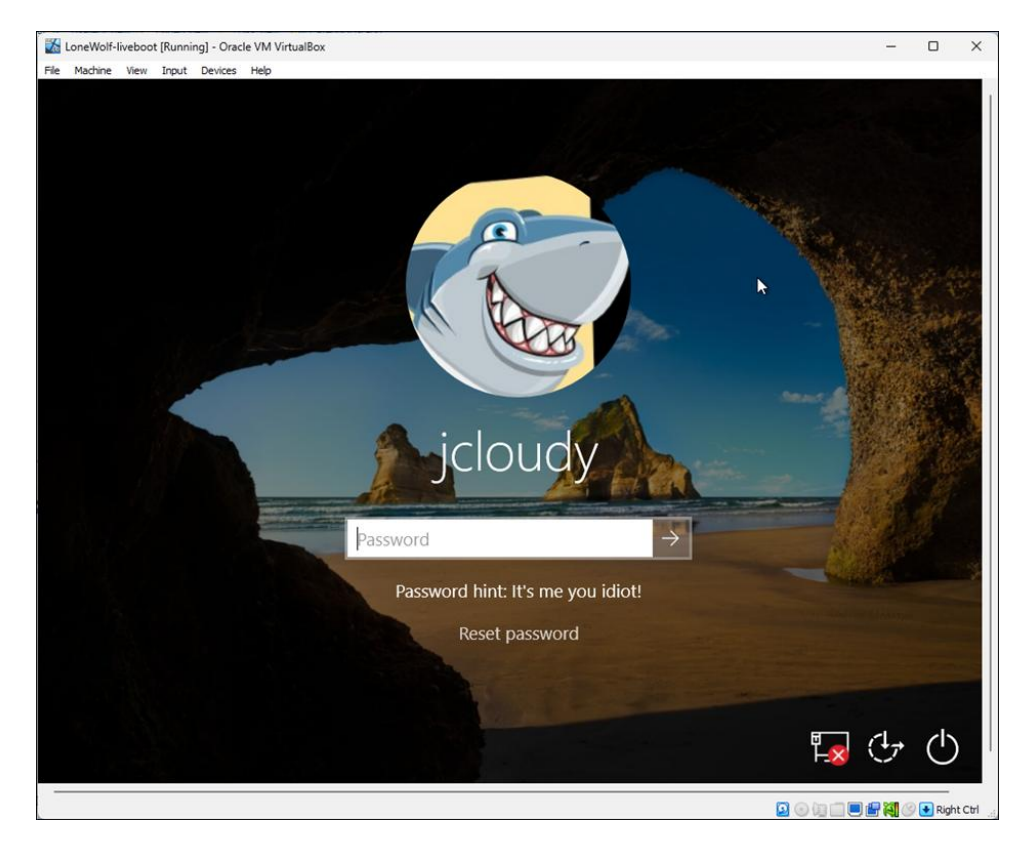

Figure 7: Windows Shutdown in VirtualBox

# PASSWORD BYPASS OF A UEFI SYSTEM USING VIRTUAL BOX

**Note:** In question 8, the password to the **jcloudy** account was determined from the NTLM hash to be **Jcloudy2018!!**. This password can be used to log into the jcloudy account without the need to bypass.

The original Lone Wolf PC had a UEFI (Unified Extensible Firmware Interface) BIOS. To bypass Windows user passwords on an UEFI partition using VirtualBox and PCUnlocker it is necessary to disable UEFI during the password bypass process:

- At the Windows login screen, shutdown the machine using the standard Windows shutdown procedure (Windows must be shutdown correctly to obtain access to system boot settings in VirtualBox).
- Run Oracle VM VirtualBox from the desktop icon. From the VirtualBox menu, select
   Machine > Settings > System to display the window shown in Figure 8 below. Uncheck the

## Enable EFI (special OSes only) box:

Figure 8: VirtualBox System Settings - Disable EFI

| 😟 LoneWolf-liveboo | t - Settings       |                                                                                                    | -        |         | × |
|--------------------|--------------------|----------------------------------------------------------------------------------------------------|----------|---------|---|
| General            | System             |                                                                                                    |          |         |   |
| System             | Motherboard Pro    | ocessor Acceleration                                                                                                    |          |         |   |
| Display            | Base Memory:       | •                                                                                                    |          | 1024 MB | • |
| Storage            |                    | 4 MB                                                                                                    | 65536 MB |         |   |
| Audio              | Boot Order:        | Image: Ploppy     Image: Ploppy       Image: Ploppy     Image: Ploppy       Image: Ploppy     I |          |         |   |
| Network            |                    | Hard Disk                                                                                                    |          |         |   |
| Serial Ports       | Chipset:           | PIIX3 V                                                                                                    |          |         |   |
| DSB                | TPM:               | None ~                                                                                                    |          |         |   |
| Shared Folders     | Pointing Device:   | PS/2 Mouse V                                                                                                    |          |         |   |
| User Interface     | Extended Features: | Enable I/O APIC                                                                                                    |          |         |   |
|                    | _                  | Enable Hardware Clock in UTC Time                                                                                                    |          |         |   |
|                    |                    | Enable EFI (special OSes only)                                                                                                    |          |         |   |
|                    |                    | Enable Secure Boot                                                                                                    |          |         |   |
|                    |                    | 🚱 Reset Keys to Default                                                                                                    |          |         |   |
|                    |                    | ОК                                                                                                    | Cancel   | Hel     | p |

**Important:** If the Enable EFI (special OSes only) is greyed out, it means that the Virtual Machine is running, or Windows has not shutdown correctly (i.e., the running state of the virtual machine has been saved). Restart the virtual machine and power down using the Windows shutdown procedure.

With the virtual machine shutdown, in the virtual machine Settings > Storage > Storage
 Devices window, click on the Optical Drive and select the pcunlocker.iso file:

Figure 9: Select the PCUnlocker ISO from the VirtualBox settings window.

| 🧿 Oracle VM VirtualBox M | lanager            |                          |                                        |                             | _            |       | ×                                  |
|--------------------------|--------------------|--------------------------|----------------------------------------|-----------------------------|--------------|-------|------------------------------------|
| File Machine Help        |                    |                          |                                        |                             |              |       |                                    |
| Tools                    |                    | New Add                  | Settings Discard                       | Start                       |              |       |                                    |
| 64 LoneWolf-liveboot     | t 0—               | 📃 General                |                                        | Preview                     |              |       |                                    |
| Powered Off              | 8=                 | Name:<br>Operating Syste | LoneWolf-liveboo<br>m: Windows 10 (64- | bit)                        |              |       |                                    |
|                          |                    | E System                 |                                        |                             |              |       |                                    |
| 😟 LoneWolf-liveboo       | t - Settings       |                          |                                        | -                           |              | ×     |                                    |
| General                  | Storage            |                          |                                        |                             |              | 00    |                                    |
| System                   | Storage Devices    |                          | Attributes                             |                             |              | -     |                                    |
| Display                  | 合 Controller: IDE  |                          | Optical Drive:                         | IDE Secondary Device 1      | ~ (          | Q 🗌   |                                    |
| Display                  | 🔲 💿 pcunlocker.iso |                          |                                        | Live CD/DVD                 |              | 🛃 Cho | oose/Create a Virtual Optical Disk |
| Storage                  | Controller: SATA   |                          | Information                            |                             |              | 🛃 Cho | oose a disk file                   |
| Audio                    | LoneWolf-live      | poot.vmdk                | Type:<br>Size:                         | Image<br>209.81 MB          |              | pcu   | inlocker.iso                       |
| Network                  |                    |                          | Location:<br>Attached to:              | C:\GetData\Notes\PCUnlocker | r \pcunlocki | 😧 Rer | nove Disk from Virtual Drive       |
|                          |                    |                          |                                        |                             |              |       |                                    |

4. Click Start to launch the virtual machine and boot with PCUnlocker. Follow the PCUnlocker instructions to reset the jcloudy user password. Once the passwords have been reset, eject the virtual CD containing the pcunlocker.iso by selecting Devices > Optical Drives > Remove disk from virtual drive:

Figure 10: VirtualBox > Devices > Optical Drives > Remove disk from virtual drive.

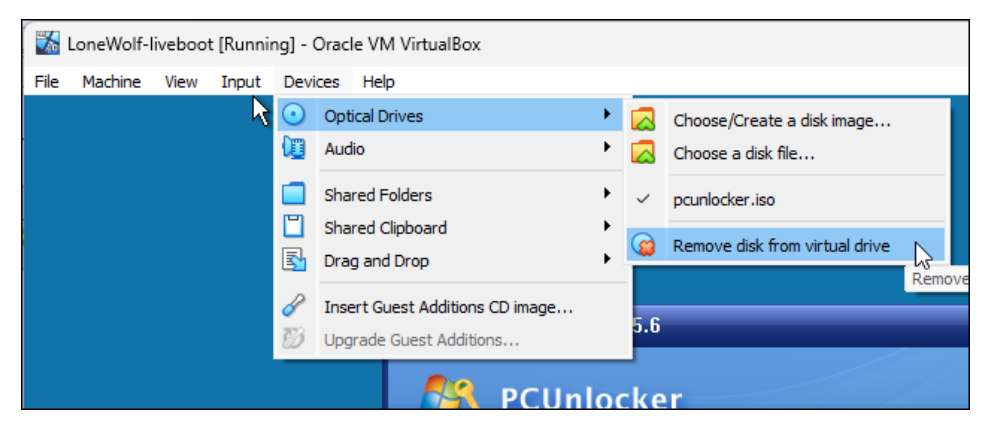

- 4. Power off the machine by selecting the **X** button in the top right corner of VirtualBox and select **Power off the machine**.
- 5. Once the machine is powered down go back to the **Machine > Settings > System** settings and re-check **Enable EFI (special OSes only)**.
- 6. Ensure that in the virtual machine settings window that the **optical drive** is **empty** (eject the pcunlocker.iso if it is still present).
- 7. Click **Start** to launch the virtual machine. The machine should now boot to the Windows Desktop with passwords bypassed.

## Lone Wolf Scenario

#### Figure 11: Live Boot > jcloudy desktop.

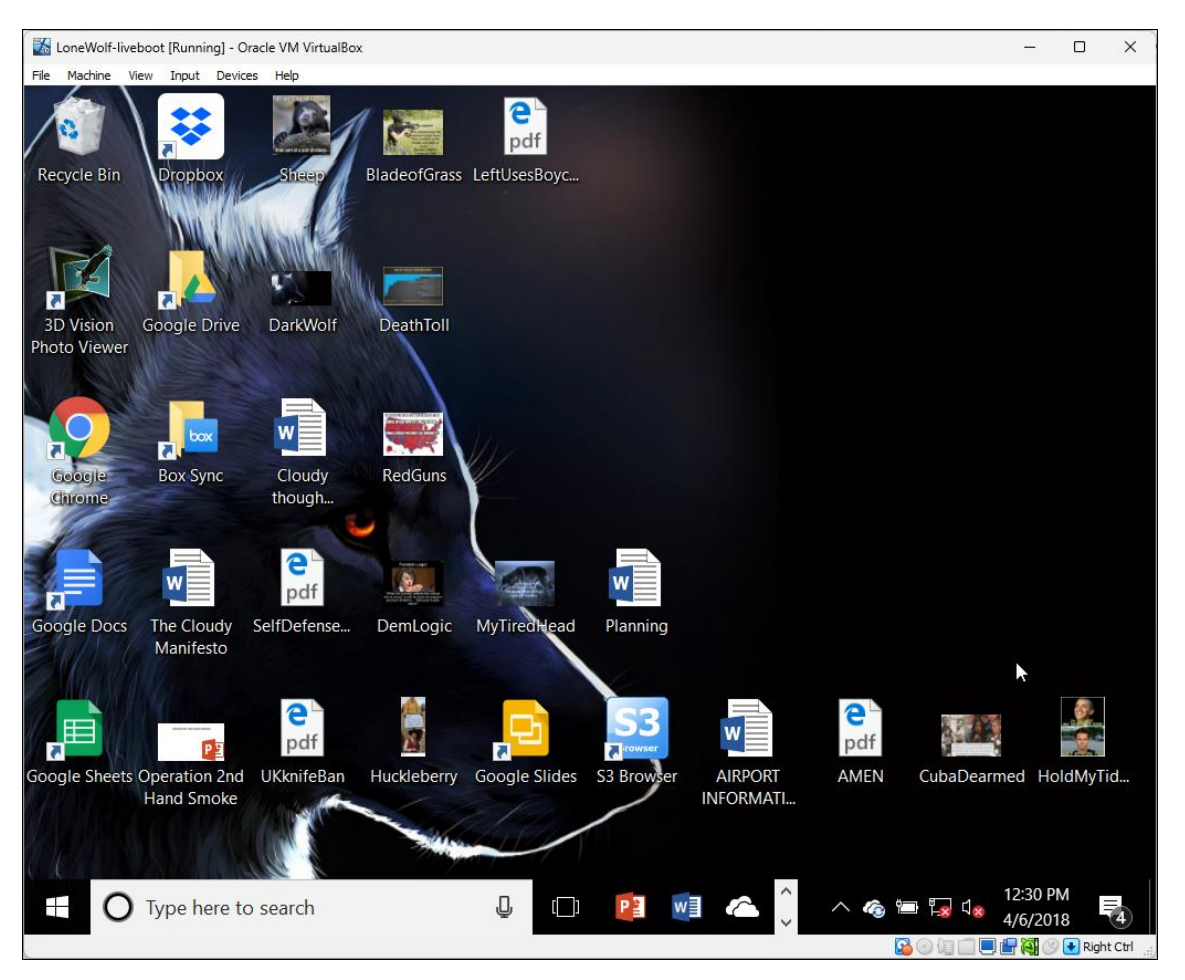

An examination of the Windows desktop identifies the use of the following programs:

- Box Sync
- Dropbox
- Google Docs
- MS PowerPoint
- MS Word
- S3 Browser

An examination of the Windows desktop identifies the following key documents:

- AIRPORT INFORMATION.docx
- Brother Chat
- Cloudy thoughts (4apr).docx
- Operation 2nd Hand Smoke.pptx
- Planning.docx
- The Cloudy Manifesto.docx

# RUNNING LIVE BOOT VIRTUALIZATION

Live Boot presents the opportunity to launch and examine installed programs as the suspect would have done.

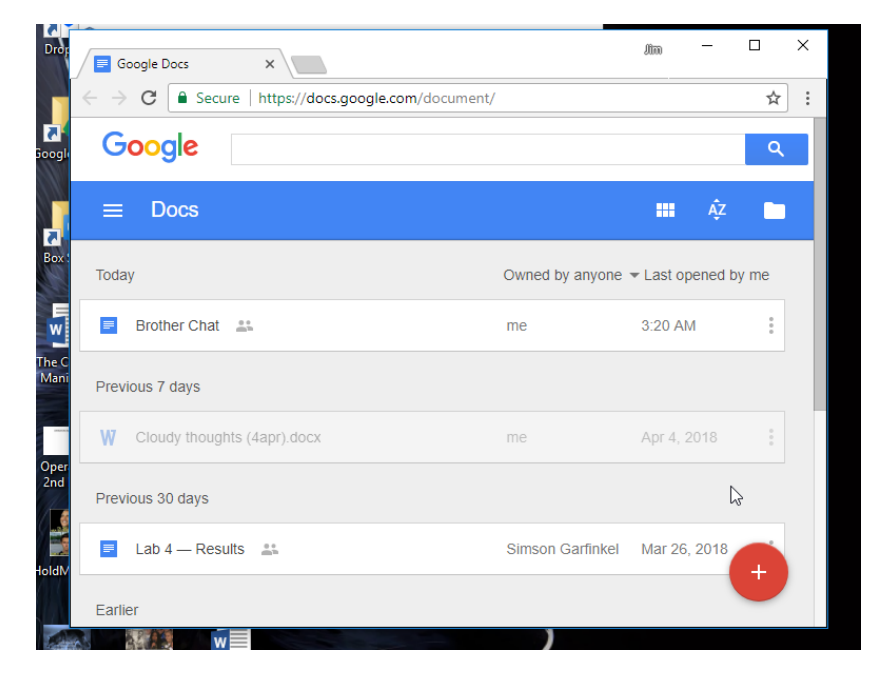

Figure 12: Live Boot - Navigating installed applications.

In some instances, this can give access to documents that can prove more difficult to examine through forensic software. For example, **Brother Chat.gdoc** shown below:

Figure 13: Live Boot - Navigating installed applications.

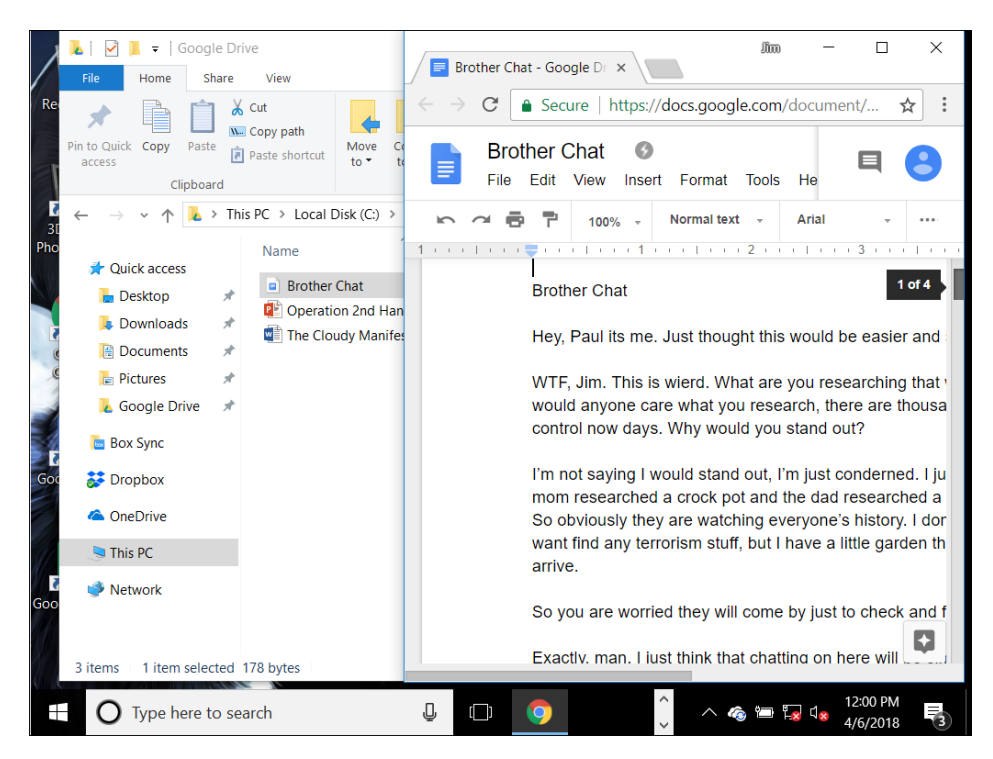

# Lone Wolf Scenario

Live Boot also presents the opportunity to run external programs on the target computer. This is achieved by installing **Oracle VM VirtualBox Guest Additions**, which provides the ability to drag and drop applications from the host computer to the virtual machine desktop (search YouTube for detailed installation instructions). NirSoft WebBrowserPassView is shown below:

| CubaDear. | pdf<br>LeftUsesBo                      |                |              |                            |   |               |        |
|-----------|----------------------------------------|----------------|--------------|----------------------------|---|---------------|--------|
|           | 💏 WebBrowserPassView                   |                |              |                            | _ |               | ×      |
| -         | File Edit View Options Help            |                |              |                            |   |               |        |
| BladeofGr | 🔜 🗗 🖻 🖆 🖏 📲                            |                |              |                            |   |               |        |
| 1.11.14   | URL /                                  | Web Browser    |              | User Name                  |   | Passwor       | d      |
|           | https://account.box.com/signup/n/pers  | Chrome         |              | jimcloudy1@gmail.com       |   | Jcloudy2018!! |        |
|           | Nttps://login.live.com/login.srf       | Chrome         |              | jimcloudy@outlook.com      |   | Jcloudy       | 2018!! |
|           | https://login.microsoftonline.com/     | Internet Explo | orer 10.0    | tmoore35@masonlive.gmu.edu |   |               |        |
| DeathTo   | 📀 https://signin.aws.amazon.com/signin | Chrome         |              | jimcloudy1@gmail.com       |   | Jcloudy       | 2018!! |
|           | 📀 https://twitter.com/login            | Chrome         |              | jimcloudy1@gmail.com       |   | Jcloudy       | 2018!! |
|           | https://www.dropbox.com/register       | Chrome         |              | jimcloudy1@gmail.com       |   | Jcloudy       | 2018!! |
|           | <                                      |                |              |                            |   |               | >      |
| PadGuar   | 6 Passwords, 1 Selected                | Nir            | Soft Freewar | e. https://www.nirsoft.net |   |               |        |
| Keddung   | C MAL                                  |                |              |                            |   |               |        |

Figure 14: Running tools inside the virtual machine (NirSoft WebBrowserPassView shown).

# PREP: KEYWORD LIST

### The following keywords were collected:

#### [General Scenario Words]

\$325 2nd Amendment Gun control Gun violence gun-control Jim cloudy Marihuana town hall town hall meeting

## [Artifacts - Google Searches]

9mm rifles Bali airport ApMsgfwd strap cash hotels in Bali gun free zones police response

## [Live Boot General Keywords]

Denpasar Korean Air Manifesto Sea Breeze Candidasa

# [Live Boot Cloud Services]

Drop Box Box Sync OneDrive Amazon S3

# [Filenames – Live Boot and Recent Docs]

AIRPORT INFORMATION.docx Cloudy thoughts \(4apr\).docx Brother Chat.gdoc Operation 2nd Hand Smoke.pptx Planning.docx The Cloudy Manifesto.docx

# PREP: KEYWORD SEARCH

## **Note:** Keyword Search

A Keyword Search is a sequential sector search of the evidence. The duration of the search will depend on the size of the evidence and the number of keywords used. For this reason, it can be more practical to run a Keyword Search after other faster processing options have been run and reviewed.

| Evidence Tile System Artifacts P Keyword Search O Index Search O E                                                                                                    |
|----------------------------------------------------------------------------------------------------|
|                                                                                                    |
| Add Add   Add Add   Keyword Multiple   Group Add Multiple Keywords   Keyword Management   Keyword Label   Keyword Label   Sea Breese Candidasa   Sea Breese Candidasa   Jorop Box   gun free zones   Abtols in Bali   police response   strap cash   Filenames - Live Boot and Recent Docs]   AIRPORT INFORMATION.docx   Cloudy thoughts (4apr).docx   Panning.docx   The Cloud Services (4   Danning.docx   The Cloudy Manifesto.docx   Load from file   Load from file   Load from file   Load from file   Load from file |

Figure 15: Keyword Search Module > Add Multiple Keywords

In the Keyword Management tree:

- 1. Check the keywords to search.
- 2. Click the **Start Search** button.

Examine the search results in the Keyword Result List.

# PREP: INDEX SEARCH

#### Note: Index Search

The Index Search module uses DTSearch to create index of words. The time taken to create the index will be determined by the size of the evidence. For this reason, it can be practical to create an index after other faster processing options have been run and reviewed.

The advantage of an Index Search is that it will natively support compound documents like Microsoft Word (.docx) and Microsoft Email (.pst, .mbox, etc.). See <a href="https://support.dtsearch.com/faq/index.html">https://support.dtsearch.com/faq/index.html</a> for more DTSearch information.

To create and index:

- 1. Click the New Index button.
- 2. Select the required data to index and press **OK**.

Figure 16: Index Search

| 🖉 New Index 2 Options – 🗆 🗙 |                                    |               |        |     |        |  |  |
|-----------------------------|------------------------------------|---------------|--------|-----|--------|--|--|
| Process Name:               |                                    |               |        |     |        |  |  |
| All Searchable Items        |                                    |               |        |     |        |  |  |
| Source                      |                                    |               |        |     |        |  |  |
| Module:                     | FileSystem                         |               |        |     | $\sim$ |  |  |
| O Sea                       | rchable items (267793 items        | 38.48 GB)     |        |     |        |  |  |
|                             | Unallocated space                  |               |        |     |        |  |  |
| Che                         | ecked items (0 items 0 bytes)      |               |        |     |        |  |  |
|                             | Include Raw Devices, Partitio      | ons and Files |        |     |        |  |  |
| Advan                       | ced options:<br>Include file slack |               |        |     |        |  |  |
| Logging: N                  | ormal $\checkmark$                 | Priority: N   | lormal |     | ~      |  |  |
|                             |                                    |               | ОК     | Can | cel    |  |  |

# 3. Enter the search criteria in the **Search for** box and press the **Search** button.

| Forensic Explorer 🚦 🚵 🕶 🎯 👻 🥝  | Forensic Explorer v                                        | 5.6.8(4763d) (64bit) Case: L                                 | one Wolf                                                           | – – ×                                   |
|--------------------------------|------------------------------------------------------------|--------------------------------------------------------------|--------------------------------------------------------------------|-----------------------------------------|
| 合 Eviden 🛅 File Sy 📣 Artifac 🌡 | Context Keywo                                              | 🛈 Email 🎛 Registr                                            | Bookm 🚹 Rep                                                        | oort 🖇 Scripts                          |
| Indexes 4                      | 🛄 Index Result List                                        |                                                              |                                                                    |                                         |
| New Index                      | 🔯 🖻 😻 🐼 🖓 Filenam                                          | e )(                                                         | 🐼 🕶 Display Name                                                   | 1-9                                     |
| Indexes                        | Filename                                                   |                                                              | Display Name                                                       | Hits                                    |
| Indexes All Searchable Items   | 🗌 1 📄 000044.ld                                            | b                                                            | 000044.ldb                                                         | 8                                       |
|                                |                                                            |                                                              |                                                                    |                                         |
|                                |                                                            |                                                              |                                                                    |                                         |
|                                | LoneWolf.E01\Basic data                                    | partition (EFI 4)\Root\Users\jclou                           | udy\AppData\Local\Google\(                                         | Chrome\000044.ldb                       |
|                                | 1 of 1 Visible [LS 263 KB PS 2                             | 64 KB] 1                                                     | Highlighted [LS 263 KB PS 2                                        | 64 KB]                                  |
| Export Words                   | << > >> Hit 2 of<br>,1000 / IVIWOAIVI- / V<br>Brother Chat | א ונסרואנטנאלאאאיאא<br>8:8<br>8                              | Aut<br>מועא אינכ אינכאר כמוי<br>מועא אינכ אינכאר במוי              | ာ Scroll to First Hit 🔽<br>၁/ឧวน2ณqस्मा |
|                                | Herr Deut its ma Just                                      | thought this would be again                                  | r and rafar hanastly                                               |                                         |
| Search for:                    | Hey, Faul its life. Just                                   | inought this would be easie                                  | and safer nonestry.                                                |                                         |
| feds at the door               | WTF, Jim. This is wie<br>door? Why would any               | rd. What are you researchin<br>one care what you research    | ng that would bring th <mark>fe</mark><br>, there are thousands of | <mark>ds to your</mark><br>people       |
| Options                        | researching guns and g                                     | gun control now days. Why                                    | would you stand out?                                               |                                         |
| Stemming Fuzzy                 | I'm not saying I would<br>family who's mom res             | l stand out, I'm just condern<br>earched a crock pot and the | ned. I just read somewh                                            | ere about a                             |
| Word Quipt Est Count           | boomfeds at the doo                                        | r. So obviously they are wa                                  | tching everyone's histor                                           | ry. I dont                              |
| door 2683 543                  | want to get visited by                                     | nterested in once they arrive                                | o I v lenonsm sturr, but i r                                       | lave a little                           |
| door licorice 3 3              | garden niey might de i                                     | increased in once mey arriv                                  | с. 1                                                               |                                         |
| door_oorsprong 3 2             | So you are worried the                                     | w will come by just to chec                                  | k and find a real reason                                           | to get 🚽                                |
| doora 42 5                     |                                                            |                                                              |                                                                    | ··· •                                   |
| dooraat 3 3                    | LoneWolf E01\Basic data nat                                | tition (FEL/I)\ Root\    sers\icloudy                        | AppData\Local\Google\Chr                                           | ome\llser                               |
| descalgemente 2 2              |                                                            |                                                              |                                                                    | line (USEI                              |
|                                | Search Hits 🖽 Hex                                          | E Display E Filesystem Record                                | i 😑 rile Metadata 📳 Bool                                           | amark.                                  |
| Case: LoneWolf                 |                                                            |                                                              |                                                                    |                                         |

#### Figure 17: Index Search

# QUESTION 1 - OPERATING SYSTEM

What is the Operating System and edition installed on the computer?

# Q1. ANSWER

Windows 10 Education (1709).

# Q1. FORENSIC EXPLORER METHODOLOGY

Operating System information is stored in the following **Registry** locations:

- SOFTWARE\Microsoft\Windows NT\CurrentVersion\
- SOFTWARE\WOW6432Node\Microsoft\Windows NT\CurrentVersion\

# Q1. TRIAGE REPORT

Select **Reports** module > **Triage** report:

 In the report tree, select SOFTWARE - Computer Information (If the Triage report is not populated see Triage on page 8 above).

| Forensic Explorer 🚦 🚵 🔻 🎆 👻       | 2        |               |            |         | Foren  | sic Explorer v | ⁄5.6.8(4735d) (64b       | it) Case: Lone Wolf     |               |
|-----------------------------------|----------|---------------|------------|---------|--------|----------------|--------------------------|-------------------------|---------------|
| 合 Evidence 🛛 🎦 File System        | Artifac  | ts 🔗 Keyw     | ord Search | 🔎 Index | Search | () Email       | Registry                 | <b>Bookmarks</b>        | C R           |
| Reports                           |          | Report Editor |            |         |        |                |                          |                         |               |
| 🕞 New 🗸 嫀 Print 🕞 Export          | 🖋 Edit   |               | Page 1     |         | •      |                |                          |                         |               |
| Section Name                      | ▲ Enable |               |            |         | 3      | DRAFT          |                          |                         | Re            |
| 🚝 Lone Wolf                       |          |               |            |         |        |                |                          |                         |               |
| E- Triage                         |          |               |            |         |        |                |                          |                         |               |
| 🗗 💾 Title Page                    |          |               |            |         |        | Computer la    | formation                |                         |               |
| Title                             |          |               |            |         |        | SOFTWAREM      | crosoftWindows NT\Cum    | entVersion\             |               |
| — Section Heading - Data Examined | <b>v</b> |               |            |         |        |                |                          |                         |               |
| Data Examined                     | <b>v</b> |               |            |         |        | LoneWolf       | E01\Basic data partition | (EFI4)\Root\Windows\Sys | tem32\config  |
| 🗄 🚼 Triage - Bookmark Folder      | ✓        |               |            |         |        | Key Nam        | 9                        | Key Value               |               |
| E Registry                        | <b>V</b> |               |            |         |        | BuildLabE      | x                        | 16299.15.amd64fre.rs3   | _release.1709 |
| Section Heading - Registry        |          |               |            |         |        | InstallDate    | 2                        | 27-Mar-2018 12:13:27    | PM            |
| SYSTEM - Computer Name            |          |               |            |         |        | ProductID      |                          | 00328-00089-23637-A/    | A141          |
| SOFTWARE - Computer Informati     |          |               |            |         |        | ProductNa      | ame                      | Windows 10 Education    |               |
| CAM Lines Assessed                |          |               |            |         |        | Registere      | dOrganization            |                         |               |
| SAM - User Accounts Parsed        |          |               |            |         |        | Releaselo      | -                        | 1709                    |               |
| SAM - Password Hints              |          |               |            |         |        | Registere      | dOwner                   | Windows User            |               |
| SOFTWARE - UserSID                | <b>V</b> |               |            |         |        |                |                          |                         |               |
| SYSTEM - Control Sets             |          |               |            |         |        |                |                          |                         |               |

Figure 18: Reports > Triage > SOFTWARE - Computer Information

## Q1. REGISTRY MODULE - TOOLBAR

To examine registry data (see page 10 above to populate the Registry module):

1. In the **Registry module toolbar**, select **SOFTWARE Hive > Product Name and ID**.

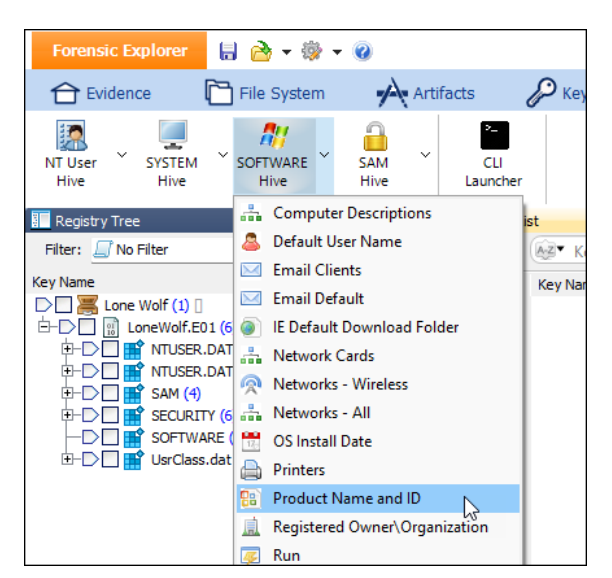

Figure 19: Registry > SOFTWARE Hive > Product Name and ID

#### 2. The following summary report will appear:

Figure 20: Registry module toolbar > SOFTWARE Hive > Product name and ID result.

| 📧 Registry Key Proc                       | essor                                                                                                  | _       |       | × |
|-------------------------------------------|----------------------------------------------------------------------------------------------------|---------|-------|---|
| Search for:<br>Description:<br>Reference: | SOFTWARE\Microsoft\Windows[NT\CurrentVersion\ProductName<br>The name of the Operating System.<br>None. |         |       | • |
| Key Found:                                | LoneWolf.E01\SOFTWARE\Microsoft\Windows NT\CurrentVersion\                                             |         |       |   |
| Value                                     | Data                                                                                                   |         |       |   |
| ProductId                                 | 00328-00089-23637-AA141                                                                                |         |       |   |
| ProductName                               | Windows 10 Education                                                                                   |         |       |   |
| ReleaseId                                 | 1709                                                                                                   |         |       |   |
| BuildLabEx                                | 16299.15.amd64fre.rs3_release.                                                                         | 170928- | 1534  |   |
| Registry Key Pro                          | cessor finished.                                                                                       |         |       | Ŧ |
|                                           | Copy to Clipboard Bookmark and                                                                         | Close   | Close | e |

# Q1. REGISTRY MODULE - SOURCE DATA

To examine the source registry keys:

- 1. Branch plate [ ] the entire Registry module.
- Apply the folders filter: Registry Keys > SOFTWARE Product Name, ID, Registered
   Organization and Owner.

Figure 21: Registry module > Folders Filter > SOFTWARE - Product Name...

| Forensic Explorer 🚦 🚵 🕶 🎲 🕶                | 0                 |              |                           |          |                         | Fore         |
|--------------------------------------------|-------------------|--------------|---------------------------|----------|-------------------------|--------------|
| 合 Evidence 🛛 🛅 File System                 | 1                 | Artifacts    | 🔑 Keyword Search          | 🔎 Inde   | x Search 🛛 🔘 Email      | Registry     |
| NT User<br>Hive Hive Hive                  | AM<br>SAM<br>Hive | ~            |                           |          |                         |              |
| Registry Tree                              | - ф               | 🛄 Registry L | ist                       |          |                         |              |
| Filter: SOFTWARE - Product Name, ID, R ~   | -                 | 🖗 – 🄯        | Key Name                  | Key Typ  |                         | 🕫 Key Tim    |
| Key Name                                   |                   |              | Key Name                  | Кеу Туре | Key Data                | Key TimeStar |
| E Lone Wolf (0)                            |                   | 1            | ab) ProductId             | REG_SZ   | 00328-00089-23637-AA141 |              |
| □-▶ [] []] LoneWolf.E01 (0) [UTC (+00:00)] |                   | 2            | ProductName               | REG_SZ   | Windows 10 Education    |              |
|                                            |                   | 3            | ab RegisteredOrganization | REG_SZ   |                         |              |
|                                            |                   | 4            | ab RegisteredOwner        | REG_SZ   | Windows User            |              |
| E-B Windows NT (0)                         |                   | 5            | ab ProductName            | REG_SZ   | Windows 10 Education    |              |
| 🔄 🕒 📄 🔚 CurrentVersion (4)                 |                   | 6            | ab RegisteredOrganization | REG_SZ   |                         |              |
| □-▶ 🛄 🚞 WOW6432Node (0)                    |                   | 7            | ab RegisteredOwner        | REG_SZ   | Windows User            |              |
| 🖃 📄 📄 Microsoft (0)                        |                   |              |                           |          |                         |              |
| E- 💽 📄 Windows NT (0)                      | _                 |              |                           |          |                         |              |
| 🖵 🕒 📄 🔲 🔚 🔚                                | )                 |              |                           |          |                         |              |
|                                            |                   |              |                           |          |                         |              |

# **QUESTION 2 - COMPUTER NAME**

What is the computer name?

Q2. ANSWER

DESKTOP-PM6C56D.

# Q2. FORENSIC EXPLORER METHODOLOGY

Computer Name information is stored in the following Registry location:

• SYSTEM\ControlSet001\Control\ComputerName\ComputerName

# Q2. TRIAGE REPORT

Select **Reports** module > **Triage** report:

 In the report tree, select Registry > SOFTWARE - Computer Name (If the Triage report is not populated see Triage on page 8 above).

Figure 22: Reports > Triage > SOFTWARE - Computer Name

| Forensic Explorer   | 🖶 🚵 = 🎲 = 🤅                 |                                                                                                    |                  | Fore           | ensic Explorer v                       | ⁄5.6.8(4735d) (64b                                          | it) Case: Lone Wolf                                  |
|---------------------|-----------------------------|----------------------------------------------------------------------------------------------------|------------------|----------------|----------------------------------------|-------------------------------------------------------------|------------------------------------------------------|
| Evidence            | 🛅 File System               | Artifacts                                                                                                    | 🔑 Keyword Search | 🔎 Index Search | (C) Email                              | Registry                                                    | Bookmarks                                            |
| Reports             |                             | 4 🖬 Re                                                                                                    | eport Editor     |                |                                        |                                                             |                                                      |
| 📑 New 🗸 🖕 Print     | Export                      | 🖉 Edit 🛛 🗧                                                                                                    | Page 1           |                |                                        |                                                             |                                                      |
| Section Name        |                             | ▲ Enable                                                                                                    |                  |                | DRAFT                                  |                                                             |                                                      |
| Lone Wolf           | ding - Data Examined<br>red |                                                                                                    |                  |                | Computer N<br>SYSTEMContr<br>LoneWolf. | lame<br>olSet###Control/Compute<br>E01/Basic data partition | rName\ComputerName\<br>(EFI 4)\RootWindows\System32\ |
| 🗄 🚼 Triage - Bookma | rk Folder                   |                                                                                                    |                  |                | Key Value                              | 2                                                           | Key Data                                             |
| 🖻 💾 Registry        |                             |                                                                                                    |                  |                | Computer                               | Name                                                        | DESKTOP-PM8C58D                                      |
| - Section H         | Heading - Registry          |                                                                                                    |                  |                |                                        |                                                             |                                                      |
| - SYSTEM            | - Computer Name             | Image: A start and a start a start |                  |                |                                        |                                                             |                                                      |
| - SOFTWA            | RE - Computer Informati     | on 🔽                                                                                                    |                  |                |                                        |                                                             |                                                      |
| SAM - U             | ser Accounts Parseo         |                                                                                                    |                  |                |                                        |                                                             |                                                      |

# Q2. REGISTRY MODULE - TOOLBAR

To examine registry data (see page 10 above to populate the Registry module):

# 1. In the **Registry module toolbar**, select **SYSTEM Hive > Computer Name**.

Figure 23: Registry module > Toolbar > SYSTEM Hive > Computer Name

| Forensic E      | xplorer 📙 🚵 🗸 🌼 🗸 🔞                 |           |
|-----------------|-------------------------------------|-----------|
| 合 Evider        | ice 🗋 File System 🔥 Artifa          | cts       |
| NT User<br>Hive | SYSTEM<br>Hive SOFTWARE SAM Hive    |           |
| 📕 Registry Tre  | 📑 Computer Name                     | stry List |
| Filter: 🗐 SY    | Current Control Set                 | 🔯 (AZ*    |
| Key Name        | Disk Storage Devices (FriendlyName) | Key       |

2. The following summary report will appear:

#### Figure 24: : Registry module toolbar > SYSTEM Hive > Computer Name

| 📧 Registry Key Pro                        | cessor -                                                                                                    | - (     | D X      |
|-------------------------------------------|----------------------------------------------------------------------------------------------------|---------|----------|
| Search for:<br>Description:<br>Reference: | SYSTEM\ControlSet###\Control\ComputerName\ComputerName\<br>Owner details entered at installation. Can be modified.<br>None. |         | <b>^</b> |
| Key Found:<br>Value                       | LoneWolf.E01\SYSTEM\ControlSet001\Control\ComputerName\Compu<br>Data                                                        | uterNam | ne \     |
| ComputerName<br><br>Registry Key Pro      | DESKTOP-PM6C56D                                                                                                    |         | Ţ        |
|                                           | Copy to Clipboard Bookmark and Close                                                                                        | e (     | Close    |

# Q2. REGISTRY MODULE - SOURCE DATA

To examine the source registry keys:

- 1. Branch plate [ ] the entire Registry module.
- 2. Apply the folders filter: **Registry Keys > SYSTEM Computer Name**.

Figure 25: Registry module > Folders Filter > SOFTWARE - Product Name...

| Forensic Explorer 🚦 🚵 🕶 🎲 🕶                 | 0           |              |                 |          |                 |
|---------------------------------------------|-------------|--------------|-----------------|----------|-----------------|
| 合 Evidence 🛛 🎦 File System                  | -           | Artifacts    | 🔑 Keyword Se    | arch 🔎   | Index Search    |
| NT User SYSTEM SOFTWARE Hive                | SAM<br>Hive | ~            |                 |          |                 |
| Registry Tree                               | - P         | 🔳 Registry l | ist             |          |                 |
| Filter: SYSTEM - Computer Name V            |             | ig o 🔯       | Key Name        | Key Typ  |                 |
| Key Name                                    |             |              | Key Name        | Кеу Туре | Key Data        |
| Dene Wolf (0)                               |             | 1            | ab ComputerName | REG_SZ   | DESKTOP-PM6C56D |
| □-▶ III III LoneWolf.E01 (0) [UTC (+00:00)] |             |              |                 |          |                 |
|                                             |             |              |                 |          |                 |
| E- ControlSet001 (0)                        |             |              |                 |          |                 |
|                                             |             |              |                 |          |                 |
|                                             | (4)         |              |                 |          |                 |
| Computerivame (                             | (1)         |              |                 |          |                 |
|                                             |             |              |                 |          |                 |

# QUESTION 3 - REGISTERED OWNER AND ORGANIZATION

## Who is the operating system registered owner and organization?

## Q3. ANSWER

Registered owner is Windows User. No registered organization is listed.

## Q3. FORENSIC EXPLORER METHODOLOGY

Registered owner and organization information is stored in the following Registry location:

- SOFTWARE\Microsoft\Windows NT\CurrentVersion\RegisteredOwner
- SOFTWARE\Microsoft\Windows NT\CurrentVersion\RegisteredOrganization
- SOFTWARE\WOW6432Node\Microsoft\Windows NT\CurrentVersion\RegisteredOwner
- SOFTWARE\WOW6432Node\Microsoft\Windows

NT\CurrentVersion\RegisteredOrganization

#### Q3. TRIAGE REPORT

Select **Reports** module > **Triage** report:

 In the report tree, select Registry > SOFTWARE - Computer Information (If the Triage report is not populated see Triage on page 8 above).

| Forensic Explorer 🚦 🚵 🗕 🎲         |           |                  | Fore           | nsic Explorer v | 5.6.8(4735d) (64bi       | it) Case: Lone Wolf            |
|-----------------------------------|-----------|------------------|----------------|-----------------|--------------------------|--------------------------------|
| 🔂 Evidence 🛛 🔂 File System        | Artifacts | 🔑 Keyword Search | 🔎 Index Search | (C) Email       | Registry                 | E Bookmarks                    |
| Reports                           | 4 🖹 Re    | eport Editor     |                |                 |                          |                                |
| 📑 New 🗸 🌦 Print 🚽 Export 🥖        | Edit 👘    | Page 1           |                |                 |                          |                                |
| Section Name                      | Enable    |                  |                | DRAFT           |                          |                                |
| 🚝 Lone Wolf                       |           |                  |                |                 |                          |                                |
| E- Triage                         |           |                  |                |                 |                          |                                |
| 🛱 💾 Title Page                    |           |                  |                | Computer Ir     | formation                |                                |
| Title                             |           |                  |                | SOFTWAREM       | crosoftWindows NT\Curre  | entVersion\                    |
| — Section Heading - Data Examined |           |                  |                |                 |                          |                                |
| Data Examined                     |           |                  |                | LoneWolf        | E01\Basic data partition | (EFI 4)\Root\Windows\System32\ |
| 🗄 🛃 Triage - Bookmark Folder      |           |                  |                | Key Name        | 2                        | Key Value                      |
| 🖻 💾 Registry                      |           |                  |                | BuildLabE       | x                        | 16299.15.amd64fre.rs3_releas   |
| Section Heading - Registry        |           |                  |                | InstallDate     |                          | 27-Mar-2018 12:13:27 PM        |
| SYSTEM - Computer Name            |           |                  |                | ProductID       |                          | 00328-00089-23637-AA141        |
| SOFTWARE - Computer Information   |           |                  |                | ProductNa       | ame                      | Windows 10 Education           |
| CAM Uses Assessed                 |           |                  |                | Registered      | dOrganization            |                                |
| SAM - User Accounts Parsed        |           |                  |                | Released        |                          | 1709                           |
| SAM - Password Hints              | ✓         |                  |                | Registered      | dOwner                   | Windows User                   |
| SOFTWARE - UserSID                |           |                  |                |                 |                          |                                |

Figure 26: Reports > Triage > SOFTWARE - Computer Information

# Q3. REGISTRY MODULE - TOOLBAR

To examine registry data (see page 10 above to populate the Registry module):

## 1. In the **Registry module toolbar**, select **SOFTWARE Hive > Registered Owner\Organization**.

| Forensic Explorer             | 🙆 = 🌼 = 🎯                     |
|-------------------------------|-------------------------------|
| 合 Evidence                    | File System 🖌 Artifacts       |
| NT User SYSTEM ~<br>Hive Hive | SOFTWARE SAM Hive             |
| 🚺 Registry Tree               | Computer Descriptions         |
| Filter: 🗐 No Filter           | 🚨 Default User Name           |
| Key Name                      | Email Clients                 |
| D                             | 🖂 Email Default               |
| 🗄 🕞 🔲 🔝 LoneWolf.E01 (7       | IE Default Download Folder    |
|                               | 📇 Network Cards               |
|                               | 🙊 Networks - Wireless         |
|                               | Networks - All                |
|                               | 📆 OS Install Date             |
|                               | 🖨 Printers                    |
| Usrclass.dat                  | 😰 Product Name and ID         |
|                               | Registered Owner\Organization |

Figure 27: Registry > SOFTWAR Hive > Registered Owner\Organization

3. The following summary report will appear:

Figure 28: Registry > SOFTWAR Hive > Registered Owner\Organization result.

| 📧 Registry Key Proc                       | essor                                                         | Ŷ                                                                               | _                                  |         | × |
|-------------------------------------------|---------------------------------------------------------------|---------------------------------------------------------------------------------|------------------------------------|---------|---|
| Search for:<br>Description:<br>Reference: | SOFTWARE\Microsoft\Windo<br>Owner and organization d<br>None. | ws NT\CurrentVersion\ RegisteredOwner<br>etails entered at installation. Can b4 | and RegisteredOrgan<br>e modified. | ization | A |
| Key Found:                                | LoneWolf.E01\SOFTWARE\Micros                                  | oft\Windows NT\CurrentVersion\                                                  |                                    |         |   |
| Value                                     |                                                               | Data                                                                            |                                    |         |   |
| RegisteredOwne:<br>RegisteredOrgan        | nization                                                      | Windows User                                                                    |                                    |         |   |
| Registry Key Pro                          | cessor finished.                                              |                                                                                 |                                    |         |   |
|                                           |                                                               |                                                                                 | -                                  |         |   |
|                                           |                                                               | Copy to Clipboard                                                               | Bookmark and Close                 | Close   |   |

# Q3. REGISTRY MODULE - SOURCE DATA

To examine the source registry keys:

- 1. Branch plate [ ] the entire Registry module.
- 2. Apply the folders filter: SOFTWARE Product Name, ID, Registered Organization and Owner.

Figure 29: Registry > Folders filter > Software – Product Name, ID, Registered Organization and Owner

| Forensic Explorer 🚦 🚵 🔻 🛞                                    |              |                                                                                                    |          |                         |
|--------------------------------------------------------------|--------------|----------------------------------------------------------------------------------------------------|----------|-------------------------|
| 合 Evidence 🛛 🛅 File System 🖌                                 | Artifacts    | 🔑 Keyword Search                                                                                                    | P In     | idex Search 🛛 🔘 Emai    |
| NT User SYSTEM SOFTWARE SAM<br>Hive Hive Hive Hive           | ~            |                                                                                                    |          |                         |
| Registry Tree 🛛                                              | 🔜 Registry L | ist                                                                                                    |          |                         |
| Filter: SOFTWARE - Product Name, ID, R V                     | 🖗 🗆 🔯        | Key Name                                                                                                    | AZ▼ Key  |                         |
| Key Name 🔺                                                   |              | Key Name                                                                                                    | Кеу Туре | Key Data                |
| 🕒 🧮 Lone Wolf (0) 🛛                                          | 1            | ab ProductId                                                                                                    | REG_SZ   | 00328-00089-23637-AA141 |
| E                                                            | 2            | ab ProductName                                                                                                    | REG_SZ   | Windows 10 Education    |
|                                                              | 3            | RegisteredOrganization                                                                                                    | REG_SZ   |                         |
| 🔁 💽 🔚 Microsoft (0)                                          | 4            | Antipation Antipation Antipati | REG_SZ   | Windows User            |
| E-D III Windows NT (0)                                       | 5            | All ReleaseId                                                                                                    | REG_SZ   | 1709                    |
| 🖳 🕒 📄 CurrentVersion (5)                                     | 6            | ProductName                                                                                                    | REG_SZ   | Windows 10 Education    |
| □-▶ □ 🚞 WOW6432Node (0)                                      | 7            | Applied RegisteredOrganization                                                                                                    | REG_SZ   |                         |
| E-D I Microsoft (0)                                          | 8            | ab RegisteredOwner                                                                                                    | REG_SZ   | Windows User            |
| ⊡– III> 📄 📄 Windows NT (0)<br>└─ III> 🔚 🤤 CurrentVersion (4) | 9            | ab) ReleaseId                                                                                                    | REG_SZ   | 1709                    |

# **QUESTION 4 - TIME ZONE**

What time zone was the computer set to when it was imaged?

## Q4. ANSWER

Eastern Daylight time (-5 from UTC)

# Q4. FORENSIC EXPLORER METHODOLOGY

Registered owner and organization information is stored in the following Registry location:

• SYSTEM\ControlSet001\Control\TimeZoneInformation\TimeZoneKeyName

# Q4. TRIAGE REPORT

Select **Reports** module > **Triage** report:

 In the report tree, select Registry > SYSTEM - TimeZone Information (If the Triage report is not populated see Triage on page 8 above).

Figure 30: Reports > Triage > SYSTEM: TimeZone Information

| Forensic Explorer 🚦 🚵 🔻 🀯 🗸   | 2         |             |                  | Forensic Ex | plorer v5.6.8(4735d)                                   | (64bit) Case: Lone Wolf                                  |
|-------------------------------|-----------|-------------|------------------|-------------|--------------------------------------------------------|----------------------------------------------------------|
| 合 Evidence 🛛 🛅 File System    | Artifacts | P Keyword   | l Search 👂 Index | Search      | Email 🏾 🏦 Regist                                       | ry 📑 Bookmarks                                           |
| Reports                       | 🕂 🔡 Re    | port Editor |                  |             |                                                        |                                                          |
| 📑 New 🗸 🌦 Print 🕞 Export      | 🖋 Edit    | Pa          | age 1            |             |                                                        |                                                          |
| Section Name                  | A Enable  |             |                  | DR          | AFT                                                    |                                                          |
|                               |           |             |                  |             |                                                        |                                                          |
| Title Page                    |           |             |                  | Tim<br>sys  | e Zone Information<br>TEM/ControlSet###/Control\Ti     | meZoneInformation\                                       |
| Data Examined                 |           |             |                  |             | LoneWolf.E01\Basic data pa<br>\Root\Windows\System32\c | ntition (EFI 4)<br>onfig\SY STEM\Control Set001\Control\ |
| 🖻 🛃 Triage - Bookmark Folder  |           |             |                  |             | ·                                                      |                                                          |
| E Begistry                    | ✓         |             |                  |             | Key Value                                              | Key Data                                                 |
| — Section Heading - Registry  | ✓         |             |                  |             | ActiveTimeBias                                         | 240                                                      |
| SYSTEM - Computer Name        |           |             |                  |             | Bias                                                   | 300 (-05:00 hrs.)                                        |
| SOFTWARE - Computer Informati | on 🔽      |             |                  |             | DaylightBias                                           | - 60<br>Eastara Davlight Time                            |
| SAM - Liser Accounts Parsed   |           |             |                  |             | DaylightName                                           | 00.00.03.00.03.00.03.00.00                               |
| SAM Descuerd Histo            |           |             |                  |             | StandardBias                                           | 0                                                        |
| SAM - Password Hints          |           |             |                  |             | StandardName                                           | Eastern Standard Time                                    |
| SUFTWARE - UserSID            |           |             |                  |             | StandardStart                                          | 00 00 0B 00 01 00 02 00 00                               |
| SYSTEM - Control Sets         |           |             |                  |             | TimeZoneKeyName                                        | Eastern Standard Time                                    |
| SYSTEM - TimeZone Information |           |             |                  |             |                                                        |                                                          |
| SYSTEM - Shutdown Time        |           |             |                  |             |                                                        |                                                          |

## Q4. REGISTRY MODULE - TOOLBAR

To examine registry data (see page 10 above to populate the Registry module):

1. In the **Registry module toolbar**, select **Registry > SYSTEM Hive > Time Zone**.

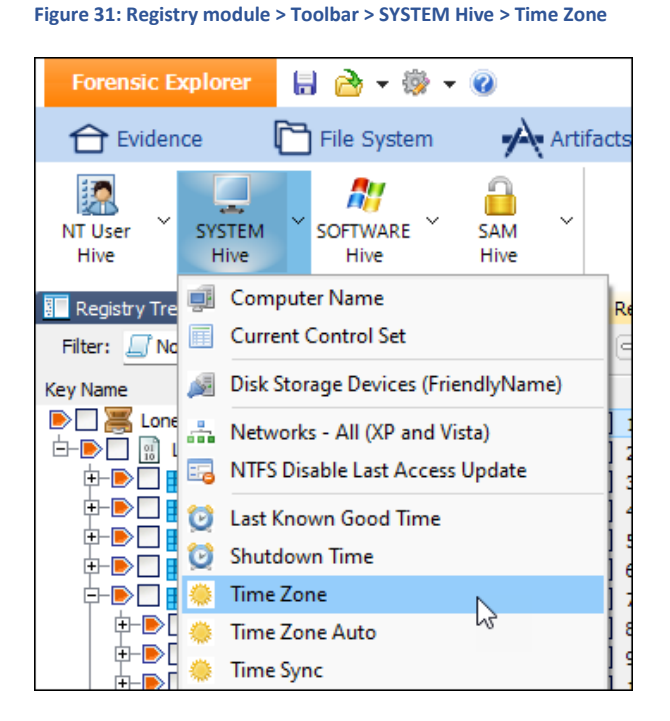

2. The following summary report will appear:

Figure 32: : Registry module toolbar > SYSTEM Hive > Time Zone

| Registry Key Proc                         | essor                                           |                                            | -              |       | × |
|-------------------------------------------|-------------------------------------------------|--------------------------------------------|----------------|-------|---|
| Search for:<br>Description:<br>Reference: | SYSTEM\ControlSet<br>The time zone set<br>None. | <pre>###\Control\TimeZoneInfor ting.</pre> | mation\        |       |   |
| Key Found:                                | LoneWolf.E01\SYSTEM\C                           | ontrolSet001\Control\Time                  | ZoneInforma    | tion\ |   |
| Value                                     |                                                 | Data                                       |                |       |   |
| ~~~~~                                     |                                                 | ~~~~                                       |                |       |   |
| ActiveTimeBias                            |                                                 | 0x00F0                                     |                |       |   |
| Bias                                      |                                                 | 0x012C                                     |                |       |   |
| DaylightBias                              |                                                 | 0xFFFFFFC4                                 |                |       |   |
| DaylightName                              |                                                 | @tzres.dl1,-111                            |                |       |   |
| DaylightStart                             |                                                 |                                            | •              |       |   |
| DynamicDayligh                            | tTimeDisabled                                   | 0x0000                                     |                |       |   |
| StandardBlas                              |                                                 | 020000                                     |                |       |   |
| StandardName                              |                                                 | @tzres.dll,-112                            |                |       |   |
| StandardStart                             |                                                 |                                            | -              |       |   |
| Registry Key Pro                          | ~<br>cessor finished.                           |                                            |                |       |   |
|                                           |                                                 |                                            |                |       |   |
|                                           |                                                 | Copy to Clipboard Bookn                    | nark and Close | Clos  | e |

# Q4. REGISTRY MODULE - SOURCE DATA

To examine the source registry keys:

- 1. Branch plate [ ] the entire Registry module.
- 2. Apply the folders filter: SOFTWARE Product Name, ID, Registered Organization and Owner.

Figure 33: Registry > SYSTEM - TimeZoneInformation folders filter.

| Forensic Explorer 🚦 🚵 🔻 🎲 👻 🥝                     |                 |                         |          |                              |    |
|---------------------------------------------------|-----------------|-------------------------|----------|------------------------------|----|
| 合 Evidence 🛛 🛅 File System                        | Artifacts       | P Keyword Search        | P        | ndex Search 🛛 🔘 Ema          | il |
| NT User SYSTEM SOFTWARE SA<br>Hive Hive Hive Hive | M ~             |                         |          |                              |    |
| 🔚 Registry Tree                                   | 🖡 📃 Registry Li | st                      |          |                              |    |
| Filter: 🔄 SYSTEM - TimeZoneInformation 🗸 🖛        | s 🛛 🖗           | Key Name                | (AZ▼ Key |                              | .8 |
| Key Name                                          |                 | Key Name                | Кеу Туре | Key Data                     | K  |
| 🕒 🧮 Lone Wolf (0) 🛛                               | 1               | <b>W</b> ActiveTimeBias | REG_D    | 0x000000F0 (240)             |    |
| E-▶ [] [] LoneWolf.E01 (0) [UTC (+00:00)]         | 2               | 🚻 Bias                  | REG_D    | 0x0000012C (300)             |    |
| ⊡- <b>▶</b> [] <b>[</b> ] SYSTEM (0)              | 3               | 🔢 DaylightBias          | REG_D    | 0xFFFFFFC4 (4294967236)      |    |
| 🖃 📄 🔚 ControlSet001 (0)                           | 4               | ab DaylightName         | REG_SZ   | @tzres.dll,-111              |    |
| E-D Eacontrol (0)                                 | 5               | 🚻 DaylightStart         | REG_BI   | 00 00 03 00 02 00 02 00 00 0 | •  |
| 🗆 🕒 📄 TimeZoneInformation (11                     | .) 🗌 6          | BynamicDaylightTimeD    | REG_D    | 0x00000000 (0)               |    |
|                                                   | 7               | 🔢 StandardBias          | REG_D    | 0x0000000 (0)                |    |
|                                                   | 8               | ab StandardName         | REG_SZ   | @tzres.dll,-112              |    |
|                                                   | 9               | 🚻 StandardStart         | REG_BI   | 00 00 0B 00 01 00 02 00 00 0 | •  |
|                                                   | 10              | DimeZoneKeyName         | REG_SZ   | Eastern Standard Time        |    |
|                                                   | 11              | ~SecDesc                | REG_UN   | (unknown)                    |    |
|                                                   |                 |                         |          |                              |    |

# **QUESTION 5 - SYSTEM CLOCK**

## Was the system clock manually or automatically updated and how was this established?

Q5. ANSWER

Automatic.

# Q5. FORENSIC EXPLORER METHODOLOGY

System time configuration settings are stored in the registry key:

• SYSTEM\ControlSet001\Services\W32Time\Parameters\Type

# Q5. REGISTRY MODULE - TOOLBAR

To examine registry data (see page 10 above to populate the Registry module):

#### 1. In the **Registry module toolbar**, select **SYSTEM Hive > Time Sync**.

Figure 34: Registry toolbar > SYSTEM Hive > Time Sync

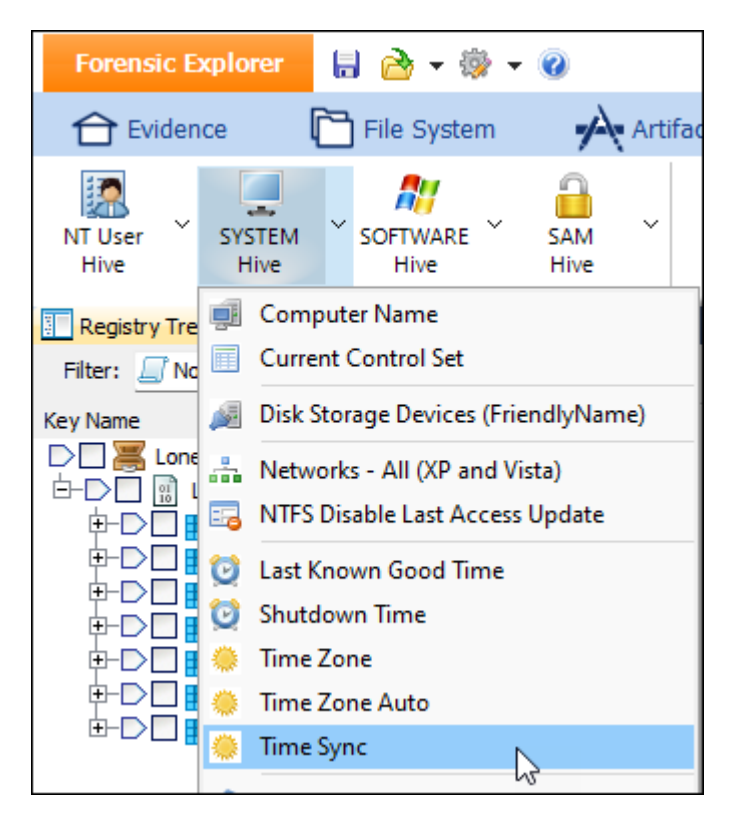

3. The following summary report will appear:

```
Figure 35: Registry toolbar > Time Sync
```

| Search for:       SYSTEM\ControlSet###\Services\W32Time\ParametersType         Description:       w32time is the time synchronization utility that ships with Wind         Type = NTP (on)       Type = NOSync (off)         Reference:       https://learn.microsoft.com/en-us/windows-server/networking/wind                                                                                                    | 📧 Registry Key Pro          | cessor                                                                       |                                                                       | -                      |         | ×   |
|----------------------------------------------------------------------------------------------------|-----------------------------|------------------------------------------------------------------------------|-----------------------------------------------------------------------|------------------------|---------|-----|
| Reference:       https://learn.microsoft.com/en-us/Windows-server/networking/Windows-server/networking/Windows-server/networking/Windows-         Key Found:       LoneWolf.E01\SYSTEM\ControlSet001\Services\W32Time\Parameters\         Value       Data         ~~~~~       NtpServer         NtpServer       time.windows.com,0x9         ServiceD11       %systemroot%\system32\w32time.dll         ServiceD11UnloadOnStop       0x0001         ServiceMain       SvchostEntry_W32Time         Type       NTP | Search for:<br>Description: | SYSTEM\ControlSe<br>w32time is the t.<br>Type = NTP (on)<br>Type = NoSync (o | t###\Services\W32Time\Paramet<br>ime synchronization utility t<br>ff) | ers∬Type<br>that ships | with W  | ind |
| Key Found:       LoneWolf.E01\SYSTEM\ControlSet001\Services\W32Time\Parameters\         Value       Data         ~~~~       ~~~~         NtpServer       time.windows.com,0x9         ServiceDll       %systemroot%\system32\w32time.dll         ServiceDllUnloadOnStop       0x0001         ServiceMain       SvchostEntry_W32Time         Type       NTP         Registry Key Processor finished.                                                                                                    | Reference:                  | https://learn.mi                                                             | crosoft.com/en-us/windows-ser                                         | ver/netwoi             | :king/w | 1nd |
| Value Data<br>NtpServer time.windows.com,0x9<br>ServiceDll %systemroot%\system32\w32time.dll<br>ServiceMain SvchostEntry_W32Time<br>Type NTP<br>Registry Key Processor finished.                                                                                                    | Key Found:                  | LoneWolf.E01\SYSTEM\                                                         | ControlSet001\Services\W32Tim                                         | ne\Paramete            | ers\    |     |
| NtpServer     time.windows.com,0x9       ServiceDll     %systemroot%\system32\w32time.dll       ServiceMain     SvchostEntry_W32Time       Type     NTP                                                                                                    | Value                       |                                                                              | Data                                                                  |                        |         |     |
| NtpServer       time.windows.com, 0x9         ServiceDll       %systemzoot%\system32\w32time.dll         ServiceDllUnloadOnStop       0x0001         ServiceMain       SvchostEntry_W32Time         Type       NTP         Registry Key Processor finished.                                                                                                    | ~~~~~                       |                                                                              | ~~~~                                                                  |                        |         |     |
| ServiceDll %systemroot%system32\w32time.dll<br>ServiceDllUnloadOnStop 0x0001<br>ServiceMain SvchostEntry_W32Time<br>Type NTP<br>Registry Key Processor finished.                                                                                                    | NtpServer                   |                                                                              | time.windows.com,0                                                    | )x9                    |         |     |
| ServiceDilonioadonStop 0x0001<br>ServiceMain SvchostEntry_W32Time<br>Type NTP<br>Registry Key Processor finished.                                                                                                    | ServiceD11                  |                                                                              | <pre>%systemroot%\syste</pre>                                         | m32\w32tin             | ae.dll  |     |
| Servicenain     Svchostintry_w321ime       Type     NTP       Registry Key Processor finished.                                                                                                    | ServiceDilunio              | oadOnStop                                                                    | 0x0001<br>Such ant Fature M2274                                       |                        |         |     |
| Registry Key Processor finished.                                                                                                    | Turne                       |                                                                              | NTD SVCHOSTENTRY_W3211                                                | me                     |         |     |
| Registry Key Processor finished.                                                                                                    | Type                        |                                                                              | NIE                                                                   |                        |         |     |
| Registry Key Processor finished.                                                                                                    |                             |                                                                              |                                                                       |                        |         |     |
|                                                                                                    | Registry Key Pro            | ocessor finished.                                                            |                                                                       |                        |         |     |
|                                                                                                    |                             |                                                                              |                                                                       |                        |         |     |
|                                                                                                    |                             |                                                                              |                                                                       |                        |         |     |
|                                                                                                    |                             |                                                                              |                                                                       |                        | ·····   |     |
| Copy to Clipboard Bookmark and Close Close                                                                                                    |                             |                                                                              | Copy to Clipboard Bookmark                                            | and Close              | Close   | e   |

A Type value of **NTP** stands for Network Time Protocol, a protocol used for clock synchronization between computer systems over a network. When the Type registry key is set to NTP it means that the Windows Time service is configured to synchronize its clock with an NTP server.

When the Type registry key is set to **NoSync**, it means that the Windows Time service is not actively synchronizing its clock with an external time source such as a network time server (NTP). Instead, the system may rely on its internal clock without adjustment from external time sources.

See <u>https://learn.microsoft.com/en-us/windows-server/networking/windows-time-service/windows-time-service-tools-and-settings?tabs=config for more information.</u>

## Q5. REGISTRY MODULE - SOURCE DATA

To examine the source registry keys:

- 1. Branch plate [ ] the entire Registry module.
- Filter the Key Path column for the path Services\W32Time\Parameters\Type and examine the Type value.

Figure 36: Registry > Key path filter for Services\W32Time\Parameters\.

| 🛄 Registry Li | st              |               |                         |                                                                 |
|---------------|-----------------|---------------|-------------------------|-----------------------------------------------------------------|
| ig 🖻 🎆        | Key Name        | Key Type      |                         | Services\W32Time\Parameters\                                    |
|               | Key Name        | Кеу Туре      | Key Data                | Key Path                                                        |
| 1             | ab NtpServer    | REG_SZ        | time.windows.com,0x9    | SYSTEM\ControlSet001\Services\W32Time\Parameters\               |
| 2             | ab ServiceDII   | REG_EXPAND_SZ | %systemroot%\system32\w | SYSTEM\ControlSet001\ <mark>Services\W32Time\Parameters\</mark> |
| 3             | 🔢 ServiceDllUnl | REG_DWORD     | 0x0000001(1)            | SYSTEM\ControlSet001\ <mark>Services\W32Time\Parameters\</mark> |
| 4             | ab ServiceMain  | REG_SZ        | SvchostEntry_W32Time    | SYSTEM\ControlSet001\ <mark>Services\W32Time\Parameters\</mark> |
| 5             | ab Type         | REG_SZ        | NTP                     | SYSTEM\ControlSet001\ <mark>Services\W32Time\Parameters\</mark> |
| 6             | SecDesc         | REG_UNKNOWN   | (unknown)               | SYSTEM\ControlSet001\ <mark>Services\W32Time\Parameters\</mark> |
|               |                 |               |                         |                                                                 |

# Q5. LIVE BOOT

Launch Live Boot (see Live Boot - Virtualization on page 11 above) and navigate in the jcloudy account to Windows **Date & Time Settings**. **Set time automatically** is in the **on** position.

#### Figure 37: Live Boot > jcloudy > Settings > Date & Time

| Settings                         |                                               |
|----------------------------------|-----------------------------------------------|
| 🕸 Home                           | Date & time                                   |
| Find a setting $\rho$            | Date and time                                 |
| Time & Language                  | 3:00 PM, Friday, April 6, 2018                |
| 🗟 Date & time                    | Set time automatically On                     |
| ₄ <sup>字</sup> Region & language | Set time zone automatically                   |
| 🖵 Speech                         | Off Off                                       |
|                                  | Change date and time                          |
|                                  | Change                                        |
|                                  | Time zone                                     |
|                                  | (UTC-05:00) Eastern Time (US & Canada)        |
|                                  | Adjust for daylight saving time automatically |
|                                  | On On                                         |
# QUESTION 6 - USER ACCOUNT LOG

### Which user account logged on at 30 Mar 2018 at 03:27 UTC or 29 Mar 2018 at 23:27 local time)?

Q6. ANSWER

Jcloudy.

# Q6. FORENSIC EXPLORER METHODOLOGY

### In the Artifacts module select Event Logs > Security.evtx.

Figure 38: Artifacts > Event Logs > Security.evtx

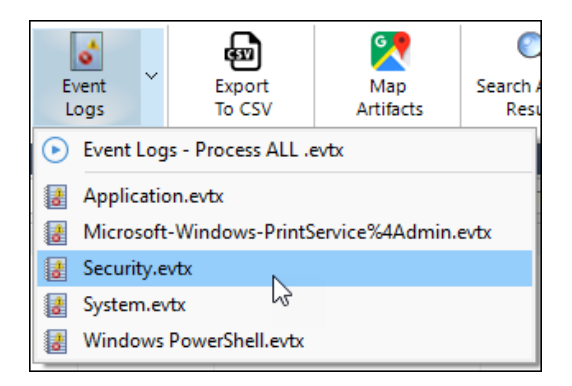

- Select the folders filter Security Event: 4672 Account logon with superuser rights (Administrator).
- 2. Double click on the **Time Created** column to sort.
- 3. In the Time Created column, filter for the value 30 Mar 2018 at 03:27.

Figure 39: Artifacts > Event Logs > Security.evtx > Time Created column filter.

| Forensic Explorer 🚦 🚵         | • 🔯 • 🔞                  |                                            |                                  |                        | Forensic                 | Explorer v5.6      |
|-------------------------------|--------------------------|--------------------------------------------|----------------------------------|------------------------|--------------------------|--------------------|
| 🔂 Evidence 🛛 🛅 File S         | System 🔥 Artifacts       | Keyword Search                             | 🔎 Index Search                   | () Email               | Registry                 | Bookmarks          |
| Process<br>All                | Email Finance Apps       | h <sup>v</sup> iOS <sup>v</sup><br>s Biome | MAC Mobile V                     | Social Kedia Apps      | g ~ Windows ~<br>OS      | Artifact<br>Carve  |
| 📕 Artifact Tree 🛛 🖡           | 🧮 File List              |                                            |                                  |                        |                          |                    |
| Filter: 🗾 Security Event: 🗸 👄 | 😼 🖻 😻 🥫 30-Mar-2018 3:27 |                                            | Event Data                       |                        |                          |                    |
| ☐ A₂▼ Filename                | Time Created             | ▲ EventID Even                             | t Data                           |                        |                          |                    |
|                               | 1 30-Mar-2018 3:2        | AM 4672 "Sub                               | ojectUserSid: S-1-5-18", "Subjec | tUserName: SYSTEM","S  | ubjectDomainName: NT A   | UTHORITY", "Subje  |
| Windows Event Loss (0)        | 2 30-Mar-2018 3:27:5     | AM 4672 "Sub                               | ojectUserSid: S-1-5-21-273496    | 9515-1644526556-10397  | 763013-1001", "SubjectUs | erName: jcloudy"," |
| Security .evtx (789)          | 3 30-Mar-2018 3:27:5     | AM 4672 "Sub                               | ojectUserSid: S-1-5-18","Subjec  | :tUserName: SYSTEM","S | ubjectDomainName: NT A   | UTHORITY", "Subje  |

Examine the **Event Data** column to locate the following text:

"SubjectUserSid: S-1-5-21-2734969515-1644526556-1039763013-1001","<mark>SubjectUserName:</mark> <mark>jcloudy</mark>","SubjectDomainName: DESKTOP-PM6C56D","SubjectLogonId: 0x000000003AD0561"

# **QUESTION 7 - LAST SHUTDOWN**

# When was the computer last shutdown (date and time)?

## Q7. ANSWER

27 Mar 2018 at 21:45 (UTC or 17:45 local time)

## Q7. FORENSIC EXPLORER METHODOLOGY

Shutdown Time is stored in the following Registry location:

• SYSTEM\ControlSet001\Control\Windows\ShutdownTime

# Q7. TRIAGE REPORT

Select **Reports** module > **Triage** report:

 In the report tree, select Registry > SYSTEM - Shutdown Time (If the Triage report is not populated see Triage on page 8 above).

Figure 40: Reports > Triage > Registry > SYSTEM - Shutdown Time

| Forensic Explorer 🛛 🔒 🌛 🔻 🐯 🔻   | 0                                                                                                    |                                         |               | Foren        | sic Explorer v5 | .6.8(4735d) (64bit        | ) Case: Lone Wolf       |
|---------------------------------|----------------------------------------------------------------------------------------------------|-----------------------------------------|---------------|--------------|-----------------|---------------------------|-------------------------|
| 合 Evidence 🗋 File System        | <b>A</b>                                                                                                    | Artifacts 🖉 K                           | eyword Search | Index Search | (C) Email       | Registry                  | <b>Bookmarks</b>        |
| Reports                         | ф                                                                                                    | 📑 Report Editor                         |               |              |                 |                           |                         |
| 📑 New 🗸 🌦 Print 🚽 Export        | 🥖 Edit                                                                                                    | Anna Anna Anna Anna Anna Anna Anna Anna | Page 1        |              |                 |                           |                         |
| Section Name                    | Enabled                                                                                                    |                                         |               |              | DRAFT           |                           |                         |
| 满 Lone Wolf                     |                                                                                                    |                                         |               |              |                 |                           |                         |
| 🖃 Triage                        |                                                                                                    |                                         |               |              |                 |                           |                         |
| 🖻 💾 Title Page                  |                                                                                                    |                                         |               |              | Shutdown Tim    | e                         |                         |
| Title                           |                                                                                                    |                                         |               |              | SYSTEMControlSe | et###\Control\Windows\S   | hutdown Time\           |
| Section Heading - Data Examined |                                                                                                    |                                         |               |              | LoneWolf.E0     | 1\Basic data partition (E | FI 4)\Root\Windows\Syst |
| Data Examined                   |                                                                                                    |                                         |               |              | Kau Marra       |                           | Mar Malua               |
|                                 |                                                                                                    |                                         |               |              | Shutdown Tim    | e                         | 27-Mar-2018 9:45:28 Pt  |
| Section Heading - Registry      |                                                                                                    |                                         |               |              |                 |                           |                         |
| SYSTEM - Computer Name          |                                                                                                    |                                         |               |              |                 |                           |                         |
| SOFTWARE - Computer Inform      |                                                                                                    |                                         |               |              |                 |                           |                         |
| SAM - User Accounts Parsed      |                                                                                                    |                                         |               |              |                 |                           |                         |
| — SAM - Password Hints          |                                                                                                    |                                         |               |              |                 |                           |                         |
|                                 | Image: A state of the state of the state |                                         |               |              |                 |                           |                         |
| -B SYSTEM - Control Sets        |                                                                                                    |                                         |               |              |                 |                           |                         |
| SYSTEM - TimeZone Information   | n 🖌 💧                                                                                                    |                                         |               |              |                 |                           |                         |
| SYSTEM - Shutdown Time          |                                                                                                    |                                         |               |              |                 |                           |                         |
| SOFTWARE - Email Clients        |                                                                                                    |                                         |               |              |                 |                           |                         |

## Q7. REGISTRY MODULE - TOOLBAR

To examine registry data (see page 10 above to populate the Registry module):

1. In the **Registry module toolbar**, select **System Hive > Shutdown Time**.

| Forensic E                 | xplorer              | 🔒 👌 🕶 🎲                                              | • 🔞                 |
|----------------------------|----------------------|------------------------------------------------------|---------------------|
| 合 Evider                   | ice (                | 🛅 File System                                        | Artifac             |
| NT User<br>Hive            | SYSTEM<br>Hive       | SOFTWARE Y                                           | SAM ~<br>Hive       |
| Registry Tre<br>Filter: No | Com<br>Curre         | puter Name<br>ent Control Set<br>Storage Devices (Fr | iendlyName)         |
|                            | Retw                 | orks - All (XP and )<br>Disable Last Acces           | Vista)<br>ss Update |
|                            | (전 Last K<br>전 Shute | Known Good Time<br>down Time                         |                     |

Figure 41: Registry > Toolbar > SYSTEM Hive > Shutdown Time

2. The following summary report with appear:

Figure 42: Registry > Toolbar > SYSTEM Hive > Shutdown Time > Results.

| Registry Key Proces                            | -                                     |                        | ×                                                        |                   |       |   |
|------------------------------------------------|---------------------------------------|------------------------|----------------------------------------------------------|-------------------|-------|---|
| Search for:<br>Description:<br>Reference:      | SYSTEM\Contr<br>Last compute<br>None. | olSet###\<br>r shutdow | Control\Windows\Shutd<br>n time.                         | lownTime\         |       | • |
| Key Found: Lo<br>Value<br>~~~~<br>ShutdownTime | oneWolf.E01\SYS                       | TEM\Contr<br>I         | olSet001\Control\Wind<br>Data<br>~~~~<br>27-Mar-2018 9:4 | lows\<br>45:28 PM |       |   |
| Registry Key Proce                             | essor finished.                       | Сору                   | to Clipboard Bookmark                                    | and Close         | Close | - |

## Q7. REGISTRY MODULE - SOURCE DATA

To examine the source registry data:

- 1. Branch plate [ ] the entire Registry module.
- 2. Apply the folders filter: **Registry Keys > SYSTEM Shutdown Time**.
- 3. Highlight the Key Data in the Hex view. The 8 bytes will be decoded as Filetime.

Figure 43: Registry > Key Name filter > Shutdown Time > Hex > Filetime.

| 🛄 Registry Li  | st                              |                    |                                   |                             |
|----------------|---------------------------------|--------------------|-----------------------------------|-----------------------------|
| 🖗 🖻 🔯          | shutdowntime                    | 🐼 🕶 Кеу Туре       |                                   | Key TimeStamp               |
|                | Key Name                        | Кеу Туре           | Key Data                          | Key TimeStamp               |
| 1              | 88 ShutdownTime                 | REG_BINARY         | EA 32 BD EB 14 C6 D3 01           |                             |
|                |                                 |                    |                                   |                             |
|                |                                 |                    |                                   |                             |
|                |                                 |                    |                                   |                             |
| 🔡 LoneWolf     | .E01\SYSTEM\ControlSet001\Co    | ontrol\Windows\Shu | tdownTime                         |                             |
| 1 of 1314814 \ | Visible [LS 8 bytes PS 8 bytes] | 1 Hig              | hlighted [LS 16 bytes PS 0 bytes] | 0 Checke                    |
| 0000-0000      | 0 1 2 3                         | Data Inspector     | Disassembly Graphic               |                             |
| 0000:0004      | 14 C6 D3 01 .ÆÓ.                | Data Type          | Value (LE)<br>-+. 3/+3+0E+20      | Value (BE)<br>-3.4021410+23 |
|                |                                 | Double             | 7.381651102E-300                  | -3.672569034E+203           |
|                |                                 | Date/Times         |                                   |                             |
|                |                                 | DOS Date           | 10-Jul-2005                       | 18-Jan-2097                 |
|                |                                 | DOS Time           | 6:23:20 AM                        | 1:17:36 AM                  |
|                |                                 | DOS DateTir        | me 10-Jul-2005 1:29:58 AM         | 11-Jan-2074 1:17:36 AM      |
|                |                                 | Filetime           | 27-Mar-2018 9:45:28 PM            | <invalid></invalid>         |

# Q7. ARTIFACTS MODULE - WINDOWS EVENT LOGS (.EVTX)

In the **Artifacts** module select Event Logs > System.evtx.

#### Figure 44: Artifacts > Event Logs > System.evtx

| Forensic Explorer v5.6.8(4735d) (64bit) Case: Lone Wolf |                     |         |         |          |                  |                  |               |                   |
|---------------------------------------------------------|---------------------|---------|---------|----------|------------------|------------------|---------------|-------------------|
| Registry                                                | E Bookmar           | ks      |         | Rep      | orts             | Scripts          |               |                   |
| Windows ~<br>OS ~                                       | Artifact ~<br>Carve | Ev<br>L | ogs     | ~        | Export<br>To CSV | Map<br>Artifacts | Search<br>Res | Artifact<br>sults |
|                                                         |                     | ⊘       | Event l | .ogs - F | Process ALL .    | .evtx            |               |                   |
|                                                         | Event Data          | 8       | Applic  | ation.e  | vtx              |                  |               |                   |
|                                                         | Event Data          | 8       | Micros  | oft-Wi   | ndows-Print      | Service%4Adn     | nin.evtx      |                   |
|                                                         | "param1: C:\Wind    | 8       | Securit | y.evtx   |                  |                  |               |                   |
|                                                         | "param1: C:\Wind    | 8       | System  | n.evtx   |                  | N                |               |                   |
|                                                         | "param1: c:\wind    |         | Windo   | ws Pov   | verShell.evtx    | 3                |               |                   |
|                                                         |                     |         |         |          | - cronencerox    |                  |               | 1                 |

- Once System event logs are populated in the Artifacts module, select the folders filter System Event: 1074 Shutdown.
- 2. Double click on the Time Created column to sort the filtered logs.
- 3. Locate the last shutdown event **Time Created** value.

| Forensic Explorer 🚦 🚵 🕶 🎯                 |                         |                              |             |          |              |
|-------------------------------------------|-------------------------|------------------------------|-------------|----------|--------------|
| 合 Evidence 🗋 File System 🗚                | rtifacts                | 🔑 Keyword Search             | 🔎 Inde      | x Search | (C) Emai     |
| Provess<br>All Browsers Chat Email Fi     | s<br>nance Ha<br>Apps A | ealth v iOS v M<br>pps Biome | ÍAC N<br>DS | Mobile V | Social Media |
| 💶 Artifact Tree म                         | 🔠 File List             |                              |             |          |              |
| Filter: 🔄 System Event: 1074 Shutdown 🗸 😑 | 🖗 <b>–</b> 🔯            | I Time Created               | AZY F       | 19 Event | AZ▼ EventID  |
| Filename                                  |                         | Time Created                 | Provi       | Event Re | EventID      |
|                                           | 1                       | 27-Mar-2018 9:55:06 AM       | User32      | 1106     | 1074         |
| Lone Worl (0)                             | 2                       | 27-Mar-2018 12:13:01 P       | M User32    | 153      | 1074         |
| System outy (2)                           | 3                       | 27-Mar-2018 9:45:21 PM       | User32      | 1334     | 1074         |
|                                           |                         |                              |             |          |              |

#### Figure 45: Artifacts > System Event: 1074 Shutdown

# **QUESTION 8 - PASSWORD RELATIVE ID**

*Is a password required for the user account with a RID (Relative Identifier) of interest and how do you know this?* 

## Q8. ANSWER

The password for the **jcloudy** user account is: Jcloudy2018!!

# Q8. FORENSIC EXPLORER METHODOLOGY

The Live Boot process (described in Live Boot - Virtualization on page 11 above) identified that the **jcloudy** account was protected by a Windows user password.

A Relative Identifier (RID) is a unique number assigned to each security principal (user, group, or computer) in a Windows environment. The RID of interest is taken to be the one assigned to the jcloudy user account.

Windows uses a cryptographic hash function to convert the plain-text password into a fixed-length string of characters, which is the hashed password. The hashed password, known as a NTLM hash, is then stored in the Windows Security Accounts Manager (SAM) database.

To extract **NTLM** hashes:

1. In the File System module toolbar, select Analysis Programs > NTLM Hash Extract.

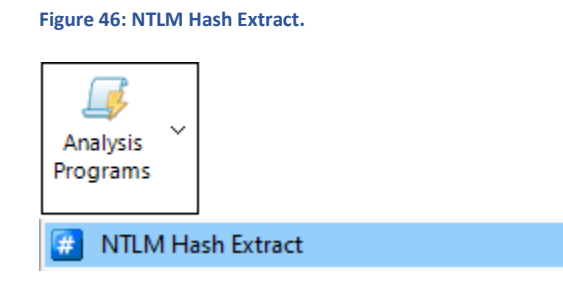

Figure 47: : GetData NTLM Hash Extract

| 💽 Get | Data - NTLM Ha | ash Extract                                                                                                    |                                       | -                             |                  | × |
|-------|----------------|----------------------------------------------------------------------------------------------------|---------------------------------------|-------------------------------|------------------|---|
| About | ImDisk License | GetData License                                                                                                    |                                       |                               |                  |   |
| Tit   | le:            | GetData - NTLM Hash Extract                                                                                                   |                                       |                               |                  |   |
| Sci   | ript:          | GETDATA_NTLM_HASH.PAS                                                                                                    |                                       |                               |                  |   |
| Au    | thor:          | GetData                                                                                                    |                                       |                               |                  |   |
|       |                |                                                                                                    |                                       |                               |                  |   |
| Im    | Disk:          | This script uses ImDisk (http://www.ltr-<br>RamDisk. Files are exported to the Ran<br>third party tool. On completion the Ran | -data.se)<br>nDisk and<br>nDisk is re | to creat<br>process<br>moved. | e a<br>ed with a |   |
| То    | ol:            | Extract Windows user NTLM hash from<br>files.                                                                                 | SAM and                               | SYSTEM                        | registry         |   |
| Re    | quires:        | Third party applications must be installe                                                                                     | ed to use                             | this scrip                    | ot:              |   |
|       |                | ? ImDisk: Installed                                                                                                    |                                       |                               |                  |   |
|       |                | ? GetData NTLM Hash: Installed                                                                                                |                                       |                               |                  |   |
|       |                |                                                                                                    |                                       |                               |                  |   |
|       |                |                                                                                                    |                                       |                               |                  | _ |
|       |                |                                                                                                    | Run                                   |                               | Cance            |   |

Figure 48: GetData NTLM Hash Extract > Output.

```
🔚 LoneWolf.E01 - Windows_NTLM_Hash (config).txt 🛛
        GetData Forensics NTLM Hash Decrypter v1.0
   2
  3
       SAM = F:\Lone Wolf\LoneWolf.E01\Basic data p
       SYSTEM = F:\Lone Wolf\LoneWolf.E01\Basic data p
  4
  5
       SamKey = 18c5a5f4df3f5b710bb763d658b4d589
  6
  7
       SysKey = a88498f8a6ad848fe659678ce68a086c
  8
 9 User: Administrator
10 RID: $000001F4 (500
                                                 Ι
                   $000001F4 (500)
       NTLM hash:
 12
               Guest
$000001F5 (501)
 13
       User:
 14
       RID:
 15
       NTLM hash:
 16

        17
        User:
        DefaultAccount

        18
        RID:
        $000001F7 (503)

 19 NTLM hash:
 20
 21 User: WDAGUtilityAccount
22 RID: $000001F8 (504)
       NTLM hash: 5cd53c5fc07b08f2bb24e86e65e02277
 23
 24
 25
       User:
                    jcloudy
                     $000003E9 (1001)
 26
       RID:
       NTLM hash: c3d9549e9dde82761e75ee89e8af245f
 27
```

There are a number of online NTM decryption websites, such as <u>https://md5decrypt.net/en/Ntlm/</u> which decode known hash values. The jcloudy has decodes to be: **Jcloudy2018!!** 

# **QUESTION 9 - PASSWORD HINT**

What is the Password Hint for the jcloudy user account?

Q9. ANSWER

It's me you idiot!

Q9. FORENSIC EXPLORER METHODOLOGY

Password hint data is stored in the following **Registry** location:

• SAM\SAM\Domains\Account\Users\000003E9\UserPasswordHint

# Q9. TRIAGE REPORT

Select **Reports** module > **Triage** report:

1. In the report tree, select **SAM - Password Hints** (If the Triage report is not populated see Triage on page 8 above).

|         |             | _         |         |             |         |                     |         |
|---------|-------------|-----------|---------|-------------|---------|---------------------|---------|
| Figure  | <u>4</u> 9. | Renorts > | Triage  | > Registry  | / > SΔM | - Password          | Hinte   |
| I ISUIC |             | heports - | Thuge ? | r negisti j | - 3411  | 1 1 1 2 3 3 4 0 1 0 | 1111103 |

| Forensic Explorer 🛛 🔒 🍙 🗸 🕴                                                                                                    | » - Ø                                                                                                    | Foren                 | sic Explorer v5.6.8(4735d) (64bi                                       | t) Case: Lone Wolf                                             |
|----------------------------------------------------------------------------------------------------|----------------------------------------------------------------------------------------------------|-----------------------|------------------------------------------------------------------------|----------------------------------------------------------------|
| 合 Evidence 🛛 🎦 File Syste                                                                                                    | m 🗚 Artifacts 🖉 Keyword                                                                                        | Search 🔎 Index Search | (1) Email Email Registry                                               | Bookmarks Pepor                                                |
| Reports                                                                                                    | 🗜 📑 Report Editor                                                                                              |                       |                                                                        |                                                                |
| 📑 New 🗸 🍃 Print 🕞 Expo                                                                                                    | t 🥖 Edit Page                                                                                                  | 1                     |                                                                        |                                                                |
| Section Name                                                                                                    | ▲ Enabled                                                                                                    |                       | DRAFT                                                                  | Registry Ti                                                    |
| Eone Wolf                                                                                                    |                                                                                                    |                       |                                                                        |                                                                |
| Triage                                                                                                    |                                                                                                    |                       | User Accounts (SAM parsed data<br>LoneWolf.E01\Basic data partition (I | i) - Password Hints<br>EFI 4)\Root\Windows\System32\config\SAM |
| Triage - Bookmark Folder                                                                                                    |                                                                                                    |                       | jcloudy                                                                | It's me you idiot!                                             |
| Aregistry     Section Heading - Registry     SYSTEM - Computer Nam     SOFTWARE - Computer     SAM - User Accounts Par     SAM - Password Hints     SOFTWARE - UserSID | Y       y       z       nforma       y       y       y       y       y       y       y       y       y       y |                       |                                                                        |                                                                |

# Q9. LIVE BOOT - VIRTUALIZATION

Launch Live Boot (see Live Boot - Virtualization on page 11 above). At the jcloudy login screen, cycle through an incorrect password to display the password hint.

#### Figure 50: Live Boot > jcloudy > Password Hint

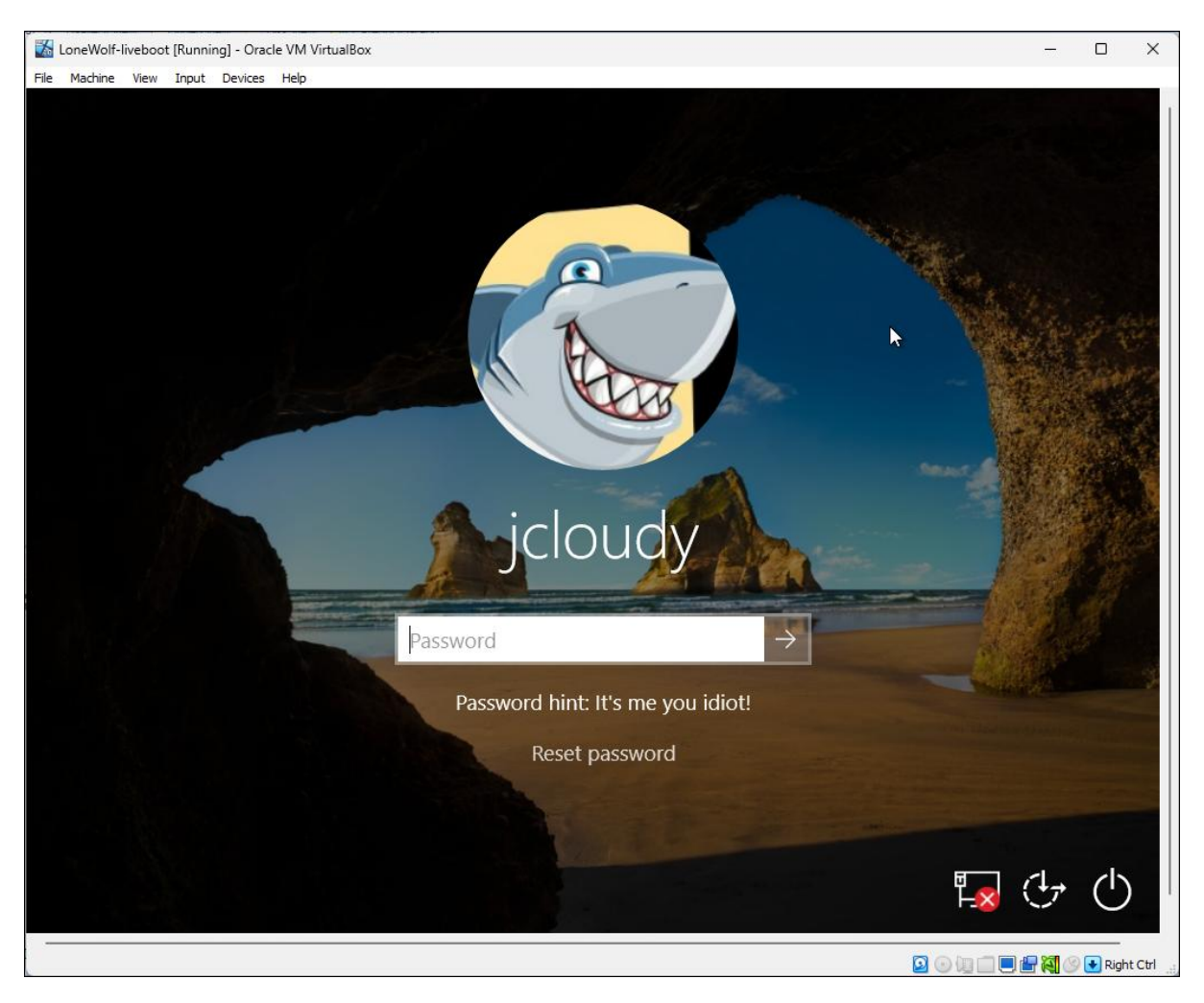

# QUESTION 10 - SSID

## What is the SSID of the wireless network that this computer was connected to?

Q10. ANSWER

Net 2.4.

# Q10. FORENSIC EXPLORER METHODOLOGY

SSID stands for **Service Set Identifier**, and it is the name of a wireless network. SSID information is stored in the following Registry location:

• SOFTWARE\Microsoft\Windows

## NT\CurrentVersion\NetworkList\Profiles\{GUID}\ProfileName

# Q10. TRIAGE REPORT

Select **Reports** module > **Triage** report:

 In the report tree, select Registry > SOFTWARE - Wireless Networks (If the Triage report is not populated see Triage on page 8 above).

#### Figure 51: Reports > Triage > Registry > SOFTWARE - Wireless Networks

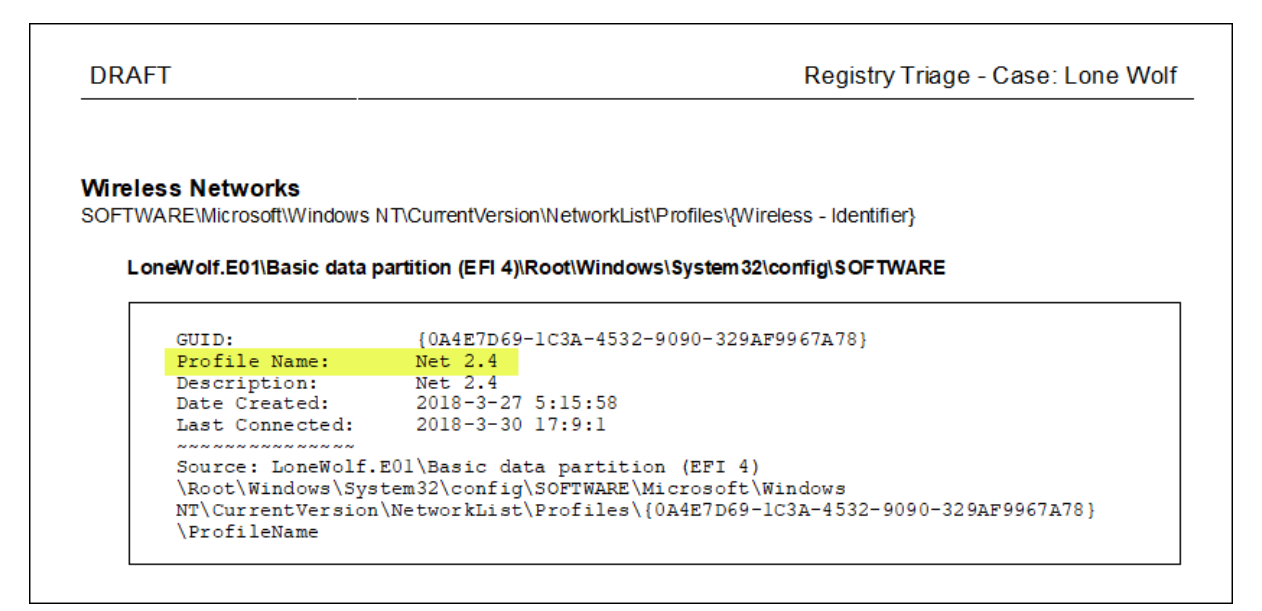

## Q10. REGISTRY MODULE - TOOLBAR

To examine registry hive data: (see page 10 above to populate the Registry module).

1. In the **Registry module toolbar**, select **SOFTWARE Hive > Networks - Wireless**.

n  $\sim$ SOFTWARE SAM Hive Hive 📇 Computer Descriptions 🚨 Default User Name Email Clients 🖂 Email Default IE Default Download Folder Network Cards Networks - Wireless 2 📩 Networks - All

Figure 52: Registry > Software HIVE > Networks - Wireless

2. The following summary report with appear:

Figure 53: Registry > SOFTWARE Hive > Networks – Wireless > Output.

| Registry Key Processor                                            |                                                                                                    | -                  |          | ×  |
|-------------------------------------------------------------------|----------------------------------------------------------------------------------------------------|--------------------|----------|----|
| Search for: SOFTWAR<br>Description: Wireles<br>Reference: http:// | E\Microsoft\Windows Nf\CurrentVersion\NetworkList\Prof:<br>s Networks.<br>ro.ecu.edu.au/cgi/viewcontent.cgi?article=1071&context= | iles\Prof:<br>=adf | ileName  | A  |
| Key Found: LoneWolf.E0                                            | <pre>l\SOFTWARE\Microsoft\Windows NT\CurrentVersion\Network]</pre>                                                                | List\Prof:         | iles\{0A | 4E |
| Value                                                             | Data                                                                                                    |                    |          |    |
| ~~~~~                                                             | ~~~~                                                                                                    |                    |          |    |
| DateCreated                                                       | 2018-3-27 5:15:58                                                                                                    |                    |          |    |
| DateLastConnected                                                 | 2018-3-30 17:9:1                                                                                                    |                    |          |    |
| ProfileName                                                       | Net 2.4                                                                                                    |                    |          |    |
| Registry Key Processor fini                                       | shed.                                                                                                    |                    |          |    |
|                                                                   |                                                                                                    |                    |          | Ŧ  |
|                                                                   | Convite Cliphoard Bookmark a                                                                                                    | and Close          | Close    |    |
|                                                                   | Copy to clipboard bookmark a                                                                                                    |                    | Close    |    |

# Q10. REGISTRY MODULE - SOURCE DATA

To examine the source registry keys:

- 1. Branch plate [ ] the entire Registry module.
- 2. Apply a Key Path column filter: SOFTWARE\Microsoft\Windows

NT\CurrentVersion\NetworkList\Profiles\{

## Figure 54: Registry > Key Path filter > NetworkList\Profiles

| 🔠 Registry Li | st                  |              |                 |                                                                                  |
|---------------|---------------------|--------------|-----------------|----------------------------------------------------------------------------------|
| 🖗 🖻 🔯         | Key Name            | А⊒т Кеу Туре | )               | SOFTWARE\Microsoft\Windows NT\CurrentVersion\NetworkList\Profiles\{              |
|               | Key Name            | Кеу Туре     | Key Data        | Key Path                                                                         |
| 1             | 🔀 Category          | REG_DWORD    | 0x00000000 (0)  | SOFTWARE\Microsoft\Windows NT\CurrentVersion\WetworkList\Profiles\{0A4E7D69-1C3A |
| 2             | 🔀 DateCreated       | REG_BINARY   | E2 07 03 00 02  | SOFTWARE\Microsoft\Windows NT\CurrentVersion\WetworkList\Profiles\{0A4E7D69-1C3A |
| 3             | 🔢 DateLastConnected | REG_BINARY   | E2 07 03 00 05  | SOFTWARE\Microsoft\Windows NT\CurrentVersion\WetworkList\Profiles\{0A4E7D69-1C3A |
| 4             | ab Description      | REG_SZ       | Net 2.4         | SOFTWARE\Microsoft\Windows NT\CurrentVersion\NetworkList\Profiles\{0A4E7D69-1C3A |
| 5             | 🚻 Managed           | REG_DWORD    | 0x00000000 (0)  | SOFTWARE\Microsoft\Windows NT\CurrentVersion\WetworkList\Profiles\{0A4E7D69-1C3A |
| 6             | 🚻 NameType          | REG_DWORD    | 0x00000047 (71) | SOFTWARE\Microsoft\Windows NT\CurrentVersion\WetworkList\Profiles\{0A4E7D69-1C3A |
| 7             | ab ProfileName      | REG_SZ       | Net 2.4         | SOFTWARE\Microsoft\Windows NT\CurrentVersion\WetworkList\Profiles\{0A4E7D69-1C3A |
| 8             | ~SecDesc            | REG_UNKNOWN  | (unknown)       | SOFTWARE\Microsoft\Windows NT\CurrentVersion\NetworkList\Profiles\{0A4E7D69-1C3A |
|               |                     |              |                 |                                                                                  |

# Q10. ARTIFACTS MODULE

In the Artifacts module the Wifi Windows name is collected from a different source.

| Forensic Explorer 🛛 🔒 🃸 🔻 🤴 | -              |                       |                    |                    |                |
|-----------------------------|----------------|-----------------------|--------------------|--------------------|----------------|
| 合 Evidence                  | n 🗚            | Artifacts             | P Keyword          | Search             | Index Search   |
| Process Browsers Chat Chat  | (0)<br>Email Ý | \$<br>Finance<br>Apps | Health in Apps Bio | Ďs ↓ MAC<br>ome OS | V Mobile V     |
| 🔢 Artifact Tree 🛛 📮         | 🎹 File List    |                       |                    |                    |                |
| Filter: 🗾 No Filter 🗸 🖃     | i 🖗 🖓          | (AZ▼ Wifi             | Connectio          | Connectio          | Authentic      |
| □ Image: Filename           |                | Wifi Name             | Connection Type    | Connection Mode    | Authentication |
|                             | 1              | 📄 Net 2.4             | ESS                | auto               | WPA2PSK        |
|                             |                |                       |                    |                    |                |
| Prefetch Windows (164)      |                |                       |                    |                    |                |
| - Wifi Windows (1)          |                |                       |                    |                    |                |

Figure 55: Artifacts > Windows Operating System > Wifi Windows

Use the Source Name and Source Path columns to locate the source file:

- 1. Branch plate [ ] the entire File System module.
- Apply a Filename column filter for the source name: {4D7FCC2E-EF1B-4B7B-8143-9514F97A9AE3}.xml.
- 3. Switch to **Display** view to view the xml content of the file.

| I File Lis                                                                                                    | t 📰 Gallery View 📰 Video View 🔚 Disk View 🅙 🤇                                                      | Category Graph |                           |             |  |  |  |
|----------------------------------------------------------------------------------------------------|----------------------------------------------------------------------------------------------------|----------------|---------------------------|-------------|--|--|--|
| ş 🗆 🏟                                                                                                    | (€2 4878-8143-9514F97A9AE3}.xml                                                                    | AZ File        | File Signature            | R R         |  |  |  |
|                                                                                                    | Filename                                                                                           | File Cat       | File Signature            | Recycl      |  |  |  |
| 1                                                                                                    | {4D7FCC2E-EF1B-4B7B-8143-9514F97A9AE3}.xml                                                         | Document       | XML                       |             |  |  |  |
|                                                                                                    |                                                                                                    |                |                           |             |  |  |  |
|                                                                                                    |                                                                                                    |                |                           |             |  |  |  |
| 📄 LoneWo                                                                                                    | lf.E01\Basic data partition (EFI 4)\Root\ProgramData\M                                             | icrosoft\Wlans | vc\Profiles\Interfaces\{4 | 4B0AE068-B3 |  |  |  |
| xml ve</td <td>rsion="1.0"?&gt;</td> <th></th> <td></td> <td></td>                                                                                 | rsion="1.0"?>                                                                                      |                |                           |             |  |  |  |
| <wlanpro< td=""><td colspan="7"><pre><wlanprofile xmlns="http://www.microsoft.com/networking/WLAN/profile/v1"></wlanprofile></pre></td></wlanpro<> | <pre><wlanprofile xmlns="http://www.microsoft.com/networking/WLAN/profile/v1"></wlanprofile></pre> |                |                           |             |  |  |  |
|                                                                                                    | <name>Net 2.4</name>                                                                               |                |                           |             |  |  |  |
|                                                                                                    | <ssidconfig></ssidconfig>                                                                          |                |                           |             |  |  |  |
|                                                                                                    | <ssid></ssid>                                                                                      |                |                           |             |  |  |  |
| <hex>4E657420322E34</hex>                                                                                                    |                                                                                                    |                |                           |             |  |  |  |
|                                                                                                    | <name>Net 2.4</name>                                                                               |                |                           |             |  |  |  |
|                                                                                                    |                                                                                                    |                |                           |             |  |  |  |

Figure 56: File System > Filename filter.

# QUESTION 11 - TRUE OR FALSE

True or false: There was an externally connected USB device attached to this computer?

# Q11. ANSWER

True - SanDisk Extreme.

## Q11. FORENSIC EXPLORER METHODOLOGY

See Question 12 below.

# **QUESTION 12 - USB DRIVES**

What is the serial number, vendor and product identifier for any USB drive(s), identified within the Lone Wolf evidence file?

## Q12. ANSWER

Serial #: AA010215170355310594, Vendor ID: 0781, Product ID: 5580 (SanDisk Extreme)

Serial #: AA010603160707470215, Vendor ID: 0781, Product ID: 5580 (SanDisk Extreme)

# Q12. FORENSIC EXPLORER METHODOLOGY

# Q12. TRIAGE REPORT

Select **Reports** module > **Triage** report:

1. In the report tree, select SYSTEM - USBStor Parsed (If the Triage report is not populated see

Triage on page 8 above).

#### Figure 57: Reports > Triage > Registry > SYSTEM - USBStor Parsed

| Friendly Name:                                                                                                    | SanDisk Extreme USB Device                                                                                                    |
|----------------------------------------------------------------------------------------------------|----------------------------------------------------------------------------------------------------|
| Serial Number:                                                                                                    | AA010215170355310594&0                                                                                                    |
| Device Type:                                                                                                    | Disk                                                                                                    |
| Vendor Name:                                                                                                    | SanDisk                                                                                                    |
| Vendor ID:                                                                                                    | 0781                                                                                                    |
| Product Name:                                                                                                    | Extreme                                                                                                    |
| Product ID:                                                                                                    | 5580                                                                                                    |
| Revision:                                                                                                    | 1000                                                                                                    |
| First Connected (setupapi):                                                                                                    | {Never}                                                                                                    |
| Connected After Reboot (USBSTOR                                                                                                    | (): 27-Mar-2018 12:11:44 [UTC]                                                                                                    |
| Last Connected (MountPoints2):                                                                                                    | {Never}                                                                                                    |
| Last Connected (VID_&PID_):                                                                                                    | 27-Mar-2018 12:13:16 [UTC]                                                                                                    |
| Device GUID:                                                                                                    |                                                                                                    |
| Source: LoneWolf.EOl\Basic data<br>\Root\Windows\System32\config\S<br>od_Extreme&Rev_0001\AA01021517(                                                                                                    | <pre>{Sclubbr-Sic0-Fice-shid-succore 5963;<br/>a partition (EFI 4)<br/>SYSTEM\ControlSet001\Enum\USBSTOR\Disk&amp;Ven_SanDisk<br/>)35531059460<br/></pre>                                                                                                    |
| Source: LoneWolf.EOl\Basic data<br>\Root\Windows\System32\config\S<br>od_ExtremesRev_0001\AA01021517(<br>Friendly Name:                                                                                                    | (SCHODEFSICU-HE0-SEU-OUCEOFCE0903)<br>a partition (EFI 4)<br>SYSTEM/ControlSet001/Enum/USBSTOR/DisksVen_SanDisk<br>)35531059440<br>                                                                                                    |
| Source: LoneWolf.EOl\Basic data<br>\Root\Windows\System32\config\<br>od_Extreme&Rev_000l\AA01021517(<br>Friendly Name:<br>Serial Number:                                                                                                    | (SCHOBERSICOFFICESSES)<br>a partition (EFI 4)<br>SYSTEM/ControlSet001\Enum\USBSTOR\Disk&Ven_SanDisk<br>355310594&0<br>SanDisk Extreme USB Device<br>AA010603160707470215&0                                                                                                    |
| Source: LoneWolf.E01\Basic data<br>\Root\Windows\System32\config\s<br>od_ExtremesRev_0001\AA01021517(<br>Friendly Name:<br>Serial Number:<br>Device Class ID:                                                                                                    | (3631065173160-1168-9510-000067600069768963)<br>a partition (EFI 4)<br>SYSTEM/ControlSet001/Enum/USBSTOR/Disk&Ven_SanDisk<br>035531059460<br>SanDisk Extreme USB Device<br>AR01060316070747021560<br>Disk&Ven_SanDisk&Prod_Extreme &Rev_0001                                                                                                    |
| Source: LoneWolf.EOl\Basic data<br>(Noot\Windows\System32\config)S<br>od_ExtremesRev_000l\AA01021517(<br>Friendly Name:<br>Serial Number:<br>Device Class ID:<br>Device Type:                                                                                                    | (JSSIGDF-SIGD-FIES-SED-FIES-SED-SOUGESFGEESSS)<br>a partition (EFI 4)<br>SYSTEM(ControlSet001\Enum\USBSTOR\Disk&Ven_SanDisk<br>J35531059460<br>SanDisk Extreme USB Device<br>AA01060316070747021560<br>Disk&Ven_SanDisk&Prod_Extreme&Rev_0001<br>Disk                                                                                                    |
| Source: LoneWolf.E01\Basic data<br>\Root\Windows\System32\config\S<br>od_Extreme&Rev_0001\AA01021517(<br>Friendly Name:<br>Serial Number:<br>Device Class ID:<br>Device Type:<br>Vendor Name:                                                                                                    | (SCHOBERSICOLIES-SELO-SELO-SECOLESIS)<br>a partition (EFI 4)<br>SYSTEM/ControlSet001/Enum/USBSTOR/Disk&Ven_SanDisk<br>SanDisk Extreme USB Device<br>AA010603160707470215s0<br>Disk&Ven_SanDisk&Prod_Extreme&Rev_0001<br>Disk<br>SanDisk                                                                                                    |
| Source: LoneWolf.EOl\Basic data<br>(Root\Windows\System32\config)S<br>od_ExtremesRev_0001\AA01021517(<br>Friendly Name:<br>Serial Number:<br>Device Class ID:<br>Device Type:<br>Vendor Name:<br>Vendor ID:                                                                                                    | (3631065173160-1168-9510-000067600069768963)<br>a partition (EFI 4)<br>SYSTEM/ControlSet001/Enum/USBSTOR/Disk&Ven_SanDisk<br>SanDisk Extreme USB Device<br>AR01060316070747021560<br>Disk&Ven_SanDisk&Prod_Extreme&Rev_0001<br>Disk<br>SanDisk<br>0781                                                                                                    |
| Source: LoneWolf.EOl\Basic data<br>(Noot\Windows\System32\config)S<br>od_Extreme&Rev_000l\AA010215170<br>Friendly Name:<br>Serial Number:<br>Device Class ID:<br>Device Type:<br>Vendor Name:<br>Vendor ID:<br>Product Name:                                                                                                    | (363106)F3160-1168-9510-000067068963)<br>a partition (EFI 4)<br>SYSTEM(ControlSet001\Enum\USBSTOR\Disk&Ven_SanDisk<br>35531059460<br>SanDisk Extreme USB Device<br>AA01060316070747021560<br>Disk&Ven_SanDisk&Prod_Extreme&Rev_0001<br>Disk<br>SanDisk<br>0781<br>Extreme                                                                                                    |
| Source: LoneWolf.E01\Basic data<br>\Root\Windows\System32\config\S<br>od_Extreme&Rev_0001\AA01021517(<br>Friendly Name:<br>Serial Number:<br>Device Class ID:<br>Device Class ID:<br>Device Type:<br>Vendor Name:<br>Yendor ID:<br>Product Name:<br>Product ID:                                                                                                    | (SGIOBDESIGNESIGNESIGNESIGNESIGNESIGNESIGNESIGN                                                                                                    |
| Source: LoneWolf.EOl\Basic data<br>(Root\Windows\System32\config)S<br>od_ExtremesRev_0001\AA01021517(<br>Friendly Name:<br>Serial Number:<br>Device Class ID:<br>Device Class ID:<br>Device Type:<br>Vendor Name:<br>Vendor ID:<br>Product Name:<br>Product ID:<br>Revision:                                                                                                    | (SCHOBERSICO-FICE-SELO-SUCCODECTEDESS)<br>a partition (EFI 4)<br>SYSTEM/ControlSet001/Enum/USBSTOR/Disk&Ven_SanDisk<br>SanDisk Extreme USB Device<br>AR010603160707470215&0<br>Disk&Ven_SanDisk&Prod_Extreme &Rev_0001<br>Disk<br>SanDisk<br>0781<br>Extreme<br>5580<br>0001                                                                                                    |
| Source: LoneWolf.EOl\Basic data<br>(Root\Windows\System32\config)S<br>od_Extreme&Rev_000l\AA010215170<br>Friendly Name:<br>Serial Number:<br>Device Class ID:<br>Device Class ID:<br>Device Type:<br>Vendor Name:<br>Vendor ID:<br>Product Name:<br>Product ID:<br>Revision:<br>First Connected (setupapi):                                                                                                    | (SCHOBERSICOLIES-SELO-SELO-SECOLESIS)<br>a partition (EFI 4)<br>SYSTEM(ControlSet001\Enum\USBSTOR\Disk&Ven_SanDisk<br>035531059460<br>SanDisk Extreme USB Device<br>AA01060316070747021560<br>Disk&Ven_SanDisk&Prod_Extreme&Rev_0001<br>Disk<br>SanDisk<br>0781<br>Extreme<br>5580<br>0001<br>[Never]                                                                                                    |
| Source: LoneWolf.E01\Basic data<br>(Noot\Windows\System32\config)<br>od_Extreme&Rev_0001\AA01021517(<br>Friendly Name:<br>Serial Number:<br>Device Class ID:<br>Device Class ID:<br>Device Type:<br>Vendor Name:<br>Yenduct ID:<br>Revision:<br>First Connected (setupapi):<br>Connected After Reboot (USBSTOG                                                                                                    | (Schobresterene USB Device<br>AA0106031607047021560<br>Disk Extreme USB Device<br>AA01060316070747021560<br>DisksVen_SanDisksProd_Extreme&Rev_0001<br>Disk<br>SanDisk<br>0781<br>Extreme<br>5580<br>0001<br>{Never}<br>}: 27-Mar-2018 09:22:21 [UTC]                                                                                                    |
| Source: LoneWolf.EOl\Basic data<br>(Root\Windows\System32\config)S<br>od_ExtremesRev_000l\AA01021517(<br>Friendly Name:<br>Serial Number:<br>Device Class ID:<br>Device Type:<br>Vendor ID:<br>Product ID:<br>Product ID:<br>First Connected (setupapi):<br>Connected After Reboot (USBSTOT<br>Last Connected (MontPoints2):                                                                                        | (35105)15100-1105-9510-50006700067000657000575<br>a partition (EFI 4)<br>SYSTEM(ControlSet001\Enum\USBSTOR\Disk&Ven_SanDisk<br>035531059460<br>SanDisk Extreme USB Device<br>AA01060316070747021560<br>Disk&Ven_SanDisk&Prod_Extreme&Rev_0001<br>Disk<br>SanDisk<br>0781<br>Extreme<br>5580<br>0001<br>{Never}<br>{): 27-Mar-2018 09:22:21 [UTC]<br>27-Mar-2018 09:22:21 [UTC]                                   |
| Source: LoneWolf.E01\Basic data<br>(Noot\Windows\System32\config)<br>od_Extreme&Rev_0001\AA01021517(<br>Friendly Name:<br>Serial Number:<br>Device Class ID:<br>Device Class ID:<br>Device Type:<br>Vendor Name:<br>Vendor ID:<br>Product ID:<br>Revision:<br>First Connected (setupapi):<br>Connected After Reboot (USBSTOU<br>Last Connected (VDL_&PID_):                                                         | (363105)*3100-1128-9510-506667668963)<br>a partition (EFI 4)<br>SYSTEM/ControlSet001\Enum\USBSTOR\Disk&Ven_SanDisk<br>SanDisk Extreme USB Device<br>AA010603160707470215&0<br>Disk&Ven_SanDisk&Prod_Extreme&Rev_0001<br>Disk<br>SanDisk<br>0781<br>Extreme<br>5580<br>0001<br>{Never}<br>}: 27-Mar-2018 09:22:21 [UTC]<br>27-Mar-2018 21:45:54 [UTC]<br>27-Mar-2018 21:45:54 [UTC]<br>27-Mar-2018 21:45:54 [UTC] |
| Source: LoneWolf.EOl\Basic data<br>(Root\Windows\System32\config)S<br>od_ExtremesRev_0001\AA01021517(<br>Friendly Name:<br>Serial Number:<br>Device Class ID:<br>Device Class ID:<br>Device Type:<br>Vendor Name:<br>Vendor ID:<br>Product Name:<br>First Connected (setupapi):<br>Connected After Reboot (USBSTON<br>Last Connected (MountPoints2):<br>Last Connected (VID_SPID_):<br>Device GUID:<br>Device GUID: | <pre>(363106)F3100-1108-9510-0000000000000000000000000000000000</pre>                                                                                                    |
| Source: LoneWolf.EOl\Basic data<br>(Root\Windows\System32\config)S<br>od_ExtremesRev_000l\AA01021517(<br>Friendly Name:<br>Serial Number:<br>Device Class ID:<br>Device Type:<br>Vendor ID:<br>Product ID:<br>Product ID:<br>Revision:<br>First Connected (setupapi):<br>Connected After Reboot (USBSTOF<br>Last Connected (WontFoints2):<br>Last Connected (VID_SPID_):<br>Device GUID:<br>Device GUID:            | (363105)*3100-1168-9510-0000000000000000000000000000000000                                                                                                    |

# Q12. REGISTRY MODULE - TOOLBAR

To examine registry data (see page 10 above to populate the Registry module):

## 1. In the Registry module toolbar, select SYSTEM Hive > USB Storage Devices (FriendlyName).

Figure 58: Registry > SYSTEM Hive > USB Storage Devices (FriendlyName)

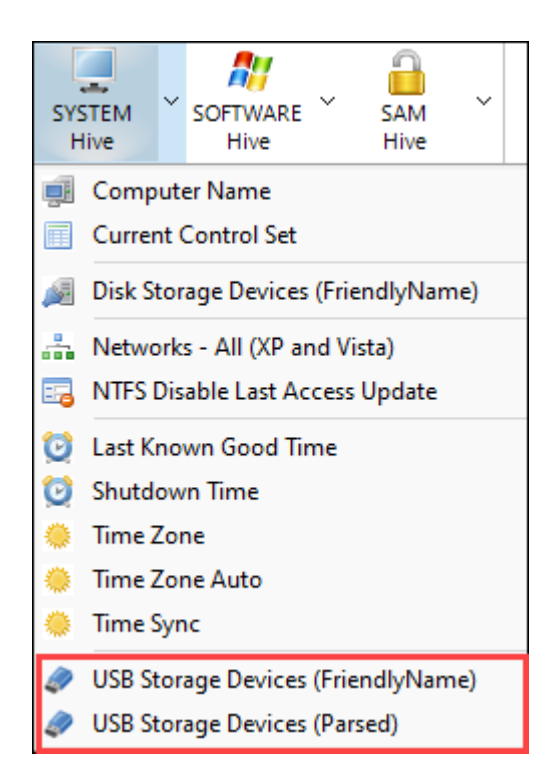

2. The following summary report will appear:

Figure 59: Registry > SYSTEM Hive > USB Storage Devices (FriendlyName)

| 📧 Registry Key Proce                      | ssor                                            |                                         |                                  | _             |         | × |
|-------------------------------------------|-------------------------------------------------|-----------------------------------------|----------------------------------|---------------|---------|---|
| Search for:<br>Description:<br>Reference: | SYSTEM\ControlSet<br>List of installed<br>None. | 001\Enum\USBSTOR\<br>USB storage device | .\FriendlyName<br>s using "Frien | e<br>ndlyNam( | e" key. | • |
| SanDisk Extreme<br>SanDisk Extreme        | USB Device<br>USB Device                        |                                         |                                  |               |         |   |
| Registry Key Proc                         | essor finished.                                 |                                         |                                  |               |         |   |
|                                           |                                                 | Copy to Clipboard                       | Bookmark and C                   | Close         | Close   |   |

# 3. In the Registry module toolbar, select SYSTEM Hive > USB Storage Devices (Parsed). The

following summary report will appear:

Figure 60: Registry > SYSTEM Hive > USB Storage Devices (Parsed).

| Triage - Registry - USB Devices         |                                   | -      |       | ×   |
|-----------------------------------------|-----------------------------------|--------|-------|-----|
|                                         |                                   |        |       |     |
| USB Device 1:                           |                                   |        |       |     |
| Friendly Name:                          | SanDisk Extreme USB Device        |        |       |     |
| Serial Number:                          | AA010215170355310594&0            |        |       |     |
| Device Type:                            | Disk                              |        |       |     |
| Vendor Name:                            | SanDisk                           |        |       |     |
| Vendor ID:                              | 0781                              |        |       |     |
| Product Name:                           | Extreme                           |        |       |     |
| Product ID:                             | 5580                              |        |       |     |
| Revision:                               | 0001                              |        |       |     |
| First Connected (setupapi):             | {Never}                           |        |       |     |
| Connected After Reboot (USBSTOR):       | 27-Mar-2018 12:11:44 [UTC]        |        |       |     |
| Last Connected (MountPoints2):          | {Never}                           |        |       |     |
| Last Connected (VID_&PID_):             | 27-Mar-2018 12:13:16 [UTC]        |        |       |     |
| Device GUID:                            | {5c3108bf-31c0-11e8-9b10-806e6f6  | e6963} |       |     |
| ~~~~~~                                  |                                   |        |       |     |
| Source: LoneWolf.E01\Basic data partiti | on (EFI 4)\Root\Windows\System32\ | config | SYSTE | M : |
|                                         |                                   |        |       |     |
| USB Device 2:                           |                                   |        |       |     |
| Friendly Name:                          | SanDisk Extreme USB Device        |        |       |     |
| Serial Number:                          | AA010603160707470215&0            |        |       |     |
| Device Class ID:                        | Disk&Ven_SanDisk&Prod_Extremeℜ    | v_0001 |       |     |
| Device Type:                            | Disk                              |        |       |     |
| Vendor Name:                            | SanDisk                           |        |       |     |
| Vendor ID:                              | 0781                              |        |       |     |
| Product Name:                           | Extreme                           |        |       |     |
| Product ID:                             | 5580                              |        |       |     |
| Revision:                               | 0001                              |        |       |     |
| First Connected (setupapi):             | {Never}                           |        |       |     |
| Connected After Reboot (USBSTOR):       | 27-Mar-2018 09:22:21 [UTC]        |        |       |     |
| Last Connected (MountPoints2):          | 27-Mar-2018 21:45:54 [UTC]        |        |       |     |
| Last Connected (VID_&PID_):             | 27-Mar-2018 21:45:44 [UTC]        |        |       |     |
| Device GUID:                            | {3869c27a-31b8-11e8-9b12-ecf4bb4  | 87fed} |       |     |
| Driver Letter:                          | D                                 |        |       |     |
| Last User:                              | jcloudy                           |        |       |     |
|                                         |                                   |        |       |     |
| Source: LoneWolf.E01\Basic data partiti | on (EFI 4)\Root\Windows\System32\ | config | SYSTE | M : |
|                                         |                                   |        |       |     |
|                                         |                                   |        |       |     |
|                                         | Copy to Clipboard Save and Close  |        | Close |     |
|                                         |                                   |        |       |     |

## Q12. 3RD PARTY TOOLS - REGRIPPER

As a validation technique, In the File System module select **Tools > Add Remove 3rd Party Tools > RegRipper** (follow the onscreen installation instructions if RegRipper is not previously installed):

#### Figure 61: 3rd Party Tools > RegRipper.

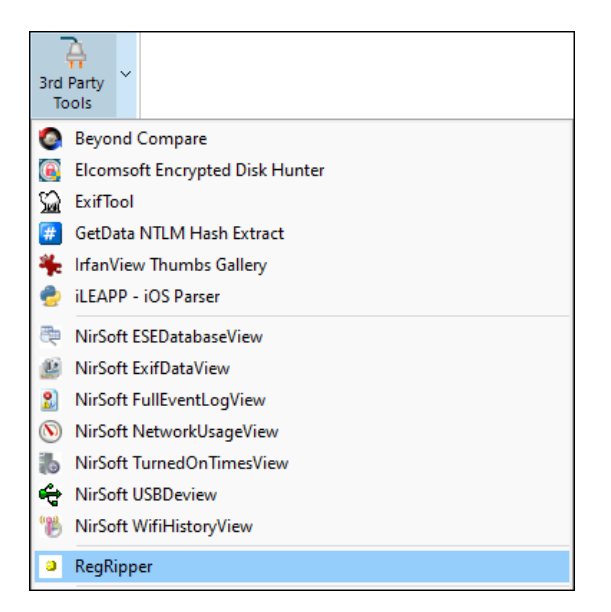

#### RegRipper produces the following output:

Figure 62: RegRipper Output

```
🔚 RegRip_LoneWolf.E01_BatesID_182065_SOFTWARE.txt  🛛
42732
        portdev v.20090118
42733
        (Software) Parses Windows Portable Devices key contents
42734
42735
        PortDev
42736
       Microsoft\Windows Portable Devices\Devices
42737
       Device : DISK&VEN_SANDISK&PROD_EXTREME&REV_0001
42738
       SN : AA010215170355310594&0
Drive : ESD-USB
42739
42740
42741
        Device : DISK&VEN_SANDISK&PROD_EXTREME&REV_0001
SN : AA010603160707470215&0
42742
42743
        Drive : CloudLog
42744
42745
 2746
          _____
```

#### Figure 63: RegRipper Output

| 📄 RegRip | _LoneWolf.E01_BatesID_182070_SYSTEM.txt 🛛                                   |
|----------|-----------------------------------------------------------------------------|
| 523      |                                                                             |
| 524      | devclass v.20200525                                                         |
| 525      | (System) Get USB device info from the DeviceClasses keys in the System hive |
| 526      |                                                                             |
| 527      | DevClasses - Disks                                                          |
| 528      | ControlSet001\Control\DeviceClasses\{53f56307-b6bf-lld0-94f2-00a0c9lefb8b}  |
| 529      |                                                                             |
| 530      | 2018-03-27 12:11:422                                                        |
| 531      | Disk&Ven_SanDisk&Prod_Extreme&Rev_0001,AA010215170355310594&0               |
| 532      | 2018-03-27 09:22:212                                                        |
| 533      | Disk&Ven_SanDisk&Prod_Extreme&Rev_0001,AA010603160707470215&0               |
| 534      |                                                                             |

# Q12. LIVE BOOT - NIRSOFT USBDEVIEW

# As a validation technique, install and run NirSoft USBDeview

(<u>https://www.nirsoft.net/utils/usb\_devices\_view.html</u>) on the running Live Boot virtual machine:

### Figure 64: USBDeview

| Properties                  | $\searrow$                         |                      | ×                                    |
|-----------------------------|------------------------------------|----------------------|--------------------------------------|
| k Device Name:              | Port_#0003.Hub_#0005               | Description:         | SanDisk Extreme USB Device           |
| <sup>103</sup> Device Type: | Mass Storage                       | Connected:           | No                                   |
| 3 Safe To Unplug:           | Yes                                | Disabled:            | No                                   |
| 05 USB Hub:                 | No                                 | Drive Letter:        |                                      |
| 06 Serial Number:           | AA010215170355310594               | Registry Time 1:     | 3/27/2018 8:13:16 AM                 |
| Registry Time 2:            | 3/27/2018 8:11:32 AM               | VendorID:            | 0781                                 |
| ProductID:                  | 5580                               | Firmware Revision:   | 0.10                                 |
| USB Class:                  | 08                                 | USB SubClass:        | 06                                   |
| USB Protocol:               | 50                                 | Hub / Port:          |                                      |
| Computer Name:              | DESKTOP-PM6C56D                    | Vendor Name:         |                                      |
| Product Name:               |                                    | Parentld Prefix:     |                                      |
| Service Name:               | USBSTOR                            | Service Description: | @usbstor.inf,%USBSTOR.SvcDesc%;USE   |
| Driver Filename:            | USBSTOR.SYS                        | Device Class:        |                                      |
| Device Mfg:                 | Compatible USB storage device      | Friendly Name:       |                                      |
| Power:                      |                                    | USB Version:         |                                      |
| Driver Description:         | USB Mass Storage Device            | Driver Version:      | 10.0.16299.15                        |
| Driver InfSection:          | USBSTOR_BULK.NT                    | Driver InfPath:      | usbstor.inf                          |
| Instance ID:                | USB\VID 0781&PID 5580\AA0102151703 | Capabilities:        | Removable, UniqueID, SurpriseRemoval |
| Install Time:               |                                    | First Install Time:  |                                      |
| Connect Time:               |                                    | Disconnect Time:     |                                      |
|                             |                                    |                      | OK                                   |
|                             |                                    |                      |                                      |
|                             |                                    |                      |                                      |

#### Figure 65: USBDeview

| 🕂 USBDeview                                        |                     |                                     |                             | -                                       | o ×             |
|----------------------------------------------------|---------------------|-------------------------------------|-----------------------------|-----------------------------------------|-----------------|
| File Edit Vi                                       | ew Options Help     | 51.9                                |                             |                                         |                 |
|                                                    |                     | an air                              |                             | 1 I I I I I I I I I I I I I I I I I I I | 1 0 1 7         |
| @ 0000.001a.0                                      | Properties          |                                     |                             | ×                                       | . Registry I ii |
| Flash Disk                                         | Device Name:        | Flash Disk                          | Description:                | USB 2.0 Flash Disk USB Device           | 4/6/2018 9:     |
| Port_#0003                                         | Device Type:        | Mass Storage                        | Connected:                  | Yes                                     | 3/27/2018 8     |
| Port_#0003                                         | Safe To Unplug:     | Yes                                 | Disabled:                   | No                                      | 3/27/2018       |
| <ul> <li>Port_#0004</li> <li>Port_#0005</li> </ul> | USB Hub:            | No                                  | Drive Letter:               | E:                                      | 3/27/2018       |
| Operation Port_#0006                               | Serial Number:      | 291202003E0BD902                    | Registry Time 1:            | 4/6/2018 9:41:18 AM                     | 4/6/2018 8:     |
|                                                    | Registry Time 2:    | 4/6/2018 11:22:14 PM                | VendorID:                   | 1e3d                                    |                 |
|                                                    | ProductID:          | 2093                                | Firmware Revision:          | 1.00                                    |                 |
|                                                    | USB Class:          | 08                                  | USB SubClass:               | 06                                      |                 |
|                                                    | USB Protocol:       | 50                                  | Hub / Port:                 |                                         |                 |
|                                                    | Computer Name:      | DESKTOP-PM6C56D                     | Vendor Name:                |                                         |                 |
|                                                    | Product Name:       |                                     | Parentid Prefix:            |                                         |                 |
|                                                    | Service Name:       | USBSTOR                             | Service Description:        | @usbstor.inf,%USBSTOR.SvcDesc%;USE      |                 |
|                                                    | Driver Filename:    | USBSTOR.SYS                         | Device Class:               |                                         |                 |
|                                                    | Device Mfg:         | Compatible USB storage device       | Friendly Name:              |                                         |                 |
|                                                    | Power:              | 100 mA                              | USB Version:                | 2.00                                    |                 |
|                                                    | Driver Description: | USB Mass Storage Device             | Driver Version:             | 10.0.16299.15                           |                 |
|                                                    | Driver InfSection:  | USBSTOR_BULK.NT                     | Driver InfPath:             | usbstor.inf                             |                 |
|                                                    | Instance ID:        | USB\VID_1E3D&PID_2093\291202003E0   | Capabilities:               | Removable, UniqueID, SurpriseRemoval    |                 |
|                                                    | Install Time:       |                                     | First Install Time:         |                                         |                 |
|                                                    | Connect Time:       |                                     | Disconnect Time:            |                                         |                 |
|                                                    |                     |                                     |                             | OK                                      |                 |
| L                                                  |                     |                                     |                             |                                         | 1               |
| _                                                  |                     |                                     |                             |                                         |                 |
| <                                                  | 4.4                 | Nie Carl Francisco - March          | and had been at the         |                                         | >               |
| / item(s), 1 Sele                                  | cted                | NITSOTT Freeware. http://www.nirsof | t.net usb.ids is not loaded | 0.44                                    | AM              |
| 0                                                  | Type here to search | U (II) 📻 🏥                          |                             | 📤 👆 🕺 🖍 🌾 🔚 🔛 🕼 4/6/2                   | 2018            |

# **QUESTION 13 - VOLUME**

What file system does the volume that contains the operating system use?

Q13. ANSWER

NTFS.

## Q13. FORENSIC EXPLORER METHODOLOGY

The File System folder tree shows the Windows Operating System to be installed on the **Basic data partition (EFI 4)**. The partition has an **NTFS Volume Boot Record**.

Figure 66: File System module.

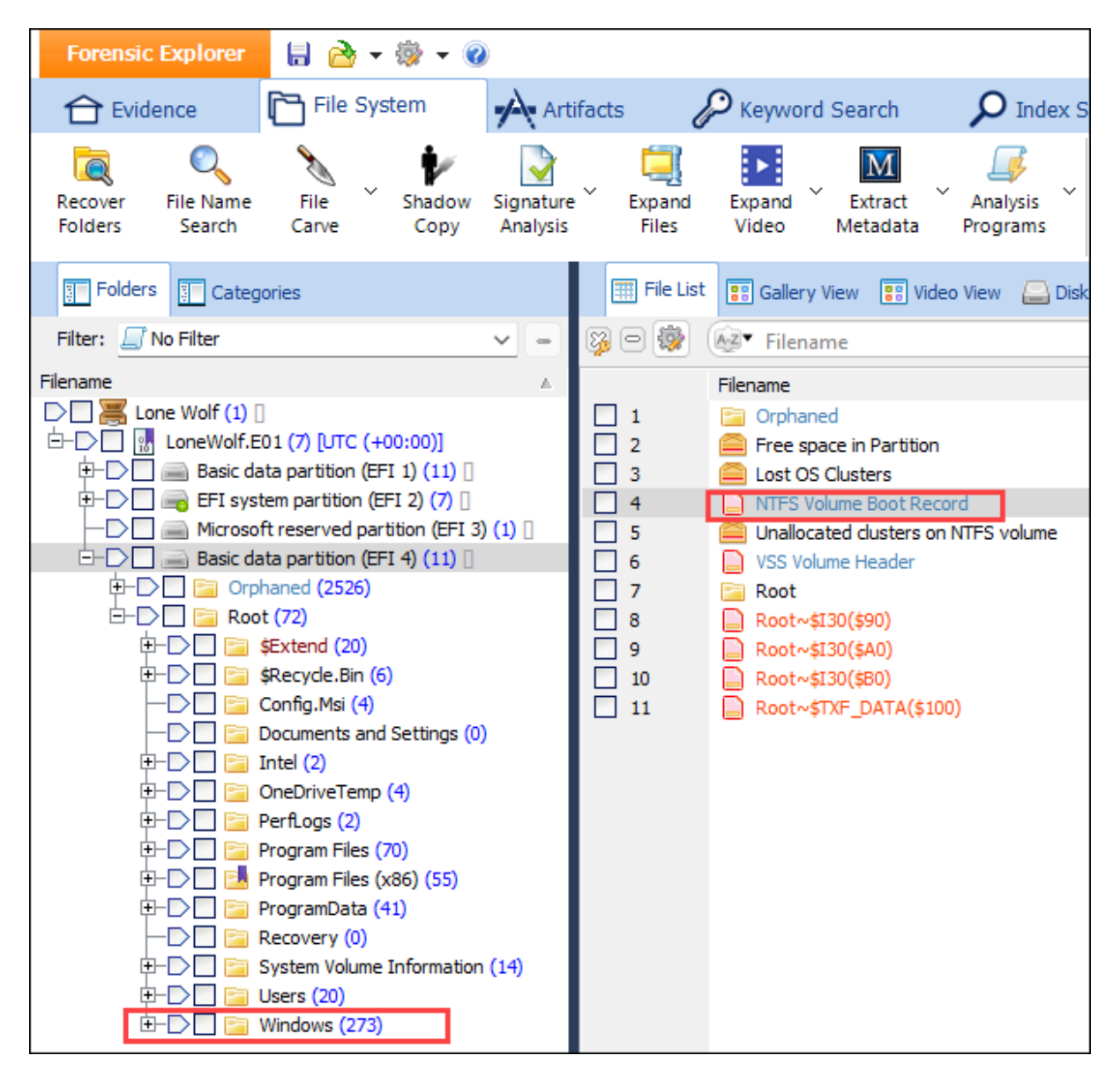

In the **File System** module toolbar, select **Analysis Programs** > **Volume ID and Partition Information**. The following summary report will display:

| Extract Volume Boot Record (VBR)                                                                                                    | Volume ID                                                                                                    | —        |       | × |
|----------------------------------------------------------------------------------------------------|----------------------------------------------------------------------------------------------------|----------|-------|---|
| Device:<br>Name:<br>Path:<br>Volume ID (Serial):<br>Device Size:<br>Partition Type:<br>Is Bootable:<br>Partition Size:<br>Allocated Space:<br>Unallocated Size:                        | LoneWolf.E01<br>Basic data partition (EFI 1)<br>LoneWolf.E01\Basic data partition<br>18BA908CBA9067D0<br>476.94 GB<br>NTFS<br>NO<br>499 MB (00.1% of device)<br>363.93 MB (72.9%)<br>135.07 MB (27.1%)   | (EFI 1)\ |       | • |
| Device:<br>Name:<br>Path:<br>Volume ID (Serial):<br>Device Size:<br>Partition Type:<br>Is Bootable:<br>Partition Size:<br>Allocated Space:<br>Unallocated Size:                        | LoneWolf.E01<br>Basic data partition (EFI 4)<br>LoneWolf.E01\Basic data partition<br>1AAA9230AA920881<br>476.94 GB<br>NTFS<br>NO<br>476.34 GB (99.9% of device)<br>31.07 GB (06.5%)<br>445.27 GB (93.5%) | (EFI 4)\ |       | _ |
| Device:<br>Name:<br>Path:<br>Volume ID (Serial):<br>Volume Label (VBR):<br>Device Size:<br>Partition Type:<br>Is Bootable:<br>Partition Size:<br>Allocated Space:<br>Unallocated Size: | LoneWolf.E01<br>EFI system partition (EFI 2)<br>LoneWolf.E01\EFI system partition<br>2E910769<br>NO NAME<br>476.94 GB<br>FAT<br>YES<br>99 MB (00.0% of device)<br>28.92 MB (29.2%)<br>70.08 MB (70.8%)   | (EFI 2)\ |       | ج |
| Finished.                                                                                                    |                                                                                                    |          |       |   |
|                                                                                                    | Copy to Clipboard Save and C                                                                                                    | Close    | Close |   |

# Q13. TRIAGE REPORT

## Select **Reports** module > **Triage** report:

### 1. Triage > File System > Device and Partitions report.

Figure 67: Triage module > Triage > File System > Device and Partitions

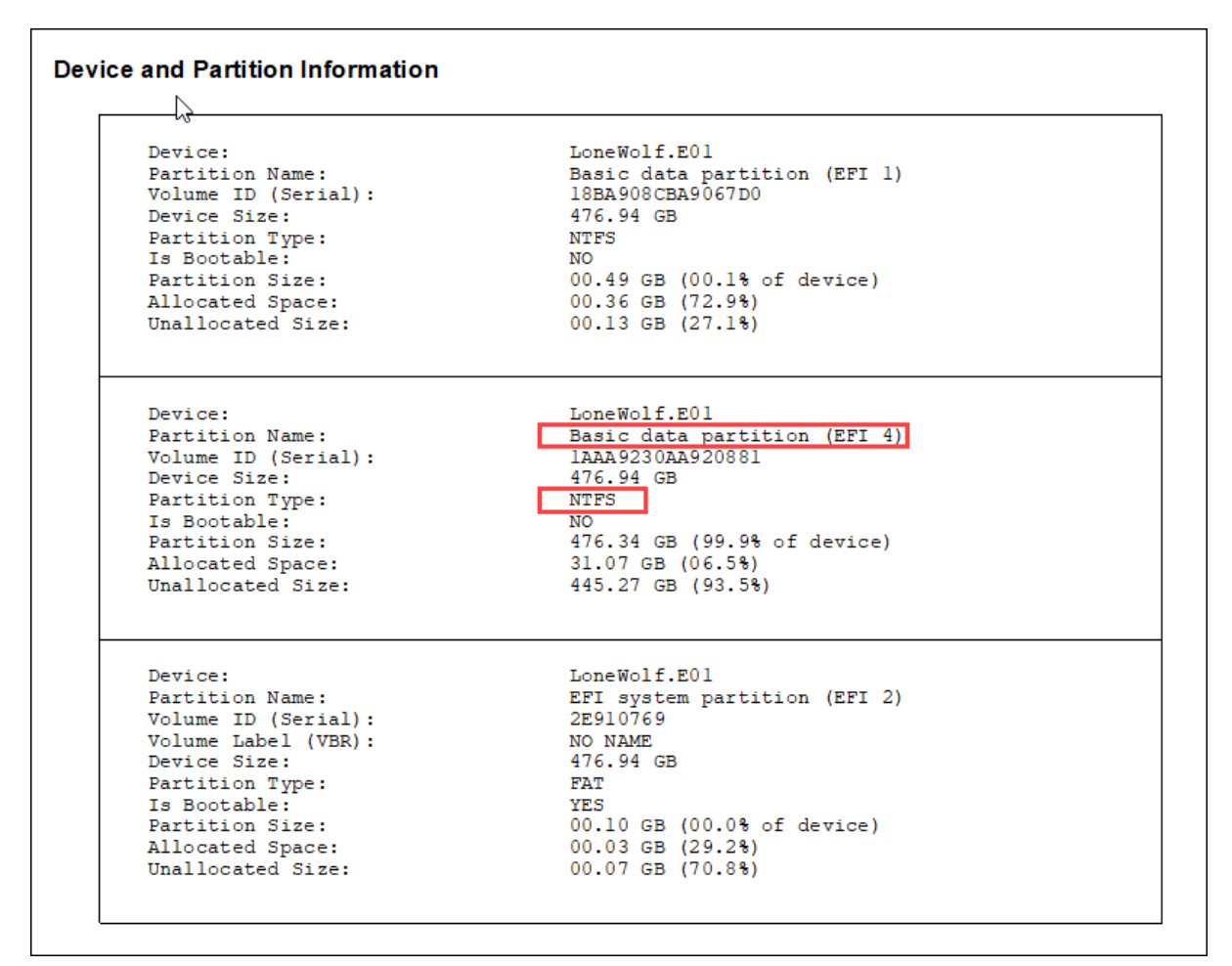

# **QUESTION 14 - ORIGINAL FILENAME**

## Prior to being deleted, what was the original filename now referenced as \$RYRY5PT.jpg?

### Q14. ANSWER

DemGun.jpg.

# Q14. FORENSIC EXPLORER METHODOLOGY

A Windows 10 OS holds two artifacts for a Recycle Bin deleted file:

- 1. A "\$R" followed by a random string and contains the actual contents of the recycled file.
- 2. The second file begins with "\$I", ends in the same string as the "\$R" file and contains the metadata for that specific file.

In the File System module:

- 1. **Branch plate** [ ] the entire case.
- 2. Apply a Filename column filter for the name **YRY5PT.**
- This identifies both the \$I and \$R files. The metadata tab for the \$I show the original path and filename to be: C:\Users\jcloudy\Downloads\DemGun.jpg

Figure 68: File System > Filename filter for YRY5PT.

| Forensic Explorer 🚦 🚵 👻 🎯                                                                                                    |                                                                                                    |                                            |
|----------------------------------------------------------------------------------------------------|----------------------------------------------------------------------------------------------------|--------------------------------------------|
| 🔂 Evidence 🔀 File System                                                                                                    | Artifacts 🖉 Keyword Search 🔎 Index Search                                                                                                    | ch 🕻                                       |
| Recover File Name File Shadow<br>Folders Search Carve Copy                                                                                                    | Signature Expand Expand Extract Analysis Files Video Metadata Programs                                                                                                    | 💽<br>riage 🗸                               |
| Folders Categories                                                                                                    | 📰 File List 😨 Gallery View 😨 Video View 🔔 Disk View 🌒                                                                                                    | Category Gr                                |
| Filter: 🗾 No Filter 🗸 🚽                                                                                                    | 🔹 🔯 🗐 🐼 🐼 YRY5PT 🕅 🐼 File Sign                                                                                                    | nature                                     |
| Filename       Image: Construct of the second second           | Filename       File Signature         1       \$RYRYSPT (DemGun).jpg       JPG         2       \$RYRYSPT (DemGun).jpg~Zone       Text         3       \$IYRYSPT.jpg       Windows Recy         (1                                                                                                    | ycle Bin<br>1-5-21-2734                    |
|                                                                                                    | 3 of 267957 Visible [LS 122 KB PS 124 KB] 1 High                                                                                                    | lighted [LS                                |
| Image: Second second second | Property     Value       Image: Property     Value       Image: Value     Value       Image: Value     Value <tr< td=""><td>2<br/>124,847<br/>29:21 AM<br/>38<br/>mGun.jpg</td></tr<> | 2<br>124,847<br>29:21 AM<br>38<br>mGun.jpg |

In the File System module toolbar:

- 1. Click on the Analysis Programs toolbar button.
- 2. Select **Recycle Bin Match \$I with \$R** from the drop-down menu.

A script will run and produce the following result:

Figure 69: File System > Analysis Programs > Recycle Bin - Match \$I with \$R > Results.

| Match Recycle Bin \$R and \$I                                                                                | - 🗆 X                                                                                                    |
|----------------------------------------------------------------------------------------------------|----------------------------------------------------------------------------------------------------|
| Use Flags:<br>Bookmark Results:                                                                              | False                                                                                                    |
| Match Summary:<br>\$R Matched:<br>\$R Unmatched:<br>\$I Matched:<br>\$I unmatched:<br>                       | 5<br>0<br>5<br>0                                                                                                    |
| Device:<br>\$R Filename:<br>\$R Path:<br>\$R Created:<br>\$R Modified:<br>\$R Accessed:<br>\$R Logical Size: | LoneWolf.E01<br>\$RYRYSPT (DemGun).jpg<br>LoneWolf.E01\Basic data partition (EFI 4)\Root'<br>29-Mar-2018 11:17:51 PM<br>29-Mar-2018 11:17:52 PM<br>29-Mar-2018 11:17:40 PM<br>124847 |
| <pre>\$I Filename:<br/>\$I Meta Path:<br/>\$I Meta Deleted time (UTC):<br/>\$I Meta Filesize:<br/></pre>     | <pre>\$IYRY5PT.jpg<br/>C:\Users\jcloudy\Downloads\DemGun.jpg<br/>06-Apr-2018 8:29:21 AM<br/>124,847</pre>                                                                            |
|                                                                                                    | Copy to Clipboard Save and Close Close                                                                                                    |

# **QUESTION 15 - BROWSER**

When was the Chrome browser first used? Is this the same date as when the browser was installed and how do you know this?

## Q15. ANSWER

Chrome was installed and first used on 27-Mar-2018 09:32:50 hours (UTC).

## Q15. FORENSIC EXPLORER METHODOLOGY

## Q15. APPLICATION FOLDER CREATION DATE

The creation date of the application folder can provide an indication of when the software was installed.

In the File System module:

- 1. **Branch plate** [ ] the entire case.
- Change the Filename column filter to RegEx and filter for ^Chrome\$ (^ = starting with, \$ = ending with).
- 3. Look for the Chrome folder creation time in the **Program Files** path.

Figure 70: File System > Chrome > Application folder Created.

| I File List | 📰 File List 🔋 Gallery View 🔋 Video View 🔔 Disk View 🌯 Category Graph |            |                        |    |                                                                                                    |  |
|-------------|----------------------------------------------------------------------|------------|------------------------|----|----------------------------------------------------------------------------------------------------|--|
| Ş 🗆 🐯       | fw▼ ^Chrome\$                                                        | ► File Sig | Created                |    | k≩•                                                                                                    |  |
|             | Filename                                                             |            | Created                | ۸. | Path                                                                                                    |  |
| 1           | Chrome                                                               | Folder     | 27-Mar-2018 9:32:44 AM |    | LoneWolf.E01\Basic data partition (EFI 4)\Root\Program Files (x86)\Google\                                                                                                    |  |
| 2           | 📄 Chrome                                                             | Folder     | 27-Mar-2018 9:32:51 AM |    | $\label{eq:lonework} LoneWolf.E01\Basic data partition (EFI 4)\Root\Users\icoudy\AppData\Local\Google\Basic data partition (EFI 4)\Root\Users\icoudy\AppData\Local\Google\Basic data partition (EFI 4)\Root\Users\icoudy\AppData\Local\Google\Basic data partition (EFI 4)\Root\Users\icoudy\AppData\Local\Google\Basic data partition (EFI 4)\Root\Users\icoudy\AppData\Local\Google\Basic data partition (EFI 4)\Root\Users\icoudy\Basic data partition (EFI 4)\Root\Users\icoudy\AppData\Local\Google\Basic data partition (EFI 4)\Root\Users\icoudy\Basic data partition (EFI 4)\Root\Users\icoudy\Basic data partition (EFI 4)\Root\Users\icoud\Users\icoud\Users\ico$ |  |

In the **Registry** module:

- 1. **Branch plate** [ ] the entire case.
- 2. Apply a Key Name filter of **chrome**.
- 3. Apply a Key Path filter of: SOFTWARE\Microsoft\Windows\CurrentVersion\App Paths\
- 4. Look for the registry folder creation date.

## Lone Wolf Scenario

#### Figure 71: Registry > chrome.exe folder.

| 🕮 Registry Li | ist          |                                                      |                     |
|---------------|--------------|------------------------------------------------------|---------------------|
| i 🔁 😨         | Chrome       | SOFTWARE\Microsoft\Windows\CurrentVersion\App Paths\ | Key TimeStamp       |
|               | Key Name     | Key Path                                             | Key TimeStamp       |
| ✓ 1           | 📄 chrome.exe | SOFTWARE\Microsoft\Windows\CurrentVersion\App Paths\ | 27-Mar-2018 9:32:50 |
|               |              |                                                      |                     |

### Q15. PREFETCH FILE CREATION

Windows creates a prefetch file when an application is run from a particular location for the first time. In the **File System** module:

- 1. Branch plate [ ] the entire case.
- 2. Apply a folders filter for Prefetch Files.
- 3. Apply a Filename column filter of Chrome.
- 4. Double-click the **Created** column header to sort by created date.

Figure 72: File System > Chrome > CHROME.EXE-CCF9F3F4.pf > Created.

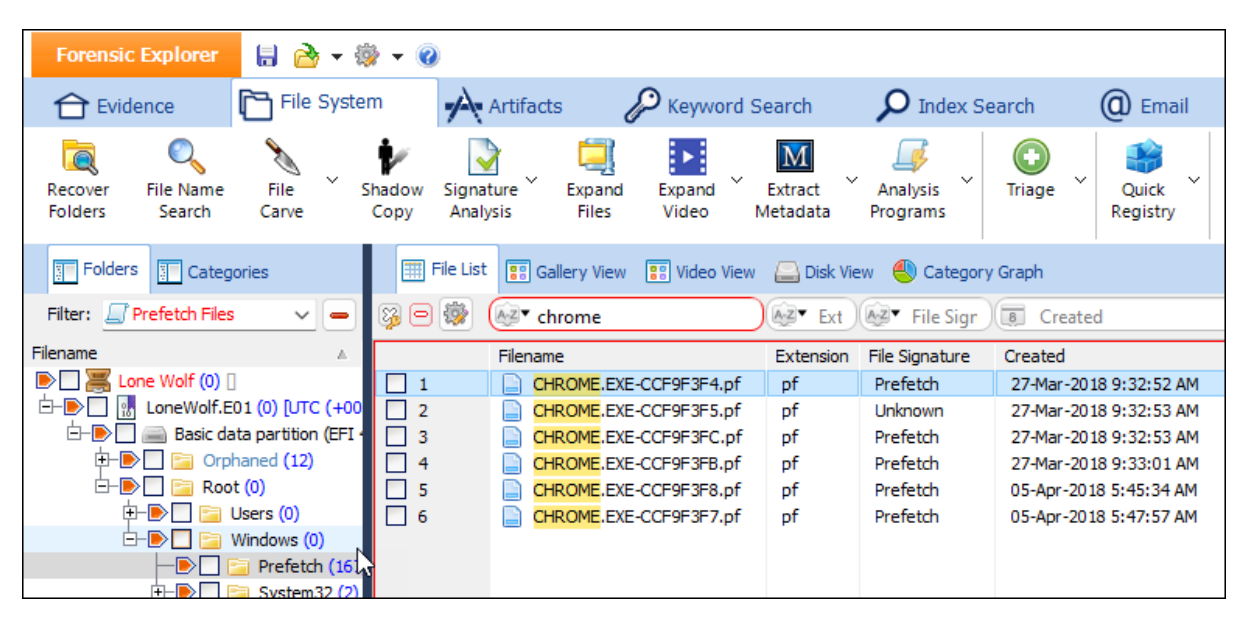

These files are also listed in the **Artifacts** module under **Windows Operating System** > **Prefetch Windows**. Filter the **Windows Prefetch Filename** by **chrome**.

| Forensic Explorer 🛛 🔒 🎅 🕫          | - 🕜            |                                                                                                    |                    |              |                     |
|------------------------------------|----------------|----------------------------------------------------------------------------------------------------|--------------------|--------------|---------------------|
| 合 Evidence 🛛 🛅 File System         | Artif          | acts 🖉 Keywor                                                                                                    | rd Search 🛛 🔎      | Index Search | (C) Email           |
| Process Browsers Chat I            | @ <b>finar</b> | nce <mark>Health Health Health Health Health Health Health Health Health Health Health Health Health Health Health Health</mark> | iOS<br>Biome OS    | v Mobile v   | Social<br>Media     |
| 🔚 Artifact Tree म्                 | III File List  |                                                                                                    |                    |              |                     |
| Filter: 🔄 No Filter 🗸 😑            | 1 🖗 🖻 🖗 🧕      | ✓ chrome                                                                                                    | Source Name        | 8            | Source Created      |
| □ AZ▼ Filename                     | V              | Vindows Prefetch Filename                                                                                                    | Source Name        | Sour         | ce Created          |
|                                    | 1              | CHROME.EXE                                                                                                    | CHROME.EXE-CCF9F   | 3F4.pf 27-1  | Mar-2018 9:32:52 AM |
| Lone Wolf (3)                      |                | CHROME.EXE                                                                                                    | CHROME, EXE-CCF9F  | 3FB.pf 27-1  | Mar-2018 9:33:01 AM |
| 🕀 🔄 🎯 Browsers (24)                |                | CHROME.EXE                                                                                                    | CHROME, EXE-CCE9E  | 3E8.pf 05-4  | Apr-2018 5:45:34 AM |
| 🕀 🔄 💬 Chat (3)                     |                |                                                                                                    | CHROME EXE-CCE9E   | 3E7.nf 05-4  | Δpr-2018 5:47:57 ΔM |
| 🖃 🛄 💭 Windows Operating System (2) | H              |                                                                                                    | CHROME EXE-CCE9E   | 3EC of 27-1  | Mar-2018 9:32:53 AM |
| Prefetch Windows (164)             |                |                                                                                                    | CHINOMELEAL-COL 31 | 5rc.pr 2/1   | Har-2010 9192133 AM |
| Wifi Windows (1)                   |                |                                                                                                    |                    |              |                     |
|                                    |                |                                                                                                    |                    |              |                     |

## Figure 73: Artifacts > CHROME.EXE-CCF9F3F4.pf > Source Created

# CREATING A REPORT OF KEY FILES AND ARTIFACTS

A Forensic Explorer report is created from **bookmarked files**. For a **well structed automated report**, bookmark files in their categories, i.e.:

- Artifacts
- Documents
- Email
- Graphics
- Registry

Use the **Bookmark module Create Folders button** to create relevant sub-folders (2 sub-folder level maximum is recommended):

Figure 74: Bookmarks > Create Folders

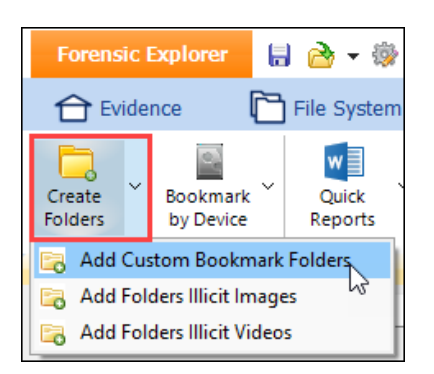

#### Figure 75: Bookmarks > Create Folders

| 📧 Create Bookmar | k Folders                                                            | -              |     | ×  |
|------------------|----------------------------------------------------------------------|----------------|-----|----|
| About            |                                                                      |                |     |    |
| Title:           | Create Bookmark Folders                                              |                |     |    |
| Author:          | GetData                                                              |                |     |    |
| Description:     | Creates custom bookmark folders in the Bookmarks module.             |                |     |    |
|                  | Type or add folders to the edit window in the format:                |                |     |    |
|                  | New Folder\New sub-folder The folder comment                         |                |     |    |
| Load From File > | Documents\Amazon S3<br>Documents\Box Sync                            |                |     | 1  |
| Add Current >    | Documents\Desktop<br>Documents\DropBox<br>Descuments\Coccile Prive   |                |     |    |
| Add Default >    | Documents (Sobgle Drive<br>Documents (OneDrive<br>Pictures)Amazon S3 |                |     |    |
| Clear            | Pictures\Box Sync<br>Pictures\Desktop<br>Pictures\DropBox            |                |     |    |
| Save To File     | Pictures\Google Drive<br>Pictures\OneDrive                           |                |     | I  |
| Open Folder      | 4                                                                    |                | ₽   |    |
|                  |                                                                      |                |     |    |
|                  |                                                                      | Create Folders | Clo | se |

## **BOOKMARK DOCUMENTS**

To locate and bookmark relevant **Documents**:

1. Using the filename keywords identified above, run a **File System** > **File Name Search**:

#### Figure 76: File System > Toolbar.

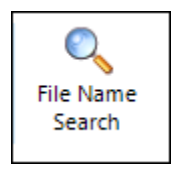

#### Figure 77: Folder and File Name Search

| Folder and File Name Search            |                                                                                                    | _       |     | × |
|----------------------------------------|----------------------------------------------------------------------------------------------------|---------|-----|---|
| About Options                          |                                                                                                    |         |     |   |
| Import Keywords                        | Search Entire Case                                                                                              |         |     | ~ |
| Clear Keywords                         | Enter or Add RegEx Keywords Here (one per line):                                                                | Save As | тхт |   |
| Quick Add> V Lone Wolf Documents.txt V | AIRPORT INFORMATION.docx<br>Cloudy thoughts \(4apr\).docx<br>Brother Chat.gdoc<br>Operation 2nd Hand Smoke ppty |         |     | • |
| Options<br>2000 Maximum Hits           | Planning.docx<br>The Cloudy Manifesto.docx                                                                      |         |     |   |

2. Click the **Bookmark Results** button to bookmark the files found. Bookmarks are created under the **Script Output** folder.

Figure 78: Folder and File Name Search > Bookmark Results

| Match Summary:                        |                                            |
|---------------------------------------|--------------------------------------------|
| RegEx Term                            | Hits                                       |
|                                       |                                            |
| AIRPORT INFORMATION.docx              | 6                                          |
| Cloudy thoughts \(4apr\).docx         | 1                                          |
| Brother Chat.gdoc                     | 1                                          |
| Operation 2nd Hand Smoke.pptx         | 6                                          |
| Planning.docx                         | 6                                          |
| The Cloudy Manifesto.docx             | 6                                          |
|                                       |                                            |
| Total File System:                    | 26                                         |
| Total Email module:                   | 0                                          |
|                                       |                                            |
| Folder and File Name Search finished. |                                            |
|                                       |                                            |
|                                       |                                            |
|                                       |                                            |
| Bookmark Results: 26                  | Copy to Clipboard Save CSV and Close Close |
|                                       |                                            |

# 3. Drag and drop **Script Output** bookmarks into their **relevant sub-folder**.

| Forensic Explorer 🚦 🚵 🔻 🎲 👻 🥥             |                 |                             |            |                      | For           | ensic Explorer v5.6.8(475        | i6d) (64bit) Case       | : Lone Wolf               |
|-------------------------------------------|-----------------|-----------------------------|------------|----------------------|---------------|----------------------------------|-------------------------|---------------------------|
| 合 Evidence 🗋 File System 🔥 Artifac        | ts 🖉 Keyword    | l Search 🛛 🔎 Index          | Search     | (C) Email            | Registry      | Bookmarks                        | Reports                 | Scripts                   |
| Create<br>Folders by Device Quick Reports |                 |                             |            |                      |               |                                  |                         |                           |
| E Bookmarks 4                             | Bookmarked Iter | ns List 📳 Gallery View 🔋    | Video Viev | N                    |               |                                  |                         |                           |
| Filter: No Filter                         | 🔉 🖻 😻 🐼 🛛 F     | lename                      | Az▼ E      | Hash (MD5)           |               | Agz▼ Path                        |                         |                           |
| DI Lone Wolf (1)                          | Filenam         | e                           | Exte       | Hash (MD5)           |               | Path                             |                         |                           |
| - My Bookmarks (15)                       | 🗌 1 🔛 Th        | e Cloudy Manifesto.docx     | docx       | 14c07920ddc81fbd489  | e61d60e5c9f28 | LoneWolf.E01\Basic data partitio | n (EFI 4) Root Users    | jcloudy\Box Sync\Desktop\ |
| + C Artifacts (1)                         | 🗌 2 🔤 AI        | PORT INFORMATION.docx       | docx       | 297eec248647f33f887d | d72328ab56f3c | LoneWolf.E01\Basic data partitio | n (EFI 4) \Root \Users  | jcloudy\Box Sync\Desktop\ |
| -D 🔤 📑 Audio (0)                          | 🔲 3 🛛 📃 Pla     | nning.docx                  | docx       | 4ef414e469b7830faa2  | db429fe1321ee | LoneWolf.E01\Basic data partitio | n (EFI 4)\Root\Users\   | jcloudy\Box Sync\Desktop\ |
| E-D Documents (6)                         | 🗌 4 📃 Op        | eration 2nd Hand Smoke.pptx | pptx       | b301fbf4104fb64b566b | 076c12a5d113  | LoneWolf.E01\Basic data partitio | n (EFI 4)\Root\Users\   | jcloudy\Box Sync\Desktop\ |
| -D 🔲 🛅 Amazon S3 (3)                      | 🗌 5 📃 Th        | e Cloudy Manifesto.docx     | docx       | 14c07920ddc81fbd489  | e61d60e5c9f28 | LoneWolf.E01\Basic data partitio | n (EFI 4)\Root\Users\   | jcloudy\Desktop\          |
| -D Box Sync (4)                           | 🗌 6 📃 AI        | RPORT INFORMATION.docx      | docx       | 297eec248647f33f887d | d72328ab56f3c | LoneWolf.E01\Basic data partitio | n (EFI 4)\Root\Users\   | jcloudy\Desktop\          |
| -D Desktop (4)                            | 🗌 7 📃 Pla       | nning.docx                  | docx       | 4ef414e469b7830faa2  | db429fe1321ee | LoneWolf.E01\Basic data partitio | n (EFI 4)\Root\Users\   | jcloudy\Desktop\          |
| -D DropBox (8)                            | 🗌 8 📃 Op        | eration 2nd Hand Smoke.pptx | pptx       | b301fbf4104fb64b566b | 076c12a5d113  | LoneWolf.E01\Basic data partitio | n (EFI 4)\Root\Users\   | jcloudy\Desktop\          |
| -D Google Drive (2)                       | 🗌 9 🔡 Ck        | udy thoughts (4apr).docx    | docx       | f8c2bc733c109a88405c | dfd13b47d0690 | LoneWolf.E01\Basic data partitio | n (EFI 4) \Root\Users\  | jcloudy\Desktop\          |
| OneDrive (4)                              | 🗌 10 🔡 Th       | e Cloudy Manifesto.docx     | docx       | 14c07920ddc81fbd489  | e61d60e5c9f28 | LoneWolf.E01\Basic data partitio | n (EFI 4)\Root\Users\   | jcloudy\Dropbox\          |
| — 🗅 🛄 🚍 Email (0)                         | 🗌 11 🔡 AI       | RPORT INFORMATION.docx      | docx       | 297eec248647f33f887d | d72328ab56f3c | LoneWolf.E01\Basic data partitio | n (EFI 4)\Root\Users\   | jcloudy\Dropbox\          |
| -D 🔄 📴 Evidence (1)                       | 🗌 12 🔛 Pla      | nning.docx                  | docx       | 4ef414e469b7830faa2  | db429fe1321ee | LoneWolf.E01\Basic data partitio | n (EFI 4)\Root\Users\   | jcloudy\Dropbox\          |
| — 🗁 🔤 Files (0)                           | 🛄 13 🔛 Op       | eration 2nd Hand Smoke.pptx | pptx       | b301fbf4104fb64b566b | 076c12a5d113  | LoneWolf.E01\Basic data partitio | n (EFI 4)\Root\Users\   | jcloudy\Dropbox\          |
| — 🗋 📑 Illicit Images (0)                  | 🛄 14 🔛 Th       | e Cloudy Manifesto.docx     | docx       | 14c07920ddc81fbd489  | e61d60e5c9f28 | LoneWolf.E01\Basic data partitio | n (EFI 4)\Root\Users\   | jcloudy\Google Drive \    |
| - D 🗌 遭 Index Search (0)                  | 15 Bro          | ther Chat.gdoc              | gdoc       | 9eb42bf9159828639cc  | 2f30214050e0f | LoneWolf.E01\Basic data partitio | n (EFI 4)\Root\Users\   | jcloudy\Google Drive\     |
| -D Internet (0)                           | 16 Op           | eration 2nd Hand Smoke.pptx | pptx       | b301fbf4104fb64b566b | 076c12a5d113  | LoneWolf.E01\Basic data partitio | n (EFI 4) \Root \Users  | jcloudy\Google Drive\     |
| -D Keyword Search (0)                     | 🗋 17 📑 Th       | e Cloudy Manifesto.docx     | docx       | 14c07920ddc81fbd489  | e61d60e5c9t28 | LoneWolf.E01/Basic data partitio | n (EFI 4) (Root (Users) | [cloudy\OneDrive\         |
| 🗄 🕞 📑 Pictures (6)                        | 18 AI           | RPORT INFORMATION.docx      | docx       | 297eec248647t33t887d | 172328ab56f3c | LoneWolf.E01/Basic data partitio | n (EFI 4) (Root (Users) | [cloudy\OneDrive\         |
| -D Registry (0)                           | 19 Pla          | nning.docx                  | docx       | 4et414e469b7830taa2  | db429fe1321ee | LoneWolf.E01/Basic data partitio | n (EFI 4) (Root (Users) | cloudy (OneDrive )        |
| -D Videos (0)                             | 🗋 20 🔛 Op       | eration 2nd Hand Smoke.pptx | pptx       | b301fbf4104fb64b566b | 0076c12a5d113 | LoneWolf.E01/Basic data partitio | n (EFI 4) (Root (Users) | jcloudy (OneDrive (       |
| - C Script Output (1)                     |                 |                             |            |                      |               |                                  |                         |                           |
| E Folder and File Name Search (1)         |                 |                             |            |                      |               |                                  |                         |                           |
| 2024-02-02-09-15-40 - Custom (20)         |                 |                             |            |                      |               |                                  |                         |                           |
|                                           |                 |                             |            |                      |               |                                  |                         |                           |

Figure 79: Move documents of relevance to My Bookmarks\Documents sub-folders.

## **BOOKMARKS GRAPHICS**

## To bookmark graphics:

- In the File System module, use the Path column filter and the Gallery View to locate pictures of relevance.
- 2. Select relevant pictures in the Gallery View (use CTRL, or SHIFT, or CTRL A to select multiple).
- 3. **Right-Click** and **bookmark** the **graphics** to their relevant sub-folders under the **Pictures** bookmark folder:

#### Figure 80: Bookmark relevant graphics.

| 3 🖻 🔯 | AZ▼ Filename         | A-Z TE | Root\Users\jcloudy\OneDrive\                                                       | 🔡 Gallery View                                                                                                    |
|-------|----------------------|--------|------------------------------------------------------------------------------------|----------------------------------------------------------------------------------------------------|
|       | Filename             | Exten  | Path                                                                               |                                                                                                    |
|       | Operation 2nd Hand   | pptx   | LoneWolf.E01\Basic data partition (EFI 4)\Root\Users\jcloudy\OneDrive\             |                                                                                                    |
| - 2   | 2018-04-03 (3).png   | png    | LoneWolf.E01\Basic data partition (EFI 4)\Root\Users\icloudy\OneDrive\Picture      |                                                                                                    |
| - 3   | 2018-04-04.png       | png    | LoneWolf.E01\Basic data partition (EFI 4)\Root\Users\icloudy\OneDrive\Picture      |                                                                                                    |
| - 4   | The Cloudy Manifest  | docx   | LoneWolf.E01\Basic data partition (EFI 4)\Root\Users\icloudy\OneDrive\             |                                                                                                    |
| - 5   | DarkWolf.png         | png    | LoneWolf.E01\Basic data partition (EFI 4)\Root\Users\icloudy\OneDrive\             |                                                                                                    |
|       | 2018-04-04 (4).png   | png    | LoneWolf.E01\Basic data partition (EFI 4)\Root\Users\icloudy\OneDrive\Picture      | 🔄 🖬 2018-04-03 (3) 📄 🚮 2018-04-04.png 📄 🖬 DarkWolf.png                                                                                                    |
|       | 2018-04-03 (1).png   | png    | LoneWolf, E01\Basic data partition (EFI 4)\Root\Users\icloudy\OneDrive\Picture     |                                                                                                    |
| - 8   | Getting started with | pdf    | LoneWolf.E01\Basic data partition (EFI 4)\Root\Users\icloudy\OneDrive\             | New Control of the Control of the Co |
| 9     | 2018-04-04 (1).png   | png    | LoneWolf, E01\Basic data partition (EFI 4)\Root\Users\icloudy\OneDrive\Picture     | TOWN HALL                                                                                                    |
| 10    | Huckleberry.png      | png    | LoneWolf.E01\Basic data partition (EFI 4)\Root\Users\icloudy\OneDrive\             | POLICI<br>North- INDA OF                                                                                                    |
| - 11  | 2018-04-03 (2).ppg   | png    | I oneWolf.E01\Basic data partition (EEI 4)\Boot\Users\idoudy\OneDrive\Picture      |                                                                                                    |
| 12    | BladeofGrass.ing     | ing    | I oneWolf.E01\Basic data partition (EEL4)\Boot\Users\idoudy\OneDrive\              | 🗖 🖬 2018-04-03 (2) 🗍 🖬 Bladeof Grass.j 🦳 🖬 2018-04-03.png                                                                                                    |
| 13    | AIRPORT INFORMA      | docx   | I oneWolf.E01\Basic data partition (EEI 4)\Boot\Users\icloudy\OneDrive\            |                                                                                                    |
| 14    | 2018-04-03.ppg       | nna    | I one Wolf, E01 Basic data partition (EEI 4) Boot Users Vicloudy One Drive Picture |                                                                                                    |
| 15    | RedGuns ing          | ing    | I one Wolf E01/Basic data partition (EEI 4)/Boot/Users/icloudy/OneDrive/           |                                                                                                    |
| 16    | MyTiredHead ing      | ing    | I one Wolf E01/Basic data partition (EFI 4)/Root/Users/icloudy/OneDrive/           |                                                                                                    |
| 17    | 2018-04-04 (2) ppg   | 000    | I one Wolf E01/Basic data partition (EEI 4)/Root/Users/icloudy/OneDrive/Picture    |                                                                                                    |
| 18    | 2018-04-04 (3) ppg   | 000    | I one Wolf E01/Basic data partition (EFI 4)/Root/Users/icloudy/OneDrive/Picture    | CubaDearmed 🗖 🖬 DeathToll.jpg 📄 🖬 HoldMyTidePo                                                                                                    |
|       | CubaDoarmod ing      | ing    | Long/Not E01/Basic data partition (E11) (000 (DSEIS (LOUD) (DREDIVE FICULT         |                                                                                                    |

## ARTIFACT BOOKMARKS

To bookmark artifacts:

- 1. In the Artifacts module, use the various filtering techniques to locate items of interest.
- 2. Highlight the items in the File List, right-click and Add Bookmark.

### Figure 81.: Artifacts > Google Query > "guns".

| Forensic Explorer                                       |                                                                                                    | ē                                  |
|---------------------------------------------------------|----------------------------------------------------------------------------------------------------|------------------------------------|
| Evidence File Syste                                     | n Artifacts Keyword Search D Ir                                                                                                    | idex Search 🕘 Email                |
| Process Browsers ~ ${\underset{All}{\bigoplus}}$ Chat ~ | Cloud V Que to the second second seco | MAC Mobile Social<br>OS            |
| 🔢 Artifact Tree म                                       | 🧮 File List                                                                                                    |                                    |
| Filter: 🖉 No Filter 🗸 🖃                                 | 🖗 🖻 🎆 🐼 🕶 URL                                                                                                    | ki⊉▼ guns                          |
| Filename                                                | URL                                                                                                    | Query                              |
|                                                         | 1 https://www.google.com/search?q=soviet+quot                                                                                                    | soviet quote about americans havin |
|                                                         | 2 I https://www.google.com/search?q=submachine                                                                                                    | submachine guns                    |
| Bing Query (12)                                         | 3 Ittps://www.google.com/search?q=gunstore+n                                                                                                    | gunstore near me                   |
| Cloud Services (216)                                    | 4 I https://www.google.com/search?q=soviet+quot                                                                                                    | soviet quote about americans havin |
| Cloud Services (210)                                    | 5 🕒 https: 🖪 Add Bookmark 🕟 ne                                                                                                    | submachine guns                    |
|                                                         | 6 https:                                                                                                    | gunstore near me                   |
|                                                         | Classify                                                                                                    |                                    |
| O Coordine Query (200)     O Coordine Query (11)        | Flags                                                                                                    |                                    |

# QUICK MS WORD REPORT

**Quick Reports** is a methodology to quickly generate a **Microsoft Word report** on **bookmarked items**. Quick Reports is launched from module toolbar icons. It can be added and removed from modules from the File System module by selecting **Tools** > **Add/Remove MSWord Report**.

Figure 82: File System > Tools > Add/Remove Quick MSWord Report

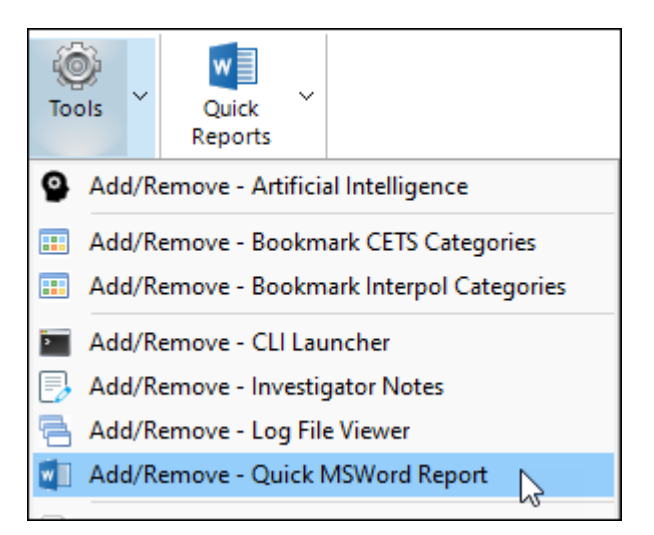

Launching Quick Reports for the first time opens the Report Options window. Select the required options or customize report sections by saving logos and text.

Figure 83: Quick Reports > Report Options tab.

|               |          |         |           |           |          |                            |        |        |            | ŕ  |
|---------------|----------|---------|-----------|-----------|----------|----------------------------|--------|--------|------------|----|
| eport Options | Triage   | Gallery | File List | Artifacts | Email    | Registry Other             |        |        |            |    |
| Include       |          |         |           |           |          |                            |        |        |            |    |
| 🖂 Header      |          |         |           |           | Logo S   | Small:                     |        | Open:  |            |    |
| Footer        |          |         |           |           | FEX.p    | ng                         | $\sim$ | Folder | <b>V</b>   |    |
| 🖂 Title       |          |         |           |           | Logo L   | arge:                      |        |        | ACLEASE.   |    |
| 🖂 Investig    | ator     |         |           |           | FEX.p    | ng                         | ) ~    | Folder | ((*)       |    |
| Disclaim      | er       |         |           |           | Heade    | r Watermark:               |        |        | TE BETCHEN |    |
| _ тос         |          |         |           |           | None     |                            | $\sim$ | File   |            |    |
| Device I      | Examined |         |           |           | Disclai  | mer:                       |        |        |            |    |
| <br>Definitio | ns       |         |           |           | Defau    | Ilt Disclaimer.txt         | $\sim$ | Folder |            |    |
|               |          |         |           |           | Definit  | ions:                      |        |        |            |    |
|               |          |         |           |           | Defau    | It Definitions.txt         | $\sim$ | Folder |            |    |
|               |          |         |           |           |          | itch to Londocono when rea | uirod  |        |            |    |
|               |          |         |           |           | <u> </u> | N                          | uireu  |        |            |    |
|               |          |         |           |           |          | 3                          |        |        |            |    |
|               |          |         |           | <-        |          |                            |        |        | Refre      | sh |
|               |          |         |           |           |          |                            |        |        |            |    |
|               |          |         |           |           |          |                            |        |        |            |    |
| Settings Fol  | der      |         |           |           |          |                            |        | Run    | Cance      | al |

# Navigate through the Quick Reports tabs selecting the require items for inclusion.

## Figure 84: Quick Reports > Triage.

| MSWord Report                                                          | _   |      | ×    |
|------------------------------------------------------------------------|-----|------|------|
| Report Options Triage Gallery File List Artifacts Email Registry Other |     |      |      |
| * Run Triage and select available reports                              |     |      |      |
| LoneWolf.E01 - Registry - Computer Information                         |     |      |      |
| LoneWolf.E01 - Registry - Computer Name                                |     |      |      |
| LoneWolf.E01 - Registry - Connected Printers                           |     |      |      |
| LoneWolf.E01 - Registry - Control Sets                                 |     |      |      |
| LoneWolf.E01 - Registry - Email Clients                                |     |      |      |
| LoneWolf.E01 - Registry - LastKnownGoodTime                            |     |      |      |
| LoneWolf.E01 - Registry - NTFSDisableLastAccessUpdate                  |     |      |      |
| LoneWolf.E01 - Registry - Password Hint                                |     |      |      |
| LoneWolf.E01 - Registry - ProfileImagePath                             |     |      |      |
| LoneWolf.E01 - Registry - Recent Docs                                  |     |      |      |
| LoneWolf.E01 - Registry - Run                                          |     |      |      |
| LoneWolf.E01 - Registry - Run                                          |     |      |      |
| LoneWolf.E01 - Registry - RunOnce                                      |     |      |      |
| LoneWolf.E01 - Registry - Shutdown Time                                |     |      |      |
| LoneWolf.EU1 - Registry - SystemRoot                                   |     |      |      |
| Lonewolf.EU1 - Registry - Timezone Information                         |     |      |      |
| Lonewolf.E01 - Registry - Uninstall Programs                           |     |      |      |
| Lonewoir.EUI - Registry - USBstor Devices                              |     |      |      |
| Lonewolf.E01 - Registry - USBStor Friendry Name                        |     |      |      |
| LoneWolf EOI - Registry - Oser Accounts                                |     |      |      |
| Lone Wolf EOL - Explorer - Browners                                    |     |      |      |
| Lone Wolf EOL - Experim - Deriting                                     |     |      |      |
| Lone Wolf EOL - Flystein - Pardow Conv                                 |     |      |      |
| LoneWolf EOL - FSystem - Shadow Copy - OnDiskSnanchotPron              |     |      |      |
| LoneWolf E01 - Esystem - Windows User Enders                           |     |      |      |
| LoneWolf F01 - FSystem - Windows Version                               |     |      |      |
|                                                                        |     |      |      |
|                                                                        |     |      |      |
|                                                                        |     |      |      |
|                                                                        |     |      |      |
| Settings Folder                                                        | Run | Cano | el . |
|                                                                        |     |      |      |

### Figure 85: Quick Reports > Gallery.

| I MSWord Re                                                                                     | port                                                              |                                                                          |                                                     |             |       |          |        |                                                                                                    |             | _                                                                                                    |                                                                                                    | $\times$ |
|-------------------------------------------------------------------------------------------------|-------------------------------------------------------------------|--------------------------------------------------------------------------|-----------------------------------------------------|-------------|-------|----------|--------|----------------------------------------------------------------------------------------------------|-------------|----------------------------------------------------------------------------------------------------|----------------------------------------------------------------------------------------------------|----------|
| Report Options                                                                                  | Triage                                                            | Gallery                                                                  | File List                                           | Artifacts   | Email | Registry | Other  |                                                                                                    |             |                                                                                                    |                                                                                                    |          |
| * Create Galler<br>My Bookmarks<br>My Bookmarks<br>My Bookmarks<br>My Bookmarks<br>My Bookmarks | y from Bc<br>Pictures ¥<br>Pictures V<br>Pictures \<br>Pictures \ | okmark (P<br>3ox Sync<br>Desktop (<br>DropBox (<br>Google Dr<br>DneDrive | ictures an<br>(10)<br>10)<br>31)<br>ive (1)<br>(19) | d Videos fo | lders |          | Galler | ry Settings<br>Pictures/Vid<br>Jay Style:<br>List<br>ferred Thun<br>8 x 128 px<br>wort + Link:<br>256 x 256 p<br>Full Size Vid | leos Folder | Gallery C<br>Row<br>File:<br>Extr<br>Bate<br>BM<br>Cre<br>Moc<br>Accc<br>Phy<br>Log<br>ISD:<br>Hass<br>Patt | columns<br>v Count<br>name<br>ension<br>aature<br>es ID<br>Comment<br>ated<br>lified<br>essed<br>sical Size<br>ical Size<br>ical Size<br>leted<br>vstem<br>h (MD5)<br>n<br>v ( |          |
| Settings Fol                                                                                    | der                                                               |                                                                          |                                                     |             |       |          |        |                                                                                                    |             | Run                                                                                                    | Cance                                                                                                    | 4        |

Then press the **Run** button to launch Microsoft Word.

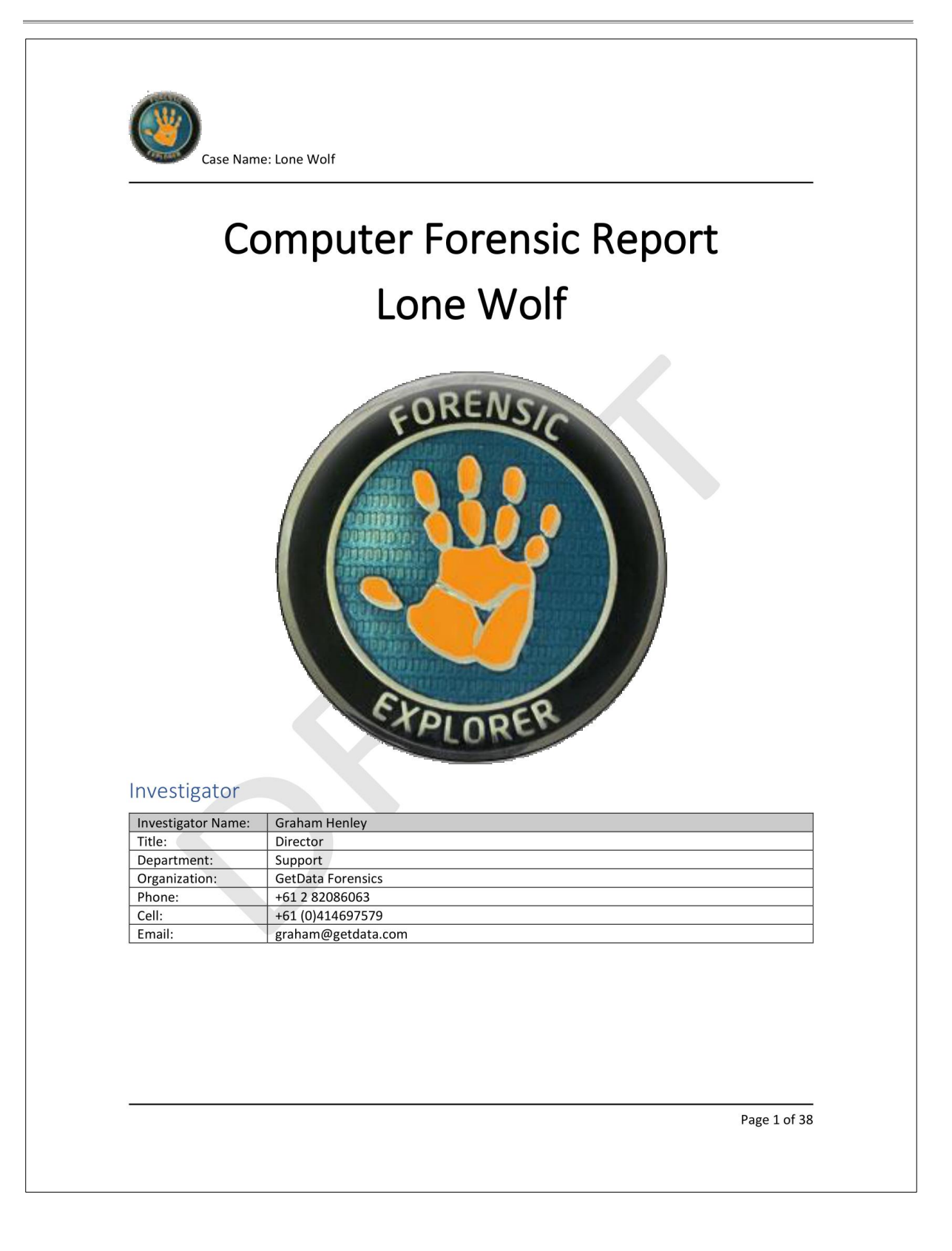

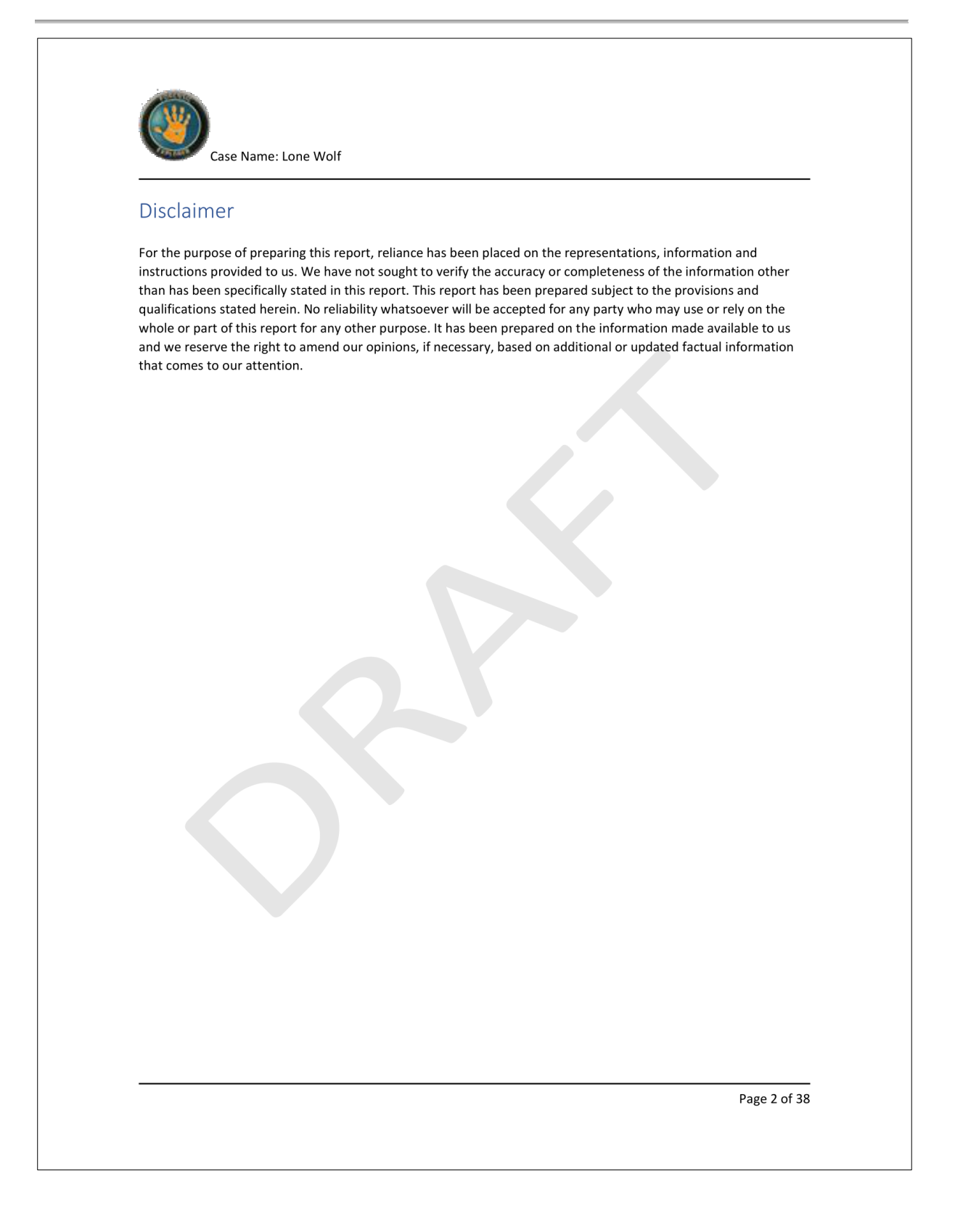
| Table of Content                                                                                                    |   |
|----------------------------------------------------------------------------------------------------|---|
| Investigator                                                                                                    |   |
| Disclaimer                                                                                                    |   |
| Devices                                                                                                    |   |
| Triage Registry - LoneWolf.E01                                                                                                    |   |
| Triage Registry - Computer Information                                                                                                    |   |
| SOFTWARE\Microsoft\Windows NT\CurrentVersion\                                                                                                    |   |
| Triage Registry - Recent Docs                                                                                                    |   |
| ${\tt NTUSER.DAT} \\ Software \\ {\tt Microsoft} \\ {\tt Windows} \\ {\tt Current} \\ {\tt Version} \\ {\tt Explorer} \\ {\tt RecentDocs} \\ {\tt NTUSER.DAT} \\ {\tt Software} \\ {\tt Microsoft} \\ {\tt Windows} \\ {\tt Current} \\ {\tt Version} \\ {\tt Explorer} \\ {\tt RecentDocs} \\ {\tt NTUSER.DAT} \\ {\tt Software} \\ {\tt NTUSER.DAT} \\ {\tt Software} \\ {\tt Microsoft} \\ {\tt Windows} \\ {\tt Current} \\ {\tt Version} \\ {\tt Explorer} \\ {\tt RecentDocs} \\ {\tt NTUSER.DAT} \\ {\tt NTUSER.DAT} \\ {\tt Software} \\ {\tt NTUSER.DAT} \\ {\tt NTUSER.DAT} \\ {\tt Software} \\ {\tt NTUSER.DAT} \\ {\tt Software} \\ {\tt NTUSER.DAT} \\ {\tt NTUSER.DAT \\ {\tt NTUSER.DAT} \\ {\tt NTUSER.DAT} \\ {\tt NTUSER.DAT} \\ {\tt NTUSER.DAT \\ {\tt NTUSER.DAT} \\ {\tt NTUSER.DAT} \\ {\tt NTUSER.DAT} \\ {\tt NTUSER.DAT \\ {\tt NTUSER.DAT} \\ {\tt NTUSER.DAT} \\ {\tt NTUSER.DAT \\ {\tt NTUSER.DAT} \\ {\tt NTUSER.DAT \\ {\tt NTUSER.DAT} \\ {\tt NTUSER.DAT \\ {\tt NTUSER.DAT} \\ {\tt NTUSER.DAT \\ {\tt NTUSER.DAT \\ {\tt NTUSER.DAT } \\ {\tt NTUSER.DAT \\ {\tt NTUSER.DAT \\ {\tt NTUSER.DAT } \\ {\tt NTUSER.DAT \\ {\tt NTUSER.DAT } \\ {\tt NTUSER.DAT \\ {\tt NTUSER.DAT } \\ {\tt NTUSER.DAT \\ {\tt NTUSER.DAT } \\ {\tt NTUSER.DAT \\ {\tt NTUSER.DAT } \\ {\tt NTUSER.DAT \\ {\tt NTUSER.DAT } \\ {\tt NTUSER.DAT } \\ {\tt NTUSER.DAT \\ {\tt NTUSER.DAT } \\ {\tt NTUSER.DAT } \\ {\tt NTUSER.DAT } \\ {\tt NTUSER.DAT \\ {\tt NTUSER.DAT } \\ {\tt NTUSER.DAT } \\ {\tt NTUSER.D$ | ۱ |
| Triage Registry - TimeZone Information                                                                                                    |   |
| SYSTEM\ControlSet###\Control\TimeZoneInformation\                                                                                                    |   |
| Artifacts                                                                                                    |   |
| My Bookmarks\Artifacts\Browsers\@ Google Query\Firearms (40)                                                                                                    |   |
| My Bookmarks\Artifacts\Browsers\@ Google Query\Indonesia (25)                                                                                                    |   |
| My Bookmarks\Artifacts\Browsers\@ Youtube Query (1)                                                                                                    |   |
| Notable Files                                                                                                    | 2 |
| My Bookmarks\Documents\Box Sync                                                                                                    |   |
| My Bookmarks\Documents\Desktop                                                                                                    |   |
| My Bookmarks\Documents\DropBox                                                                                                    |   |
| My Bookmarks\Documents\Google Drive                                                                                                    | 2 |
| My Bookmarks\Documents\OneDrive                                                                                                    |   |
| Gallery                                                                                                    | 2 |
| My Bookmarks\Pictures\OneDrive                                                                                                    |   |
|                                                                                                    |   |

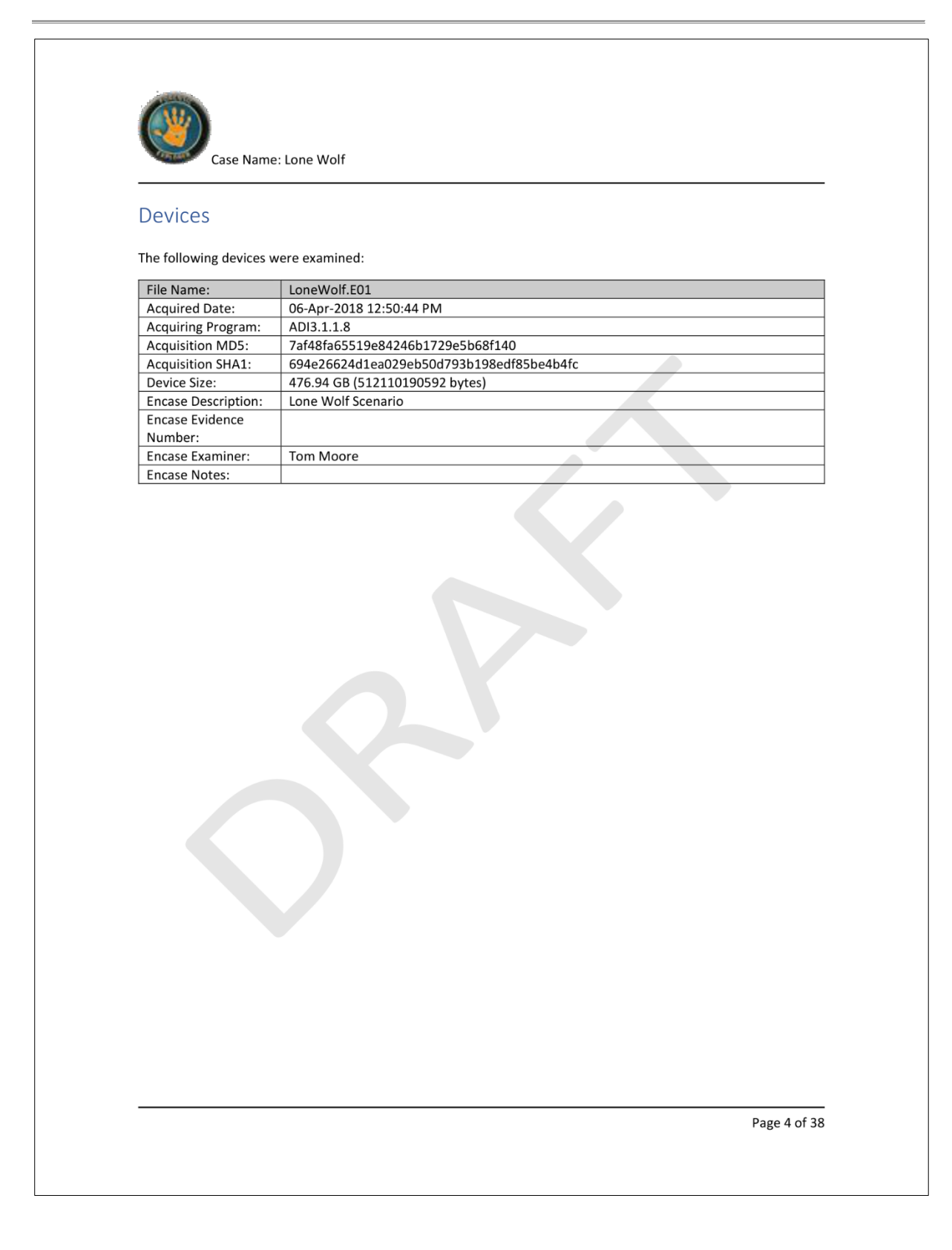

| Case Name:                                          | Lone Wolf                                                                         |
|-----------------------------------------------------|-----------------------------------------------------------------------------------|
| Thage Registry                                      | Lonewon.Loi                                                                       |
| Triage Registry - Co                                | mputer Information                                                                |
| SOFTWARE\Microsoft\M<br>A set of registry keys that | Vindows NT\CurrentVersion\<br>t identify information entered during installation. |
| Lone won.Eo1 (Basic data                            |                                                                                   |
| Key Name                                            | Key Value                                                                         |
| BuildLabEx                                          | 10299.15.amdb4fre.rs3_release.1/0928-1534                                         |
| ProductID                                           | 2/-iviai-2018 12:15:2/ PIVI<br>00328-00089-23637-44141                            |
| ProductName                                         | Windows 10 Education                                                              |
| RegisteredOrganization                              |                                                                                   |
| RegisteredOwner                                     | Windows User                                                                      |
| Releaseld                                           | 1709                                                                              |
|                                                     |                                                                                   |
|                                                     |                                                                                   |

| Case Name: Lone Wolf                                                                                                    |  |
|----------------------------------------------------------------------------------------------------|--|
| Triage Registry - Recent Docs                                                                                                    |  |
| NTUSER.DAT\Software\Microsoft\Windows\CurrentVersion\Explorer\RecentDocs\<br>dentifies documents in the Recent Documents list of the Windows Start menu. |  |
| oneWolf.E01-Basic data partition (EFI 4)-Root-Users-jcloudy-NTUSER.DAT                                                                                   |  |
| ::{025A5937-A6BE-4686-A844-36FE4BEC8B6D}                                                                                                    |  |
| ::{BB06C0E4-D293-4F75-8A90-CB05B6477EEE}                                                                                                    |  |
| AIRPORT INFORMATION.docx                                                                                                    |  |
| AMEN.pdf                                                                                                    |  |
| BladeofGrass.jpg                                                                                                    |  |
| CloudLog (D:)                                                                                                    |  |
| Cloudy thoughts (4apr).docx                                                                                                    |  |
| CubaDearmed.jpg_large                                                                                                    |  |
| Cubs' Anthony Rizzo Praises Parkland Kids, Says 'It's too Easy to Get a Gun'.html                                                                        |  |
| DarkWolf.png                                                                                                    |  |
| DeathToll.jpg                                                                                                    |  |
| defaultapps                                                                                                    |  |
| DemGun.jpg                                                                                                    |  |
| DemLogic.jpg                                                                                                    |  |
| Desktop                                                                                                    |  |
| Downloads                                                                                                    |  |
| Getting started with OneDrive.pdf                                                                                                    |  |
| Hardware and Sound                                                                                                    |  |
| HoldMyTidePod.jpg                                                                                                    |  |
| HoldMyTidePod.jpg_large                                                                                                    |  |
| Huckleberry.png                                                                                                    |  |
| key.txt                                                                                                    |  |
| Larry King_ Time to Repeal the 'Poorly Written' Second Amendment. html                                                                                   |  |
| LeftUsesBoycotts.pdf                                                                                                    |  |
| MyTiredHead.jpg                                                                                                    |  |
| OneDrive                                                                                                    |  |
| Operation 2nd Hand Smoke.pptx                                                                                                    |  |
| pdp?ProductId=9WZDNCRFJ1P3&ocid=QF                                                                                                    |  |
| Planning.docx                                                                                                    |  |
| RedGuns.jpg                                                                                                    |  |
| rootkey.csv                                                                                                    |  |
| SelfDefenseisMurder.pdf                                                                                                    |  |
| Sheep.jpg                                                                                                    |  |
| System and Security                                                                                                    |  |
| The Cloudy Manifesto docx                                                                                                    |  |

| UKknifeBan.pdf<br>windowsupdate |  |  |
|---------------------------------|--|--|
| windowsupdate                   |  |  |
|                                 |  |  |

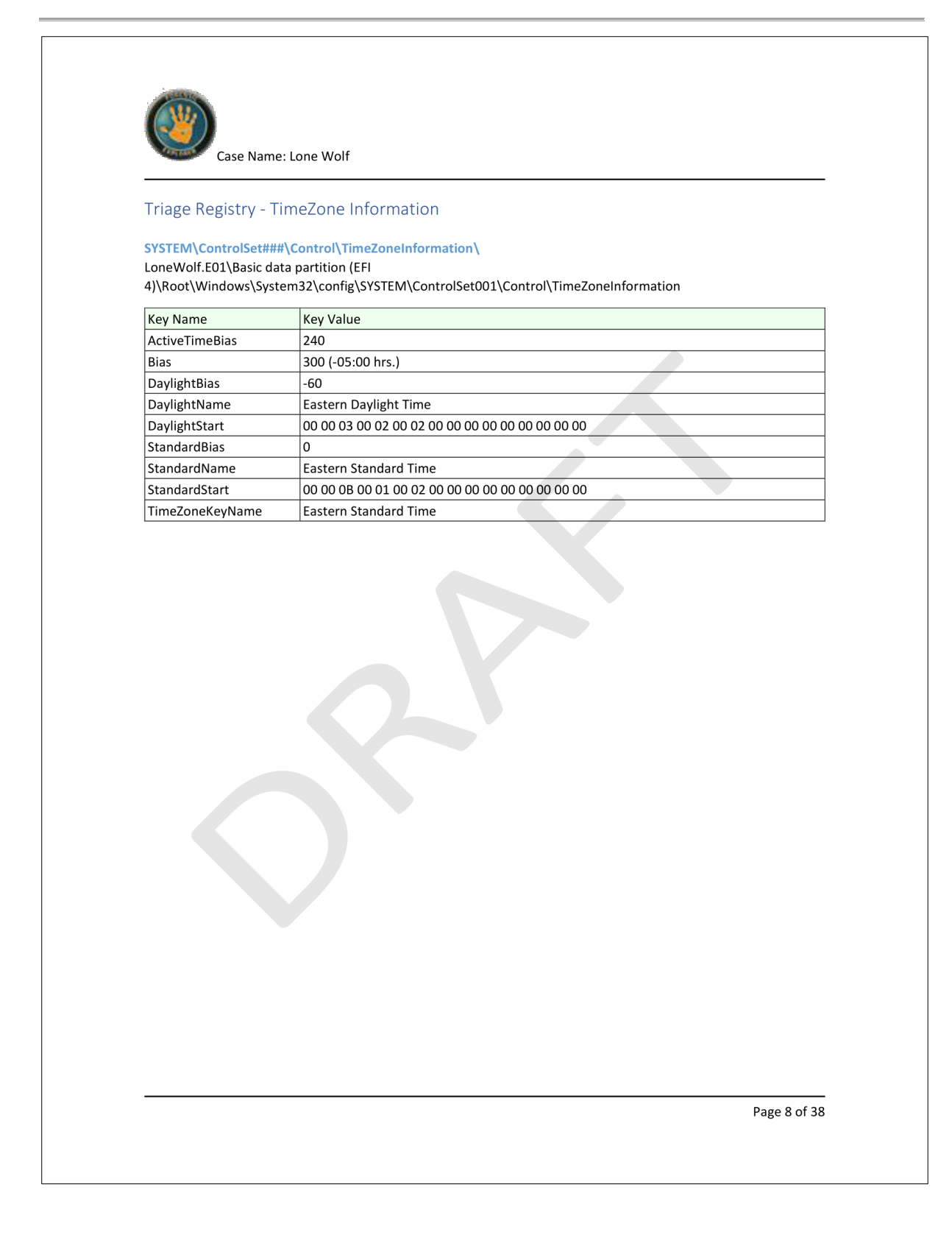

| Case<br>Artifacts | Name: Lone Wolf                                                                                                    |                                                           |                                                                                                    |
|-------------------|----------------------------------------------------------------------------------------------------|-----------------------------------------------------------|----------------------------------------------------------------------------------------------------|
| My Bookmarl       | <s\artifacts\browsers\@ (<="" th=""><th>Google Query\Firea</th><th>arms (40)</th></s\artifacts\browsers\@>                     | Google Query\Firea                                        | arms (40)                                                                                                    |
| Origin Filename   | Origin Path                                                                                                    | Query                                                     | URL                                                                                                    |
| data_1            | LoneWolf.E01\Basic data<br>partition (EFI<br>4)\Root\Users\icloudy\AppD<br>ata\Local\Google\Chrome\User<br>Data\Default\Cache\ | gun store near me                                         | https://www.google.com/search?q=gun%20store%20near%20me&rlz=1C1CH<br>BF_enUS790US790&soq=gunstore+near+me&aqs=chrome69i57j0l5.2969j0j<br>4&sourceid=chrome&ie=UTF-8&npsic=0&8rflfq=1&rlha=0&rllag=38791992, -<br>77077172,6654&tbm=lcl&rldimm=864868854728355492&ved=0ahUKEwiS6N<br>Cyj5faAhUV12MKHbKtBmIQvS4IUTAA&rldoc=1&tbs=Irf:12m411e1714m2117m1<br>11e212m111e212m111e313sIAE,If:1,If_ui:10                                                                                                    |
| data_1            | LoneWolf.E01\Basic data<br>partition (EFI<br>4)\Root\Users\icloudy\AppD<br>ata\Local\Google\Chrome\User<br>Data\Default\Cache\ | Protect & Defend<br>Firearm Instruction<br>Alexandria, VA | https://www.google.com/search?vet=12ahUKEwiUxIO7j5faAhVKxGMKHU3BC<br>nUQzKUCKAAwDXoECAAQXw.i&ei=9cm_WtT1CMqljwPNgquoBw&tbs=lrf:!2m4!1<br>e17!4m2117m11le2!2m11le2!Zm11le3!3sIAE,Jft.Jft_ui:10&yv=2&q=Prote<br>ct+%26+Defend+Firearm+Instruction+Alexandria,+VA&start=0&asearch=<br>web_search_async&async=id:akp_wb_864868854728355492-32609947,_pm<br>:10,ui:ikp_id:akp_wb_8648688854728355492-32609947,_pms:s_fmt:pc                                                                                                    |
| data_1            | LoneWolf.E01\Basic data<br>partition (EFI<br>4)\Root\USers\icloudy\AppD<br>ata\Local\Google\Chrome\User<br>Data\Default\Cache\ | Northern Virginia Gun<br>Works                            | https://www.google.com/search?rlz=1C1CHBF_enUS790US790&tbm=lcl&q=<br>Northern+Virginia+Gun+Works&rlftq=1#=20&stick=H4sIAAAAAAAABWQ<br>y20DQQNoSzcg9w1y2INL0JeSukgRuAdBwMb2l2IrlQRDjCYwwxIPH15dhHQry6I<br>J0d1tVy7FWGitQCRHwamcebggoKx2aq0kO0jx1udla0WNuYweLYXWWpy1Y7UDXNv5<br>W6W3HQFynq449FKYo2iqBkChQmgp08kcRQtzbKc1MTaMZZZ4wzqBUeqq2QHL11G4<br>JVRjxScsQpBMDoJ-IQuiKgloEzLk_NEVDbXgIC_AVWsEY9VHnE-mlKSU-kdBwfg6J<br>DPi0r7bbtvf9v5xO3_ut8v1_jwvz9v18fl9-Tof_mk2arLAQAA&ved=0ahUKEwiM<br>iuzZJ5faAhUT2MMKHS7-CVIQJHII6wEwGg&rldimm=16958876929977534018&tb<br>s=Irft.jft1 |
| data_1            | LoneWolf.E01\Basic data<br>partition (EFI<br>4)\Root\Users\jcloudy\AppD<br>ata\Local\Google\Chrome\User<br>Data\Default\Cache\ | NOVA Firearms Falls<br>Church, VA                         | https://www.google.com/search?vet=12ahUKEwi5nbjpj5faAhVH2WMKHcn8B<br>vgQzKUCKAAwEH0ECAAQcwi&ei=Vsq_WrmaHceyjwPJ-ZvADw&tbs=lrf:,lf:1&<br>yv=2&q=NOVA+Firearms+Falls+Church,+VA&start=0&asearch=web_search_<br>async&async=id:akp_wb_169587692977534018-85329750,num:10,ui:ikp<br>id:akn_wb_1659887692977534018-85329750,num:2, fmt:rcc                                                                                                    |

|          | Case Name: Lone Wolf                                                                                                    |                                              |                                                                                                    |
|----------|----------------------------------------------------------------------------------------------------|----------------------------------------------|----------------------------------------------------------------------------------------------------|
| data_1   | LoneWolf.E01\Basic data<br>partition (EFI<br>4)\Root\Users\icloudy\AppD<br>ata\Local\Google\Chrome\User<br>Data\Default\Cache\ | upcoming anti-gun<br>rally near me           | https://www.google.com/search?rlz=1C1CHBF_enUS790US790&ei=Ix3DWtb<br>rG4y28AP1zoKwBg&q=upcoming+anti-gun+rally+near+me&oq=upcoming+ant i-<br>gun+rally+near+me&gs_l=psy-ab.35847.7484.0.7690.11.9.1.0.0.0<br>.219.734.0j4j1.5.001.1.64.psy-ab.6.3.2690i13k1.0.nBiTO XpLjMw                                     |
| data_1   | LoneWolf.E01\Basic data<br>partition (EFI<br>4)\Root\Users\icloudy\AppD<br>ata\Local\Google\Chrome\User<br>Data\Default\Cache\ | Northern Virginia Gun<br>Works               | https://www.google.com/search?q=Northern+Virginia+Gun+Works&rlz=1<br>C1CHBF_enUS790US790&oq=Northern+Virginia+Gun+Works&aqs=chrome69<br>i57j0l2.672j0j9&sourceid=chrome&ie=UTF-8                                                                                                    |
| Favicons | LoneWolf.E01\Basic data<br>partition (EFI<br>4)\Root\Users\icloudy\AppD<br>ata\Local\Google\Chrome\User<br>Data\Default\       | just how easy is it to<br>buy an illegal gun | https://www.google.com/search?q=just+how+easy+is+it+to+buy+an+ill<br>egal+gun&rlz=1C1CHBF_enUS790US790&oq=just+how+easy+is+it+to+buy+a<br>n+illegal+gun&aqs=chrome69i57.14200j1j7&sourceid=chrome&ie=UTF- 8                                                                                                    |
| Favicons | LoneWolf.E01\Basic data<br>partition (EFI<br>4)\Root\Users\icloudy\AppD<br>ata\Local\Google\Chrome\User<br>Data\Default\       | Is there a map of gun<br>free zones          | https://www.google.com/search?q=ls+there+a+map+of+gun+free+zones&<br>rlz=1C1CHBF_enUS790US790&oq=ls+there+a+map+of+gun+free+zones&aqs=<br>chrome69i57.7335j1j7&sourceid=chrome&ie=UTF-8                                                                                                    |
| Favicons | LoneWolf.E01\Basic data<br>partition (EFI<br>4)\Root\Users\icloudy\AppD<br>ata\Local\Google\Chrome\User<br>Data\Default\       | Is there a map of gun<br>free zones          | https://www.google.com/search?q=ls+there+a+map+of+gun+free+zones&<br>rlz=1C1CHBF_enUS790US790&source=lnms&tbm=isch&sa=X&ved=0ahUKEwjmo<br>Seg1JLaAhUExmMKHZIbBFYQ_AUIDCgD&biw=1366&bih=613                                                                                                    |
| Favicons | LoneWolf.E01\Basic data<br>partition (EFI<br>4)\Root\Users\icloudy\AppD<br>ata\Loca\\Google\Chrome\User<br>Data\Default\       | Is there a map of gun<br>free zones D.C.     | https://www.google.com/search?rlz=1C1CHBF_enUS790US790&biw=1366&b<br>ih=613&thm=isch&sa=1&ei=F309WsaWFtG2jwP845HYCg&q=Is+there+a+map+o<br>f+gun+free+zones+D.C.&oq=Is+there+a+map+of+gun+free+zones+D.C.&gs_l=psy-<br>ab.321271.23704.0.23969.9.8.1.0.0.0.197.886.0j7.7.001c.1.64.psy-<br>ab1.0.00.j3xCVYmNG-A |
| Favicons | LoneWolf.E01\Basic data<br>partition (EFI<br>4)\Root\Users\icloudy\AppD                                                        | Is there a map of gun free zones D.C.        | https://www.google.com/search?rlz=1C1CHBF_enUS790US790&biw=1366&b<br>ih=613&thm=isch&sa=1&ei=F309WsaWFt62jwP845HYCg&q=1s+there+a+map+o<br>feuro+freet-zong=ShD C&ogal=kthere+a+map+offeuro+freet-zong=ChD C&sg<br>Isoy-                                                                                        |

Page 10 of 38

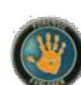

Case Name: Lone Wolf

|          | ata\Local\Google\Chrome\User<br>Data\Default\                                                                            |                                                         | ab.321271.23704.0.23969.9.8.1.0.0.0.197.886.0j7.7.0 01c.1.64.psy-<br>ab1.0.00.j3xCVYmNG-A#imgrc=JWrXgfla_PH9AM:                                                                                                    |
|----------|----------------------------------------------------------------------------------------------------|---------------------------------------------------------|----------------------------------------------------------------------------------------------------|
| Favicons | LoneWolf.E01\Basic data<br>partition (EFI<br>4)\Root\Users\icloudy\AppD<br>ata\Local\Google\Chrome\User<br>Data\Default\ | Is there a map of gun<br>free zones D.C.                | https://www.google.com/search?rlz=1C1CHBF_enUS790US790&biw=1366&b<br>ih=613&thm=isch&sa=1&ei=F309WsaWFt62jwb845HYCg&q=ls+there+a+map+o<br>f+gun+free+zones+D.C.&oq=ls+there+a+map+of+gun+free+zones+D.C.&gs_l=psy-<br>ab.321271.23704.0.23969.9.8.1.0.0.0.197.886.0j7.7.0 01c.1.64.psy-<br>ab1.000.j3xCVYmNG-A#imgrc=obkhtJW5DKMYFM: |
| Favicons | LoneWolf.E01\Basic data<br>partition (EFI<br>4)\Root\Users\icloudy\AppD<br>ata\Local\Google\Chrome\User<br>Data\Default\ | what percentage of<br>gun crime gun free<br>zones       | https://www.google.com/search?q=what+percentage+of+gun+crime+gun+<br>free+zones&rlz=1C1CHBF_enUS790US790&oq=what+percentage+of+gun+cri<br>me+gun+free+zones&aqs=chrome69i57j0.12499j0j4&sourceid=chrome&i e=UTF-8                                                                                                    |
| Favicons | LoneWolf.E01\Basic data<br>partition (EFI<br>4)\Root\Users\icloudy\AppD<br>ata\Local\Google\Chrome\User<br>Data\Default\ | soviet quote about<br>americans having too<br>many guns | https://www.google.com/search?q=soviet+quote+about+americans+havi<br>ng+too+many+guns&rlz=1C1CHBF_enUS790US790&sq=soviet+quote+about+a<br>mericans+having+too+many+guns&aqs=chrome69i57.12194j0j7&sourcei<br>d=chrome&ie=UTF-8                                                                                                    |
| Favicons | LoneWolf.E01\Basic data<br>partition (EFI<br>4)\Root\Users\icloudy\AppD<br>ata\Local\Google\Chrome\User<br>Data\Default\ | submachine guns                                         | https://www.google.com/search?q=submachine+guns&rlz=1C1CHBF_enU57<br>90US790&oq=submachine+guns&aqs=chrome69i57j0l5.2924j1j4&sourcei<br>d=chrome&ie=UTF-8                                                                                                    |
| Favicons | LoneWolf.E01\Basic data<br>partition (EFI<br>4)\Root\Users\icloudy\AppD<br>ata\Local\Google\Chrome\User<br>Data\Default\ | gunbroker                                               | https://www.google.com/search?q=gunbroker&rlz=1C1CHBF_enUS790US79<br>0&oq=gunbro&aqs=chrome.0.0j69i60l2j69i57j69i60l2.1351j0j4&sourcei<br>d=chrome&ie=UTF-8                                                                                                    |
| Favicons | LoneWolf.E01\Basic data<br>partition (EFI<br>4)\Root\Users\icloudy\AppD<br>ata\Local\Google\Chrome\User<br>Data\Default\ | keltec 2000<br>site:gunbroker.com                       | https://www.google.com/search?q=keltec%202000%20site%3Agunbroker.<br>com&rlz=1C1CHBF_enUS790US790&oq=gunbro&aqs=chrome.0.0j69i60l2j69i<br>57j69i60l2.1351j0j4&sourceid=chrome&ie=UTF-&&ved=0ahUKEwjE29GP4JX<br>aAhVMzWMKHeJKDpEQ2wElLg&ei=GRK_WoTrOcyajwPilbmICQ                                                                     |

Page 11 of 38

|          | Case Name: Lone Wolf                                                                                                    |                   |                                                                                                    |
|----------|----------------------------------------------------------------------------------------------------|-------------------|----------------------------------------------------------------------------------------------------|
| Favicons | LoneWolf.E01\Basic data<br>partition (EFI<br>4)\Root\Users\icloudy\AppD<br>ata\Local\Google\Chrome\User<br>Data\Default\ | gunstore near me  | https://www.google.com/search?q=gunstore+near+me&rlz=1C1CHBF_enUS<br>790US790&oq=gunstore+near+me&aqs=chrome69i57j0l5.2969j0j4&sourc<br>eid=chrome&ie=UTF-8                                                                                                    |
| Favicons | LoneWolf.E01\Basic data<br>partition (EFI<br>4)\Root\Users\cloudy\AppD<br>ata\Local\Google\Chrome\User<br>Data\Default\  | gun store near me | https://www.google.com/search?q=gun%20store%20near%20me&rlz=1C1CH<br>BF_enUS790US790&qq=gunstore+near+me&aqs=chrome69i57j0l5.2969j0j<br>4&sourceid=chrome&ie=UTF-8&npsic=0&rlftq=1&rlha=0&rllag=38791992, -<br>77077172,6654&tbm=lcl&rldimm=864868854728355492&ved=0ahUKEwiS6N<br>Cvj5faAhUV12MKHbKtBmIQv\$4IUTAA&rldoc=1&tbs=lrf:12m4!1e17!4m2!17m1<br>l1e2!2m1!1e2!2m1!1e3!3siAE,lf:1,lf_ui:10                                                                                                    |
| Favicons | LoneWolf.EO1\Basic data<br>partition (EFI<br>4)\Root\Users\icloudy\AppD<br>ata\Local\Google\Chrome\User<br>Data\Default\ | gun store near me | https://www.google.com/search?q=gun%20store%20near%20me&rtz=1C1CH<br>BF_enUS790US790&oq=gunstore+near+me&aqs=chrome.c69157j015.29669j0j<br>4&sourceid=chrome&ie=UTF-8&npise=0&fffq=1&Rrha=0&rtlag=38791992, -<br>77077172,6654&tbm=lc&rtdimm=8648688854728355492&ved=0ahUKEwi56N<br>Cvj5faAhUV12MKHbKtBmIQv54IUTAA&rtdoc=1&tbs=lrf:!2m411e1714m2117m1<br>11e2!2m111e2!2m111e313sIAE_jff:1_lf_ui:10#rtfi=hd;si:864868885472<br>8355492;mv:11m311d249572.6188043628!2d=77.10529344999999913d38.861<br>9218!2m31f0!2f013f0!3m211if66!2i241!4f13.1;tbs:!rf:!2m11e2!2m1!<br>1e312m41!e1714m2112rm111e2!3sIAE_lff:1_lf_ui:10 |
| Favicons | LoneWolf.E01\Basic data<br>partition (EFI<br>4)\Root\Users\cloudy\AppD<br>ata\Local\Google\Chrome\User<br>Data\Default\  | gun store near me | https://www.google.com/search?q=gun%20store%20near%20me&rlz=1C1CH<br>BF_enUS790US790&oq=gunstore+near+me&aqs=chrome69i57j015.2966j0j<br>4&sourceid=chrome&ie=UTF-8&npsic=0&rlftq=1&rlha=0&rlftq=18g92, -<br>77077172,6654&tbm=lcl&rldimm=864868854728355492&ved=0ahUKEwiS6N<br>Cvj5faAhUV12MKHbKtBmIQvS4lUTAA&rldoc=1&tbs=lrf:!2m41le17!4m217m1<br>l1e2!2m1!1e2!2m1!1e3!3siA£,lf:1,lf_ui:10#rlfi=hd;si:864868885472<br>8355492;mv:11m31!d249572.6188043628!2d-77.105293449999993!3d38.861<br>9218!2m3!160!2013f013m2!1i166!2i241!4f13.1;tbs:lrf:!2m1!1e2!2m1!<br>le3!3siA£,lf:1,lf_ui:10                               |
| Favicons | LoneWolf.E01\Basic data<br>partition (EFI<br>4)\Root\Users\icloudy\AppD<br>ata\Local\Google\Chrome\User<br>Data\Default\ | gun store near me | https://www.google.com/search?q=gun%20store%20near%20me&rlz=1C1CH<br>BF_enUS790US790&oq=gunstore+near+me&aqs=chrome69I57j0I5.2969j0j<br>4&sourceid=chrome&ie=UTF-8&npsic=0&rffq=1&rlha=0&rllag=38791992, -<br>77077172,6654&tbm=Icl&rldimm=864868854728355492&vcd=0ahUKEwiS6N<br>Cvi5faAhUV12MKHhkTBmIOvS4IIITA&rldor=1ks-Irl <sup>-1</sup> 2M411e174m2117m1                                                                                                    |

Page 12 of 38

|          | Case Name: Lone Wolf                                                                                                    |                                    |                                                                                                    |
|----------|----------------------------------------------------------------------------------------------------|------------------------------------|----------------------------------------------------------------------------------------------------|
|          |                                                                                                    |                                    | !1e2!2m1!1e2!2m1!1e3!3sIAE,lf:1,lf_ui:10#rlfi=hd:;si:178243642344<br>85450847;mv:!1m3!1d249572.6188043628!2d-77.10529344999999!3d38.86<br>19218!2m31!f0!2f0!3f0!3m2!1i166!2!241!4f13.1;tbs:lrf:!2m1!1e2!2m1<br>!1e3!2m4!1e17!4m2!17m1!1e2!3sIAE,lf:1,lf_ui:10                                                                                                    |
| Favicons | LoneWolf.E01\Basic data<br>partition (EFI<br>4)\Root\Users\icloudy\AppD<br>ata\Local\Google\Chrome\User<br>Data\Default\ | Northern Virginia Gun<br>Works     | https://www.google.com/search?q=Northern+Virginia+Gun+Works&rlz=1<br>C1CHBF_enUS790US790&oq=Northern+Virginia+Gun+Works&aqs=chrome69<br>IS7j0l2.672j0j9&sourceid=chrome&ie=UTF-8                                                                                                    |
| Favicons | LoneWolf.E01\Basic data<br>partition (EFI<br>4)\Root\Users\icloudy\AppD<br>ata\Local\Google\Chrome\User<br>Data\Default\ | Northern Virginia Gun<br>Works     | https://www.google.com/search?rlz=1C1CHBF_enUS790US790&tbm=lcl&q=<br>Northern+Virginia+Gun+Works&rlftq=1#=20&stick=H4sIAAAAAAABWQ<br>y20DQQxb5zcg9w1y2INL0leSukgIRuAgBwMb2l2IrlQRDjCYwwxIPH15dhHQryGI<br>J0d1tVy7FWGitQCRHwamcebggoKx2aq0kO0jx1udia0WNuYweLYXWWpy1V7UDXNv5<br>W6W3HQFynq449FKY02lqBkChQmgp08kcRQtzbKc1MTaNZZZ4wzqBUeqqzQHL11G4<br>JYRjxScsQpBMDoI-IQuiKgloEzLk_NEVDbXgIC_AVWsEY9VHnE-mIKSU-kdBwfg6J<br>DPi0rT9btvf9v5xO3_ut8v1_jwvz9v18fl9-Tof_mk2arLAQAA&ved=0ahUKEwiM<br>iuzZJ5faAhUT2mMKHS7-CVIQJHII6wEwGg&rldimm=16958876929977534018&tb<br>s=Irf.jf:1 |
| Favicons | LoneWolf.E01\Basic data<br>partition (EFI<br>4)\Root\Users\icloudy\AppD<br>ata\Loca\\Google\Chrome\User<br>Data\Default\ | anti-gun rally near me             | https://www.google.com/search?q=anti-gun+rally+near+me&rlz=1C1CHB<br>F_enU5790U5790&oq=anti-gun+rally+near+me&aqs=chrome.0.0j69i57.682<br>7j1j7&sourceid=chrome&ie=UTF-8                                                                                                    |
| Favicons | LoneWolf.E01\Basic data<br>partition (EFI<br>4)\Root\Users\icloudy\AppD<br>ata\Local\Google\Chrome\User<br>Data\Default\ | upcoming anti-gun<br>rally near me | https://www.google.com/search?rlz=1C1CHBF_enUS790US790&ei=Ix3DWtb<br>rG4y28AP1zoKwBg&q=upcoming+anti-gun+rally+near+me&oq=upcoming+anti-<br>gun+rally+near+me&gs_i=psy-ab.35847.7484.0.7690.11.9.1.0.0.0<br>.219.734.0j4j1.5.001.1.64.psy-ab6.3.2690i13k1.0.nBiTO XpLjMw                                                                                                    |
| Favicons | LoneWolf.E01\Basic data<br>partition (EFI<br>4)\Root\Users\icloudy\AppD<br>ata\Local\Google\Chrome\User<br>Data\Default\ | gun control great<br>britain       | https://www.google.com/search?q=gun+control+great+britain&rlz=1C1<br>CHBF_enUS790US790&oq=gun+control+great+&aqs=chrome.0.0j69i57j0l4.<br>3379j0j7&sourceid=chrome&ie=UTF-8                                                                                                    |

| <b>W</b> . | ase Name: Lone Wolf                                                                                                    |                                                         |                                                                                                    |
|------------|----------------------------------------------------------------------------------------------------|---------------------------------------------------------|----------------------------------------------------------------------------------------------------|
| Favicons   | LoneWolf.E01\Basic data<br>partition (EFI<br>4)\Root\Users\jcloudy\AppD<br>ata\Local\Google\Chrome\User<br>Data\Default\ | gun control great<br>britain                            | https://www.google.com/search?q=gun+control+great+britain&rlz=1C1<br>CHBF_enUS790US790&source=Inms&tbm=nws&sa=X&ved=0ahUKEwiwkeSZtqLaA<br>hUQHHwKHe1IBzcQ_AUICigB&biw=1366&bih=662                                             |
| Favicons   | LoneWolf.E01\Basic data<br>partition (EFI<br>4)\Root\Users\jcloudy\AppD<br>ata\Local\Google\Chrome\User<br>Data\Default\ | gun control in<br>indonesia                             | https://www.google.com/search?q=gun+control+in+indonesia&rlz=1C1C<br>HBF_enUS790US790&q=gun+control+in+indonesia&aqs=chrome69i57.49<br>17j0j7&sourceid=chrome&ie=UTF-8                                                         |
| Shortcuts  | LoneWolf.E01\Basic data<br>partition (EFI<br>4)\Root\Users\jcloudy\AppD<br>ata\Local\Google\Chrome\User<br>Data\Default\ | just how easy is it to<br>buy an illegal gun            | https://www.google.com/search?q=just+how+easy+is+it+to+buy+an+ill<br>egal+gun&rdz=1C1CHBF_enUS790US790&oq=just+how+easy+is+it+to+buy+a<br>n+illegal+gun&aqs=chrome.69i57.14200j1j7&sourceid=chrome&ie=UTF- 8                   |
| Shortcuts  | LoneWolf.E01\Basic data<br>partition (EFI<br>4)\Root\Users\jcloudy\AppD<br>ata\Local\Google\Chrome\User<br>Data\Default\ | Is there a map of gun<br>free zones                     | https://www.google.com/search?q=ls+there+a+map+of+gun+free+zones&<br>rlz=1C1CHBF_enUS790US790&oq=ls+there+a+map+of+gun+free+zones&aqs=<br>chrome69i57.7335j1j7&sourceid=chrome&ie=UTF-8                                        |
| Shortcuts  | LoneWolf.E01\Basic data<br>partition (EFI<br>4)\Root\Users\jcloudy\AppD<br>ata\Local\Google\Chrome\User<br>Data\Default\ | what percentage of<br>gun crime gun free<br>zones       | https://www.google.com/search?q=what+percentage+of+gun+crime+gun+<br>free+zones&rlz=1C1CH8F_enUS790US790&oq=what+percentage+of+gun+cri<br>me+gun+free+zones&aqs=chrome69i57j0.12499j0j4&sourceid=chrome&i e=UTF-8              |
| Shortcuts  | LoneWolf.E01\Basic data<br>partition (EFI<br>4)\Root\Users\jcloudy\AppD<br>ata\Local\Google\Chrome\User<br>Data\Default\ | soviet quote about<br>americans having too<br>many guns | https://www.google.com/search?q=soviet+quote+about+americans+havi<br>ng+too+many+guns&rlz=1C1CHBF_enUS790US790&oq=soviet+quote+about+a<br>mericans+having+too+many+guns&aqs=chrome69i57.12194j0j7&sourcei<br>d=chrome&ie=UTF-8 |
| Shortcuts  | LoneWolf.E01\Basic data<br>partition (EFI<br>4)\Boot\Lisers\icloudy\AppD                                                 | submachine guns                                         | https://www.google.com/search?q=submachine+guns&rlz=1C1CHBF_enUS7<br>90US790&oq=submachine+guns&aqs=chrome69i57jol5.2924j1j4&sourcei<br>d=chrome&iex1IfE-8                                                                     |

Page 14 of 38

| w c       | ase Name: Lone Wolf                                                                                                    |                                |                                                                                                    |
|-----------|----------------------------------------------------------------------------------------------------|--------------------------------|----------------------------------------------------------------------------------------------------|
|           | ata\Local\Google\Chrome\User<br>Data\Default\                                                                            |                                |                                                                                                    |
| Shortcuts | LoneWolf.E01\Basic data<br>partition (EFI<br>4)\Root\Users\jcloudy\AppD<br>ata\Local\Google\Chrome\User<br>Data\Default\ | gunbroker                      | https://www.google.com/search?q=gunbroker&rlz=1C1CHBF_enUS790US79<br>0&oq=gunbro&aqs=chrome.0.0j69i60l2j69i57j69i60l2.1351j0j4&sourcei<br>d=chrome&ie=UTF-8                      |
| Shortcuts | LoneWolf.E01\Basic data<br>partition (EFI<br>4)\Root\Users\jcloudy\AppD<br>ata\Local\Google\Chrome\User<br>Data\Default\ | gunstore near me               | https://www.google.com/search?q=gunstore+near+me&rlz=1C1CHBF_enUS<br>790U5790&oq=gunstore+near+me&aqs=chrome69i57j0l5.2969j0j4&sourc<br>eid=chrome&ie=UTF-8                      |
| Shortcuts | LoneWolf.E01\Basic data<br>partition (EFI<br>4)\Root\Users\jcloudy\AppD<br>ata\Local\Google\Chrome\User<br>Data\Default\ | Northern Virginia Gun<br>Works | https://www.google.com/search?q=Northern+Virginia+Gun+Works&rlz=1<br>C1CHBF_enUS790US790&oq=Northern+Virginia+Gun+Works&aqs=chrome69<br>IS7j0l2.672j0j9&sourceid=chrome&ie=UTF-8 |
| Shortcuts | LoneWolf.E01\Basic data<br>partition (EFI<br>4)\Root\Users\jcloudy\AppD<br>ata\Local\Google\Chrome\User<br>Data\Default\ | anti-gun rally near me         | https://www.google.com/search?q=anti-gun+rally+near+me&rlz=1C1CHB<br>F_enUS790US790&oq=anti-gun+rally+near+me&aqs=chrome.0.0j69i57.682<br>7j1j7&sourceid=chrome&ie=UTF-8         |
| Shortcuts | LoneWolf.E01\Basic data<br>partition (EFI<br>4)\Root\Users\jcloudy\AppD<br>ata\Local\Google\Chrome\User<br>Data\Default\ | gun control great<br>britain   | https://www.google.com/search?q=gun+control+great+britain&rlz=1C1<br>CHBF_enUS790US790&oq=gun+control+great+&aqs=chrome.0.0j69i57j0l4.<br>3379j0j7&sourceid=chrome&ie=UTF-8      |
| Shortcuts | LoneWolf.E01\Basic data<br>partition (EFI<br>4)\Root\Users\jcloudy\AppD<br>ata\Local\Google\Chrome\User<br>Data\Default\ | gun control in<br>indonesia    | https://www.google.com/search?q=gun+control+in+indonesia&rlz=1C1C<br>HBF_enUS790US790&oq=gun+control+in+indonesia&aqs=chrome69i57.49<br>17j0j7&sourceid=chrome&ie=UTF-8          |

| Case Na         | ame: Lone Wolf<br>                                                                                                    | le Query\Indonesia                                        | a (25)                                                                                                    |
|-----------------|----------------------------------------------------------------------------------------------------|-----------------------------------------------------------|----------------------------------------------------------------------------------------------------|
| Origin Filename | Origin Path                                                                                                    | Query                                                     | URL                                                                                                    |
| data_1          | LoneWolf.E01\Basic data<br>partition (EFI<br>4)\Root\Users\jcloudy\AppD<br>ata\Local\Google\Chrome\User<br>Data\Default\Cache\ | how far would the<br>dollar go in indonesia               | https://www.google.com/search?q=how+far+would+the+dollar+go+in+in<br>donesia&rlz=1C1CHBF_enUS790US790&oq=how+far+would+the+dollar+go+i<br>n+indonesia&aqs=chrome69i57j0.6511j1j7&sourceid=chrome&ie=UTF-8                                                                                                    |
| Favicons        | LoneWolf.E01\Basic data<br>partition (EFI<br>4)\Root\Users\jcloudy\AppD<br>ata\Local\Google\Chrome\User<br>Data\Default\       | indonesia                                                 | https://www.google.com/search?q=indonesia&rlz=1C1CHBF_enUS790US79<br>0&oq=indonesia&aqs=chrome69i57j0l5.1810j0j7&sourceid=chrome&ie=<br>UTF-8                                                                                                    |
| Favicons        | LoneWolf.E01\Basic data<br>partition (EFI<br>4)\Root\Users\jcloudy\AppD<br>ata\Local\Google\Chrome\User<br>Data\Default\       | how far would the<br>dollar go in indonesia               | https://www.google.com/search?q=how+far+would+the+dollar+go+in+in<br>donesia&rlz=1C1CHBF_enUS790US790&oq=how+far+would+the+dollar+go+i<br>n+indonesia&aqs=chrome69i57j0.6511j1j7&sourceid=chrome&ie=UTF-8                                                                                                    |
| Favicons        | LoneWolf.E01\Basic data<br>partition (EFI<br>4)\Root\Users\jcloudy\AppD<br>ata\Local\Google\Chrome\User<br>Data\Default\       | where the dollar goes<br>farthest vietnam or<br>indonesia | https://www.google.com/search?q=where+the+dollar+goes+farthest+vi<br>etnam+or+indonesia&rlz=1C1CHBF_enUS790US790&oq=where+the+dollar+g<br>oes+farthest+vietnam+or+indonesia&aqs=chrome69i57.12225j1j7&sou<br>rceid=chrome&ie=UTF-8                                                                                         |
| Favicons        | LoneWolf.E01\Basic data<br>partition (EFI<br>4)\Root\Users\jcloudy\AppD<br>ata\Local\Google\Chrome\User<br>Data\Default\       | flights to indonesia                                      | https://www.google.com/search?q=flights+to+indonesia&rlz=1C1CHBF_<br>enUS790US790&oq=flights+to+indonesia&aqs=chrome69i57j0I5.4068j0<br>j7&sourceid=chrome&ie=UTF-8                                                                                                    |
| Favicons        | LoneWolf.E01\Basic data<br>partition (EFI<br>4)\Root\Users\jcloudy\AppD<br>ata\Local\Google\Chrome\User<br>Data\Default\       | flights to bali,<br>indonesia                             | https://www.google.com/search?rlz=1C1CHBF_enUS790US790&ei=FOe_Wu_<br>uEMPgjwPFq6H4Cw&q=flights+to+bali%2C+indonesia&oq=flights+to+bali<br>%2C+indonesia&gs_l=psy-ab.3.017j0i22i30k113.25441.30035.0.30191.<br>24.22.0.0.0.310.2742.0j14j2j1.17.001.1.64.psy-ab.7.17.2<br>7370i67k1j35i39k1j0i10k1j0i20i263k1.0.vEgtqB5Ks5M |

Page 17 of 38

| Case     | e Name: Lone Wolf                                                                                                    |                               |                                                                                                    |
|----------|----------------------------------------------------------------------------------------------------|-------------------------------|----------------------------------------------------------------------------------------------------|
| Favicons | LoneWolf.E01\Basic data<br>partition (EFI<br>4)\Root\Users\jcloudy\AppD<br>ata\Local\Google\Chrome\User<br>Data\Default\  | flights to bali,<br>indonesia | https://www.google.com/search?rlz=1C1CHBF_enUS790US790&ei=FOe_Wu_<br>uEMPgjwPFq6H4Cw&q=flights+to+bali%2C+indonesia&oq=flights+to+bali<br>%2C+indonesia&gs_l=psy-ab.3.017j0i22i30k113.25441.30035.0.30191.<br>24.22.0.0.0.0.310.2742.01/4j0j1170 |
| Favicons | LoneWolf.E01\Basic data<br>partition (EFI<br>4)\Root\Users\jcloudy\AppD<br>ata\Loca\\Google\Chrome\User<br>Data\Default\  | bali airport                  | https://www.google.com/search?q=bali+airport&rlz=1C1CHBF_enUS790U<br>S790&oq=bali+airport&aqs=chrome.0.0l6.2495j1j7&sourceid=chrome&ie<br>=UTF-8                                                                                                 |
| Favicons | LoneWolf.E01\Basic data<br>partition (EFI<br>4)\Root\Users\jcloudy\AppD<br>ata\Local\Google\Chrome\User<br>Data\Default\  | hotels in bali                | https://www.google.com/search?q=hotels+in+bali&rlz=1C1CHBF_enUS79<br>OUS790&oq=hotels+in+bali&aqs=chrome69i57j0I5.2445j0j7&sourceid=<br>chrome&ie=UTF-8                                                                                          |
| Favicons | LoneWolf.E01\Basic data<br>partition (EFI<br>4)\Root\Jvsers\jcloudy\AppD<br>ata\Local\Google\Chrome\User<br>Data\Default\ | dulles to bali                | https://www.google.com/search?q=dulles+to+bali&rlz=1C1CHBF_enUS79<br>0US790&oq=dulles+to+bali&aqs=chrome69i57j0l2.5728j1j4&sourceid=<br>chrome&ie=UTF-8                                                                                          |
| Favicons | LoneWolf.E01\Basic data<br>partition (EFI<br>4)\Root\Users\jcloudy\AppD<br>ata\Loca\\Google\Chrome\User<br>Data\Default\  | gun control in<br>indonesia   | https://www.google.com/search?q=gun+control+in+indonesia&rlz=1C1C<br>HBF_enUS790US790&oq=gun+control+in+indonesia&aqs=chrome69i57.49<br>17j0j7&sourceid=chrome&ie=UTF-8                                                                          |
| Favicons | LoneWolf.E01\Basic data<br>partition (EFI<br>4)\Root\Users\jcloudy\AppD<br>ata\Loca\\Google\Chrome\User<br>Data\Default\  | things to do in bali          | https://www.google.com/search?q=things+to+do+in+bali&rlz=1C1CHBF_<br>enU5790U5790&oq=things+to+do+in+bali&aqs=chrome69i57j0l5.2978j1<br>j9&sourceid=chrome&ie=UTF-8                                                                              |
| Favicons | LoneWolf.E01\Basic data<br>partition (EFI<br>4)\Root\Users\icloudy\AppD                                                   | indonesia expat jobs          | https://www.google.com/search?q=indonesia+expat+jobs&rlz=1C1CHBF_<br>enU5790U5790&q=indonesia+expat+jobs&aqs=chrome.0.0j69i57.6193j0j<br>7&sourceid=chrome&ie=1UTF-8                                                                             |

Page 18 of 38

| Case      | e Name: Lone Wolf                                                                                                    |                                                           |                                                                                                    |
|-----------|----------------------------------------------------------------------------------------------------|-----------------------------------------------------------|----------------------------------------------------------------------------------------------------|
|           | ata\Local\Google\Chrome\User<br>Data\Default\                                                                            |                                                           |                                                                                                    |
| Favicons  | LoneWolf.E01\Basic data<br>partition (EFI<br>4)\Root\Jvers\jcloudy\AppD<br>ata\Local\Google\Chrome\User<br>Data\Default\ | do indonesian banks<br>cooperate with us<br>government    | https://www.google.com/search?q=do+indonesian+banks+cooperate+wit<br>h+us+government&rlz=1C1CHBF_enUS790US790&oq=do+indonesian+banks+c<br>ooperate+with+us+government&aqs=chrome69i57.11054j0j4&sourceid=<br>chrome&ie=UTF-8       |
| Shortcuts | LoneWolf.E01\Basic data<br>partition (EFI<br>4)\Root\Users\jcloudy\AppD<br>ata\Local\Google\Chrome\User<br>Data\Default\ | indonesia                                                 | https://www.google.com/search?q=indonesia&rlz=1C1CHBF_enUS790US79<br>0&oq=indonesia&aqs=chrome69i57j0l5.1810j0j7&sourceid=chrome&ie=<br>UTF-8                                                                                      |
| Shortcuts | LoneWolf.E01\Basic data<br>partition (EFI<br>4)\Root\Users\jcloudy\AppD<br>ata\Local\Google\Chrome\User<br>Data\Default\ | how far would the<br>dollar go in indonesia               | https://www.google.com/search?q=how+far+would+the+dollar+go+in+in<br>donesia&rlz=1C1CHBF_enUS790US790&q=how+far+would+the+dollar+go+i<br>n+indonesia&aqs=chrome69i57j0.6511j1j7&sourceid=chrome&ie=UTF-8                           |
| Shortcuts | LoneWolf.E01\Basic data<br>partition (EFI<br>4)\Root\Users\jcloudy\AppD<br>ata\Local\Google\Chrome\User<br>Data\Default\ | where the dollar goes<br>farthest vietnam or<br>indonesia | https://www.google.com/search?q=where+the+dollar+goes+farthest+vi<br>etnam+or+indonesia&rlz=1C1CHBF_enUS790US790&oq=where+the+dollar+g<br>oes+farthest+vietnam+or+indonesia&aqs=chrome69i57.12225j1j7&sou<br>rceid=chrome&ie=UTF-8 |
| Shortcuts | LoneWolf.E01\Basic data<br>partition (EFI<br>4)\Root\Users\jcloudy\AppD<br>ata\Local\Google\Chrome\User<br>Data\Default\ | flights to indonesia                                      | https://www.google.com/search?q=flights+to+indonesia&rlz=1C1CHBF_<br>enUS790US790&oq=flights+to+indonesia&aqs=chrome69i57j0l5.4068j0<br>j7&sourceid=chrome&ie=UTF-8                                                                |
| Shortcuts | LoneWolf.E01\Basic data<br>partition (EFI<br>4)\Root\Users\jcloudy\AppD<br>ata\Local\Google\Chrome\User<br>Data\Default\ | bali airport                                              | https://www.google.com/search?q=bali+airport&rlz=1C1CHBF_enUS790U<br>S790&oq=bali+airport&aqs=chrome.0.0I6.2495j1j7&sourceid=chrome&ie<br>=UTF-8                                                                                   |

| Shortcuts | LoneWolf.E01\Basic data<br>partition (EFI<br>4)\Root\Users\jcloudy\AppD<br>ata\Local\Google\Chrome\User<br>Data\Default\ | hotels in bali                                         | https://www.google.com/search?q=hotels+in+bali&rlz=1C1CHBF_enUS79<br>OUS790&oq=hotels+in+bali&aqs=chrome69i57j0I5.2445j0j7&sourceid=<br>chrome&ie=UTF-8                                                                      |
|-----------|----------------------------------------------------------------------------------------------------|--------------------------------------------------------|----------------------------------------------------------------------------------------------------|
| Shortcuts | LoneWolf.E01\Basic data<br>partition (EFI<br>4)\Root\Users\jcloudy\AppD<br>ata\Local\Google\Chrome\User<br>Data\Default\ | dulles to bali                                         | https://www.google.com/search?q=dulles+to+bali&rlz=1C1CHBF_enUS79<br>0US790&oq=dulles+to+bali&aqs=chrome69i57j0l2.5728j1j4&sourceid=<br>chrome&ie=UTF-8                                                                      |
| Shortcuts | LoneWolf.E01\Basic data<br>partition (EFI<br>4)\Root\Users\jcloudy\AppD<br>ata\Local\Google\Chrome\User<br>Data\Default\ | gun control in<br>indonesia                            | https://www.google.com/search?q=gun+control+in+indonesia&rlz=1C1C<br>HBF_enUS790US790&oq=gun+control+in+indonesia&aqs=chrome69i57.49<br>17/j0j7&sourceid=chrome&ie=UTF-8                                                     |
| Shortcuts | LoneWolf.E01\Basic data<br>partition (EFI<br>4)\Root\Jsers\jcloudy\AppD<br>ata\Local\Google\Chrome\User<br>Data\Default\ | things to do in bali                                   | https://www.google.com/search?q=things+to+do+in+bali&rlz=1C1CHBF_<br>enUS790US790&oq=things+to+do+in+bali&aqs=chrome69i57j0l5.2978j1<br>j9&sourceid=chrome&ie=UTF-8                                                          |
| Shortcuts | LoneWolf.E01\Basic data<br>partition (EFI<br>4)\Root\Users\jcloudy\AppD<br>ata\Local\Google\Chrome\User<br>Data\Default\ | indonesia expat jobs                                   | https://www.google.com/search?q=indonesia+expat+jobs&rlz=1C1CHBF_<br>enUS790US790&oq=indonesia+expat+jobs&aqs=chrome.0.0j69i57.6193j0j<br>7&sourceid=chrome&ie=UTF-8                                                         |
| Shortcuts | LoneWolf.E01\Basic data<br>partition (EFI<br>4)\Root\Users\jcloudy\AppD<br>ata\Local\Google\Chrome\User<br>Data\Default\ | do indonesian banks<br>cooperate with us<br>government | https://www.google.com/search?q=do+indonesian+banks+cooperate+wit<br>h+us+government&rlz=1C1CHBF_enUS790US790&oq=do+indonesian+banks+c<br>ooperate+with+us+government&aqs=chrome69i57.11054j0j4&sourceid=<br>chrome&ie=UTF-8 |

| Filename                                                                                                | URL                                                                                                  |
|----------------------------------------------------------------------------------------------------|----------------------------------------------------------------------------------------------------|
| Favicons LoneWolf.E01\Bas<br>partition (EFI<br>4)\Root\Users\jcld<br>ata\Local\Google\<br>Data\Default\ | ic data https://www.youtube.com/results?search_query=best+tactical+rifle<br>budy\AppD<br>Chrome\User |
|                                                                                                    |                                                                                                    |

|        | BOOKMARKS\DOCU                   | ments (Box 3                     | sync                              | - I                                                                                                    |                     |
|--------|----------------------------------|----------------------------------|-----------------------------------|----------------------------------------------------------------------------------------------------|---------------------|
| #<br>1 | Filename<br>Planning.docx        | Created<br>04-Apr-18<br>05:30:41 | Modified<br>04-Apr-18<br>05:30:41 | Path<br>LoneWolf.E01\Basic data<br>partition (EFI<br>4)\Boot\Users\icloudy\Box                                                                    | Link to File        |
| 2      | The Cloudy<br>Manifesto.docx     | 02-Apr-18<br>01:36:38            | 02-Apr-18<br>01:35:27             | Sync\Desktop\Planning.docx<br>LoneWolf.E01\Basic data<br>partition (EFI<br>4)\Root\Users\jcloudy\Box<br>Sync\Desktop\The Cloudy<br>Manifesto docy | Link to File        |
| 3      | Operation 2nd<br>Hand Smoke.pptx | 04-Apr-18<br>05:32:03            | 04-Apr-18<br>05:11:27             | Lone Wolf.E01\Basic data<br>partition (EFI<br>4)\Root\Users\jcloudy\Box<br>Sync\Desktop\Operation<br>2nd Hand Smoke.pptx                          | <u>Link to File</u> |
| 4      | AIRPORT<br>INFORMATION.docx      | 04-Apr-18<br>04:59:32            | 04-Apr-18<br>04:59:32             | LoneWolf.E01\Basic data<br>partition (EFI<br>4)\Root\Users\jcloudy\Box<br>Sync\Desktop\AIRPORT<br>INFORMATION.docx                                | Link to File        |
|        |                                  |                                  |                                   |                                                                                                    |                     |

| ŧ<br>L | Filename<br>AIRPORT<br>INFORMATION.docx | Created<br>30-Mar-18<br>02:29:57 | Modified<br>04-Apr-18<br>04:59:32 | Path<br>LoneWolf.E01\Basic data<br>partition (EFI<br>4)\Root\Users\jcloudy\Desk<br>top\AIRPORT                   | Link to File<br>Link to File |
|--------|-----------------------------------------|----------------------------------|-----------------------------------|----------------------------------------------------------------------------------------------------|------------------------------|
| 2      | Planning.docx                           | 30-Mar-18<br>02:16:48            | 04-Apr-18<br>05:30:41             | INFORMATION.docx<br>LoneWolf.E01\Basic data<br>partition (EFI<br>4)\Root\Users\jcloudy\Desk<br>top\Planning.docx | <u>Link to File</u>          |
| 3      | The Cloudy<br>Manifesto.docx            | 02-Apr-18<br>01:35:27            | 02-Apr-18<br>01:35:27             | LoneWolf.E01\Basic data<br>partition (EFI<br>4)\Root\Users\jcloudy\Desk<br>top\The Cloudy<br>Manifesto.docx      | <u>Link to File</u>          |
| ł      | Cloudy thoughts<br>(4apr).docx          | 05-Apr-18<br>02:39:29            | 05-Apr-18<br>02:39:30             | LoneWolf.E01\Basic data<br>partition (EFI<br>4)\Root\Users\jcloudy\Desk<br>top\Cloudy thoughts<br>(4apr).docx    | <u>Link to File</u>          |
| 5      | Operation 2nd<br>Hand Smoke.pptx        | 04-Apr-18<br>04:56:19            | 04-Apr-18<br>05:11:27             | LoneWolf.E01\Basic data<br>partition (EFI<br>4)\Root\Users\jcloudy\Desk<br>top\Operation 2nd Hand<br>Smoke.pptx  | <u>Link to File</u>          |

|   | et.                              | Cartal                | NA                    | D. th                                                                                                    | Listers Cite        |
|---|----------------------------------|-----------------------|-----------------------|----------------------------------------------------------------------------------------------------|---------------------|
| # | Operation 2nd<br>Hand Smoke.pptx | 04-Apr-18<br>05:32:30 | 04-Apr-18<br>05:11:27 | Path<br>LoneWolf.E01\Basic data<br>partition (EFI<br>4)\Root\Users\jcloudy\Drop<br>box\Operation 2nd Hand<br>Smoke.pptx | Link to File        |
| 2 | The Cloudy<br>Manifesto.docx     | 02-Apr-18<br>01:36:45 | 02-Apr-18<br>01:35:27 | LoneWolf.E01\Basic data<br>partition (EFI<br>4)\Root\Users\jcloudy\Drop<br>box\The Cloudy<br>Manifesto.docx             | <u>Link to File</u> |
| 3 | Planning.docx                    | 06-Apr-18<br>12:35:25 | 05-Apr-18<br>02:14:03 | LoneWolf.E01\Basic data<br>partition (EFI<br>4)\Root\Users\jcloudy\Drop<br>box\Planning.docx                            | <u>Link to File</u> |
| 4 | AIRPORT<br>INFORMATION.docx      | 06-Apr-18<br>12:35:25 | 05-Apr-18<br>02:13:38 | LoneWolf.E01\Basic data<br>partition (EFI<br>4)\Root\Users\jcloudy\Drop<br>box\AIRPORT<br>INFORMATION.docx              | <u>Link to File</u> |
|   |                                  |                       |                       |                                                                                                    |                     |

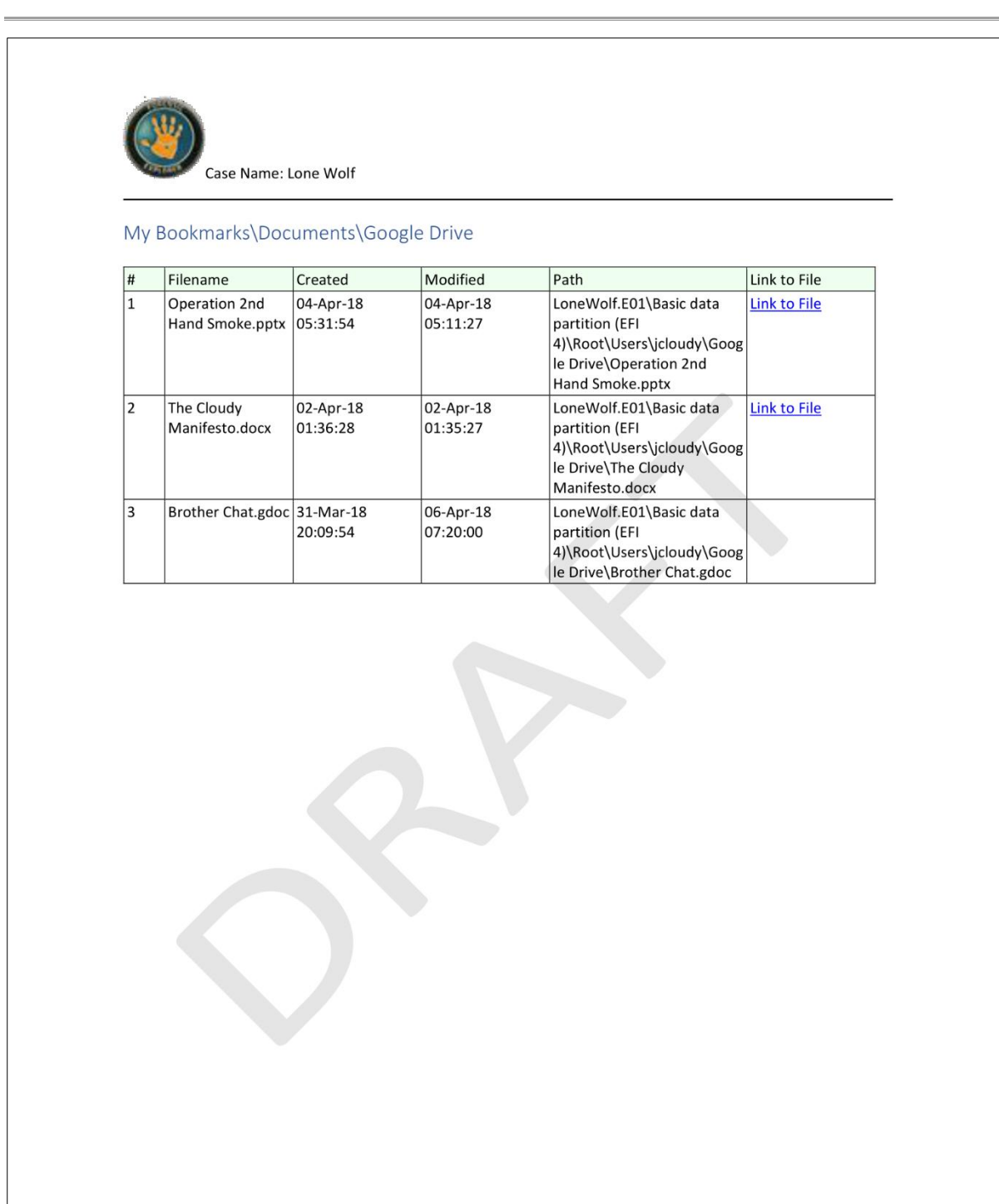

Page 25 of 38

|   | Filename                         | Created               | Modified              | Path                                                                                                    | Link to File        |
|---|----------------------------------|-----------------------|-----------------------|----------------------------------------------------------------------------------------------------|---------------------|
| 1 | Operation 2nd<br>Hand Smoke.pptx | 04-Apr-18<br>05:32:34 | 04-Apr-18<br>05:11:27 | LoneWolf.E01\Basic data<br>partition (EFI<br>4)\Root\Users\jcloudy\OneD<br>rive\Operation 2nd Hand<br>Smoke.pptx | Link to File        |
| 2 | The Cloudy<br>Manifesto.docx     | 02-Apr-18<br>01:36:52 | 02-Apr-18<br>01:35:27 | LoneWolf.E01\Basic data<br>partition (EFI<br>4)\Root\Users\jcloudy\OneD<br>rive\The Cloudy<br>Manifesto.docx     | <u>Link to File</u> |
| 3 | Planning.docx                    | 05-Apr-18<br>02:21:37 | 04-Apr-18<br>05:30:41 | LoneWolf.E01\Basic data<br>partition (EFI<br>4)\Root\Users\jcloudy\OneD<br>rive\Planning.docx                    | Link to File        |
| 4 | AIRPORT<br>INFORMATION.docx      | 05-Apr-18<br>02:21:37 | 04-Apr-18<br>04:59:32 | LoneWolf.E01\Basic data<br>partition (EFI<br>4)\Root\Users\jcloudy\OneD<br>rive\AIRPORT<br>INFORMATION.docx      | Link to File        |
|   |                                  |                       |                       |                                                                                                    |                     |
|   |                                  |                       |                       |                                                                                                    |                     |

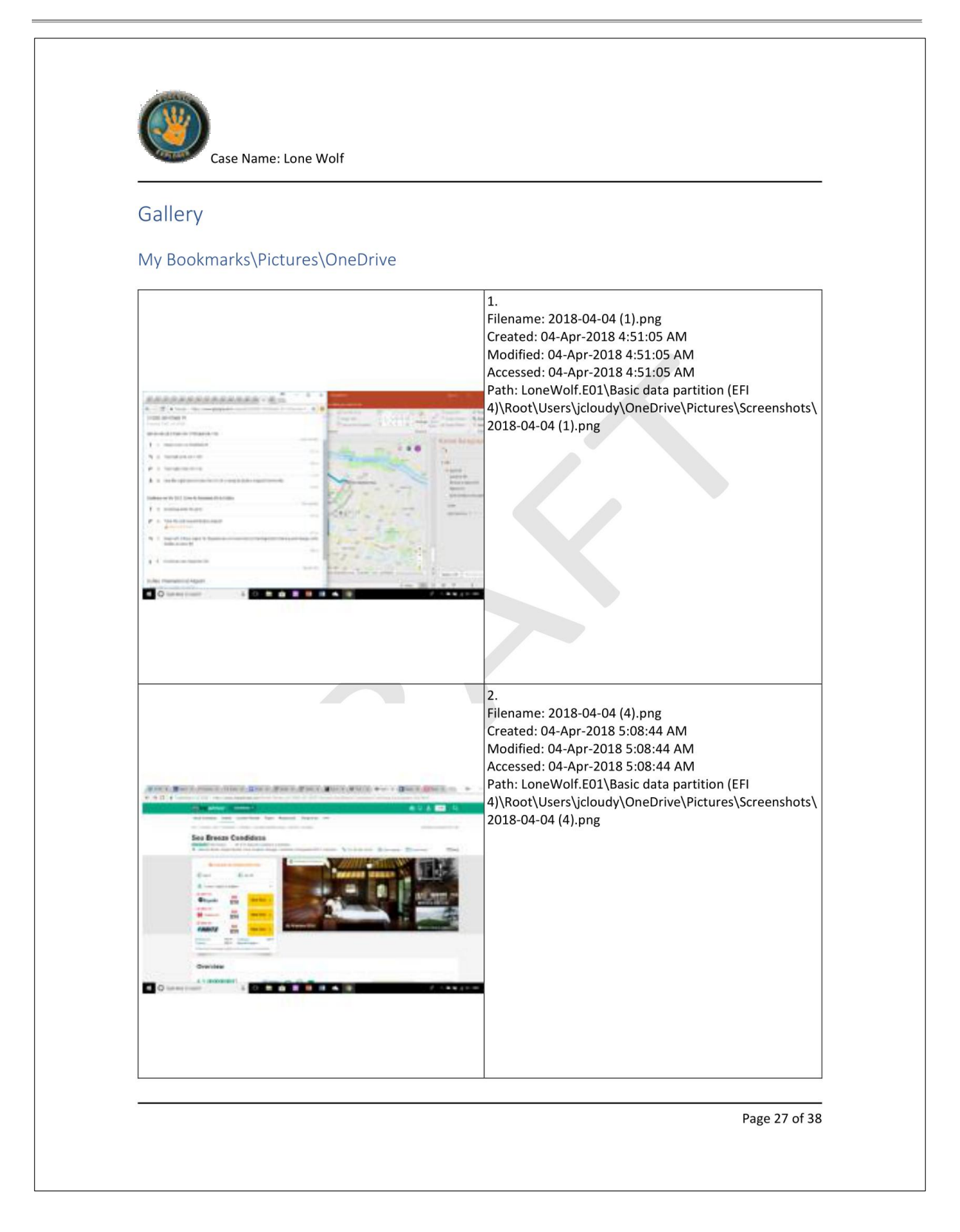

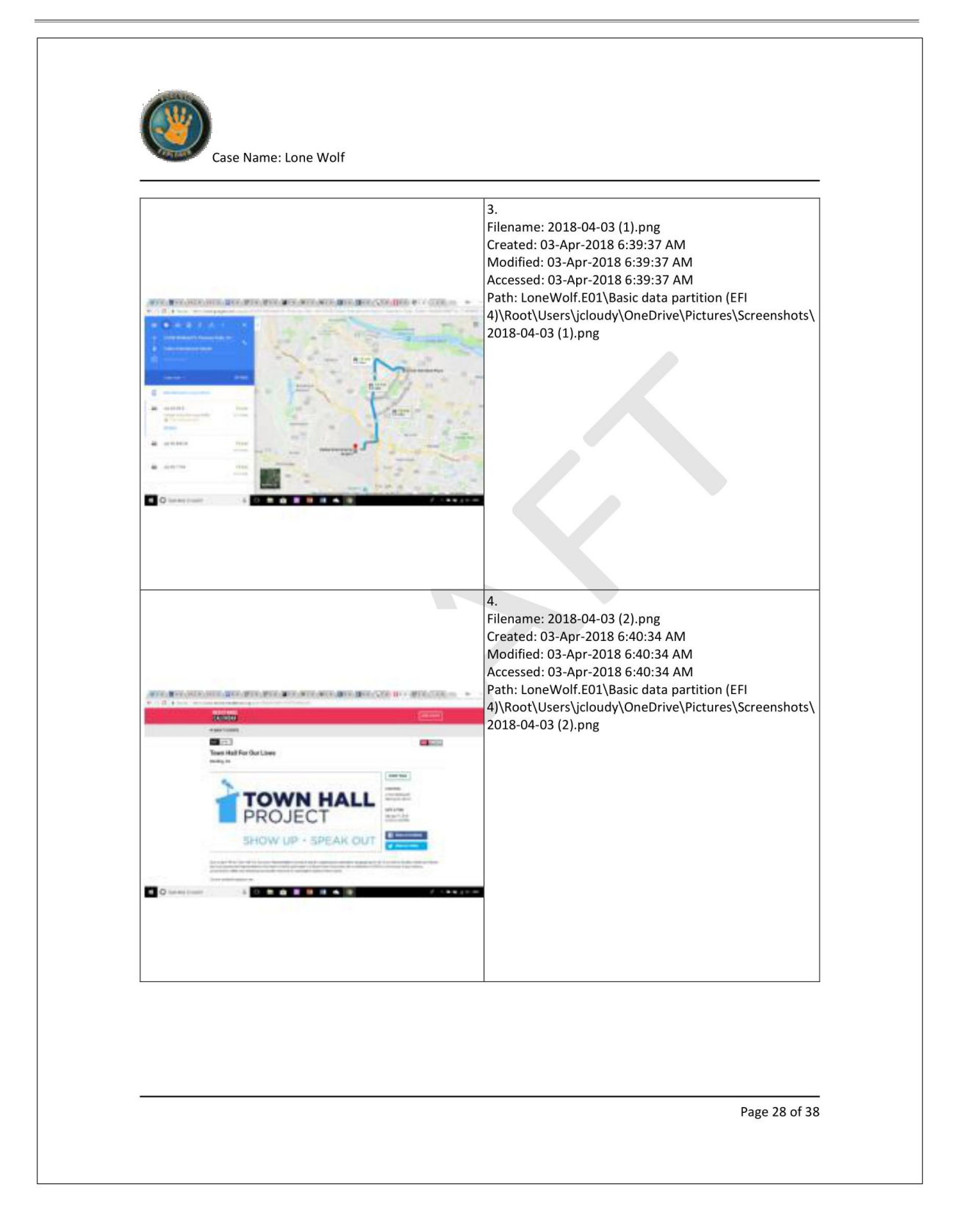

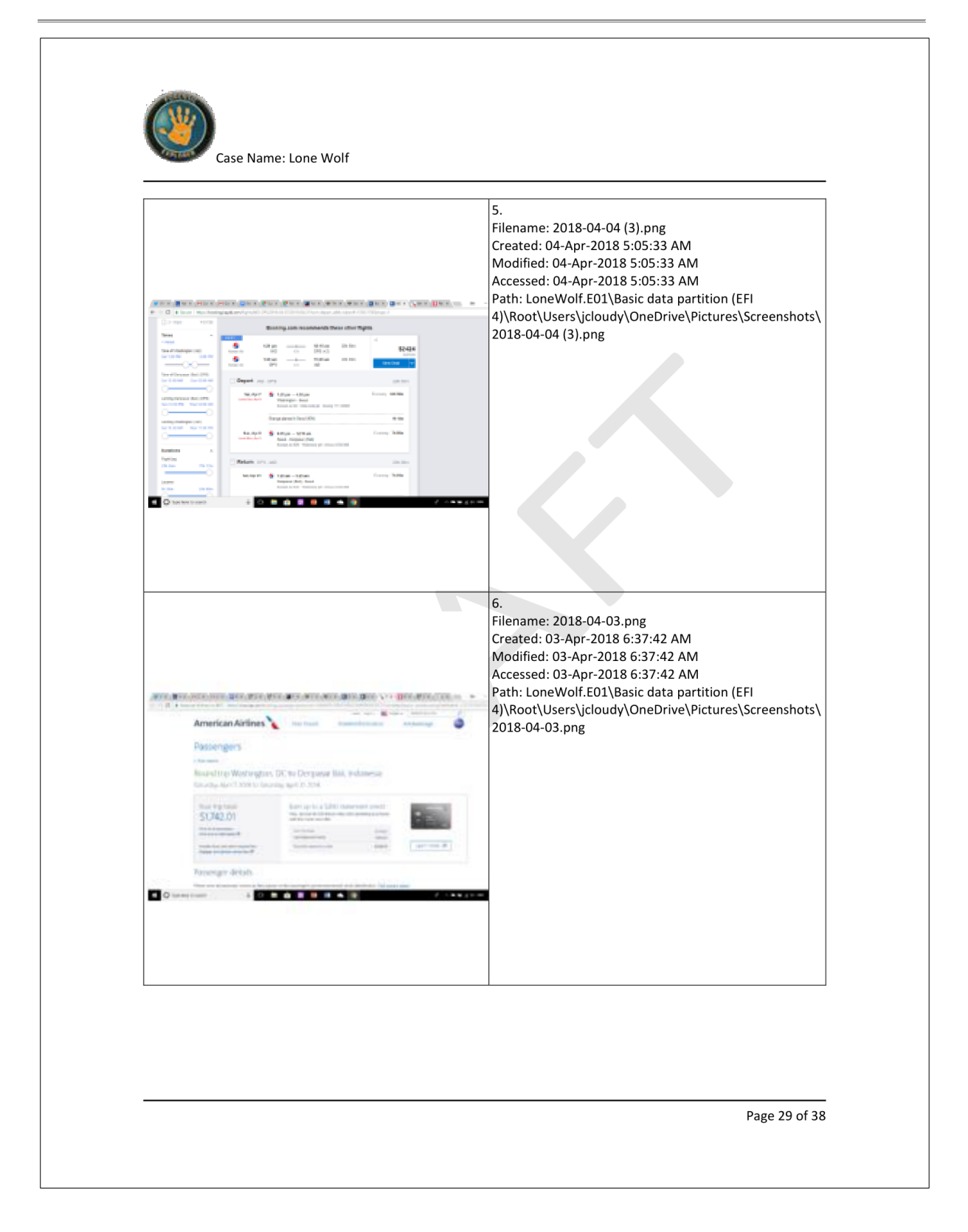

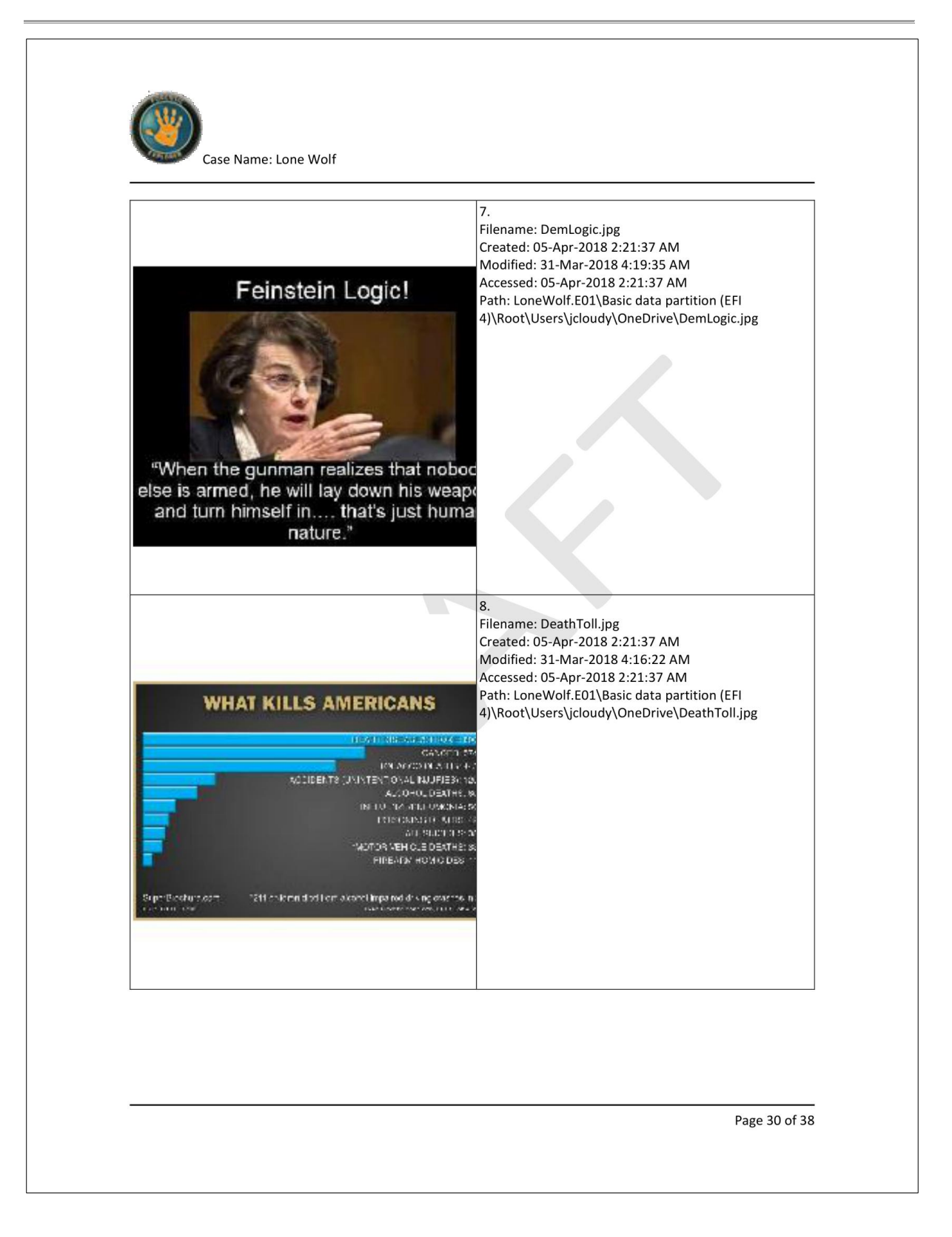

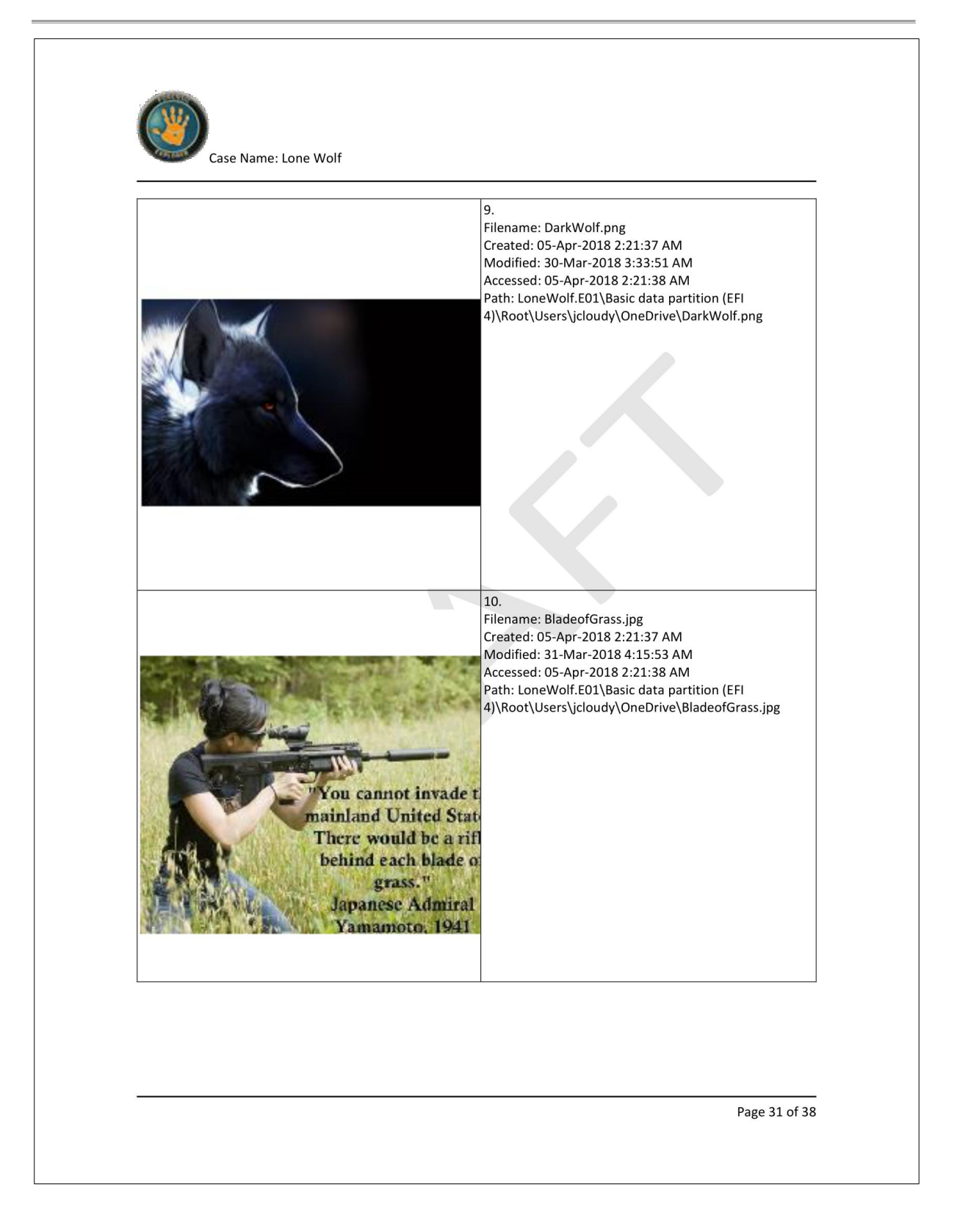

100 | Page

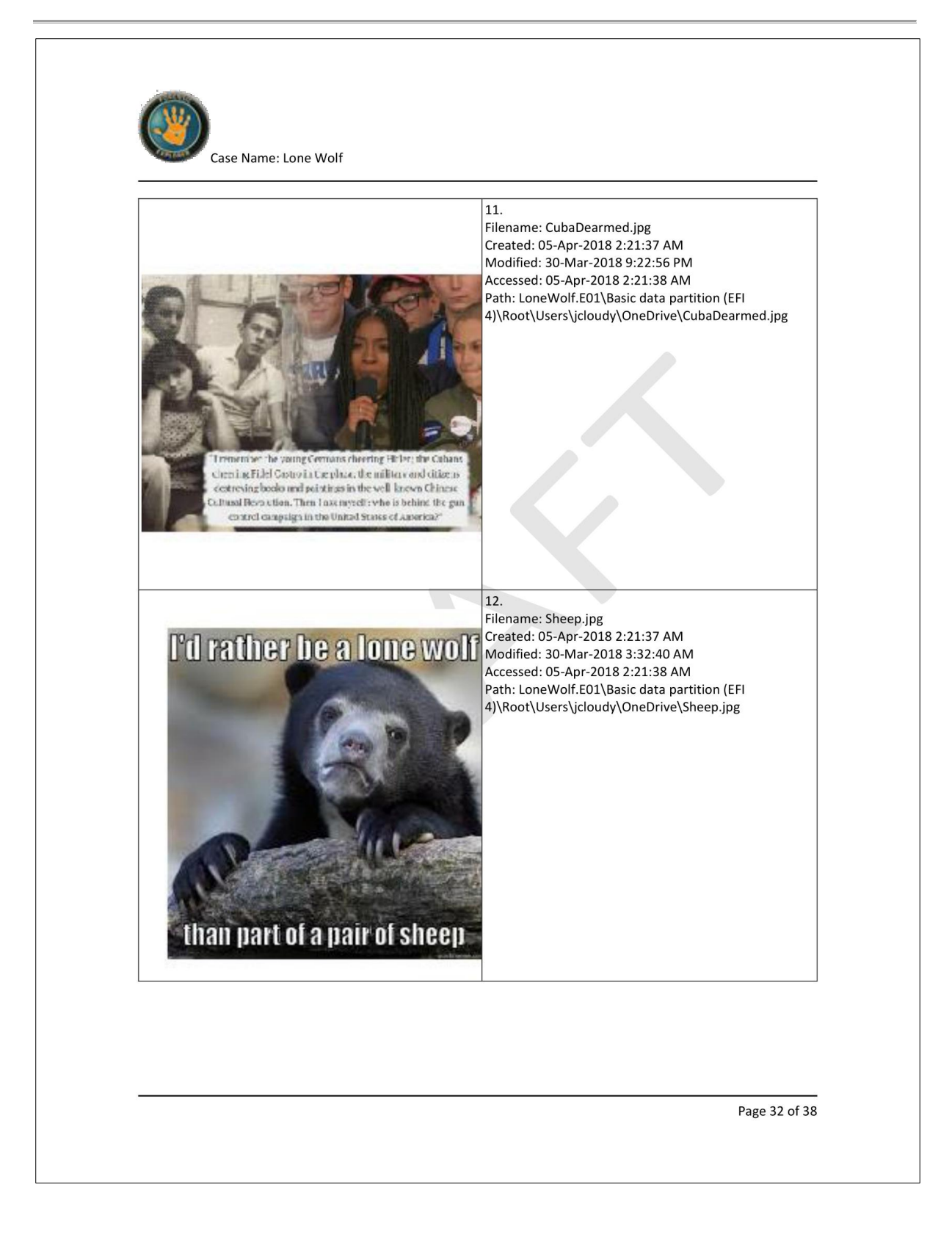

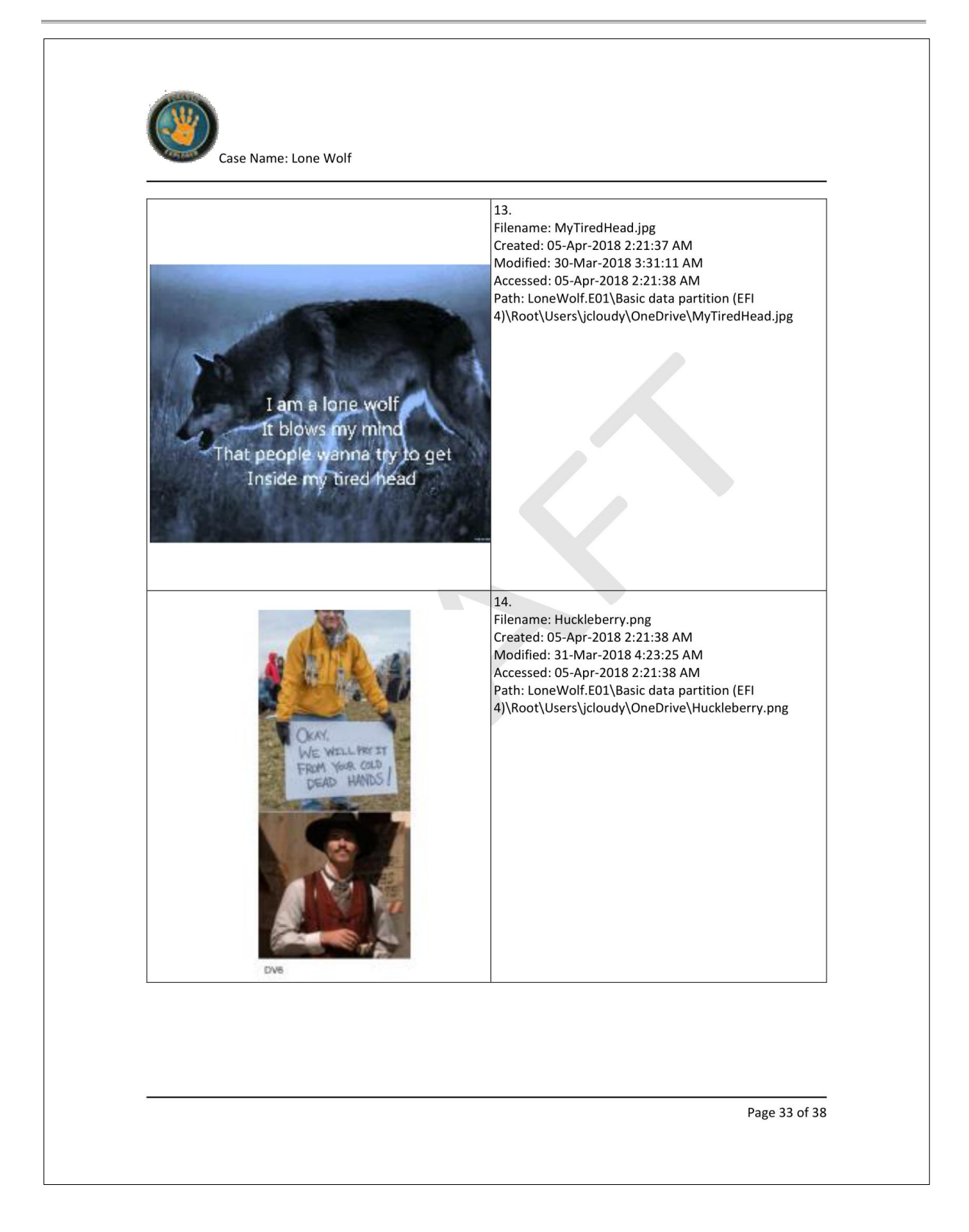

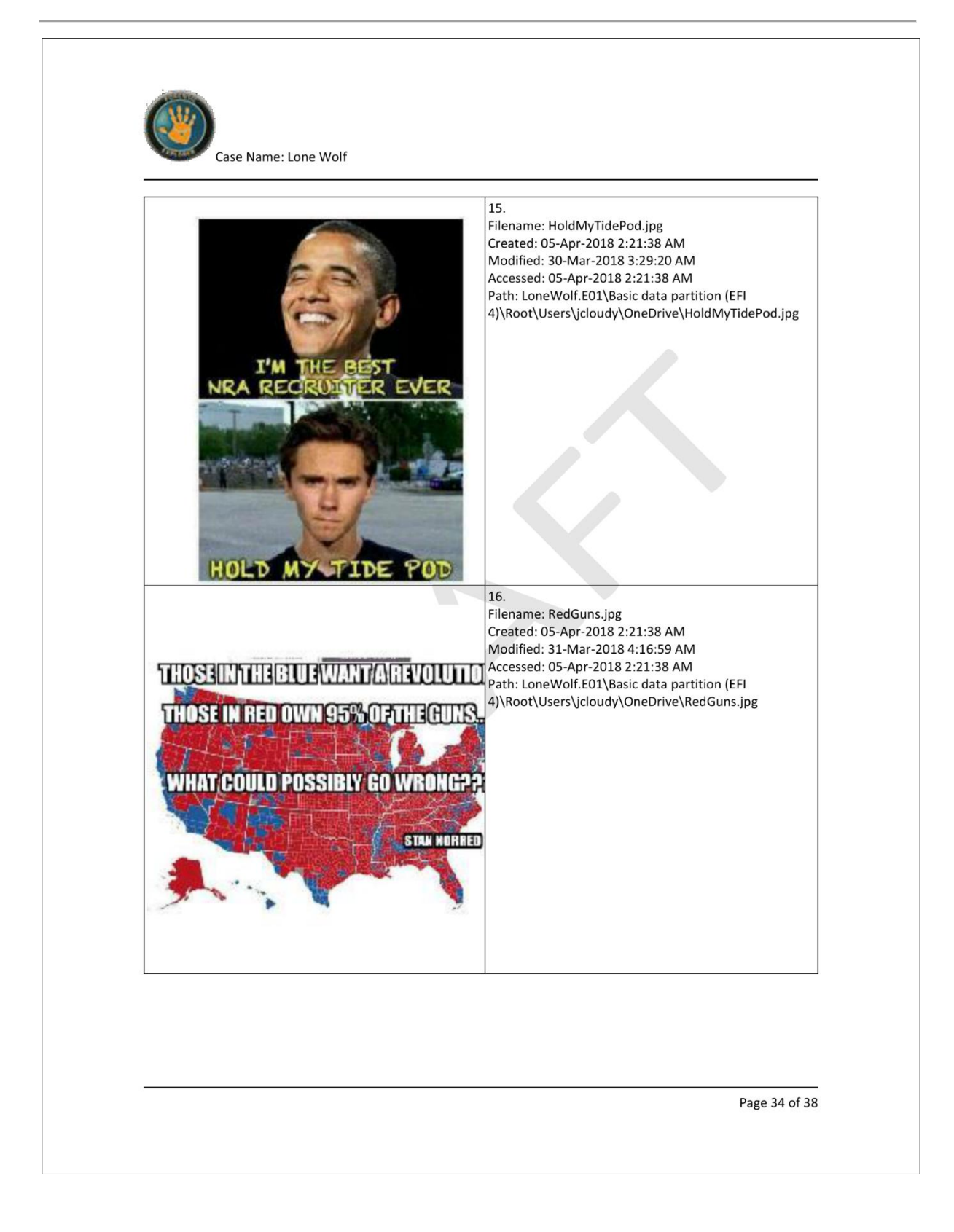

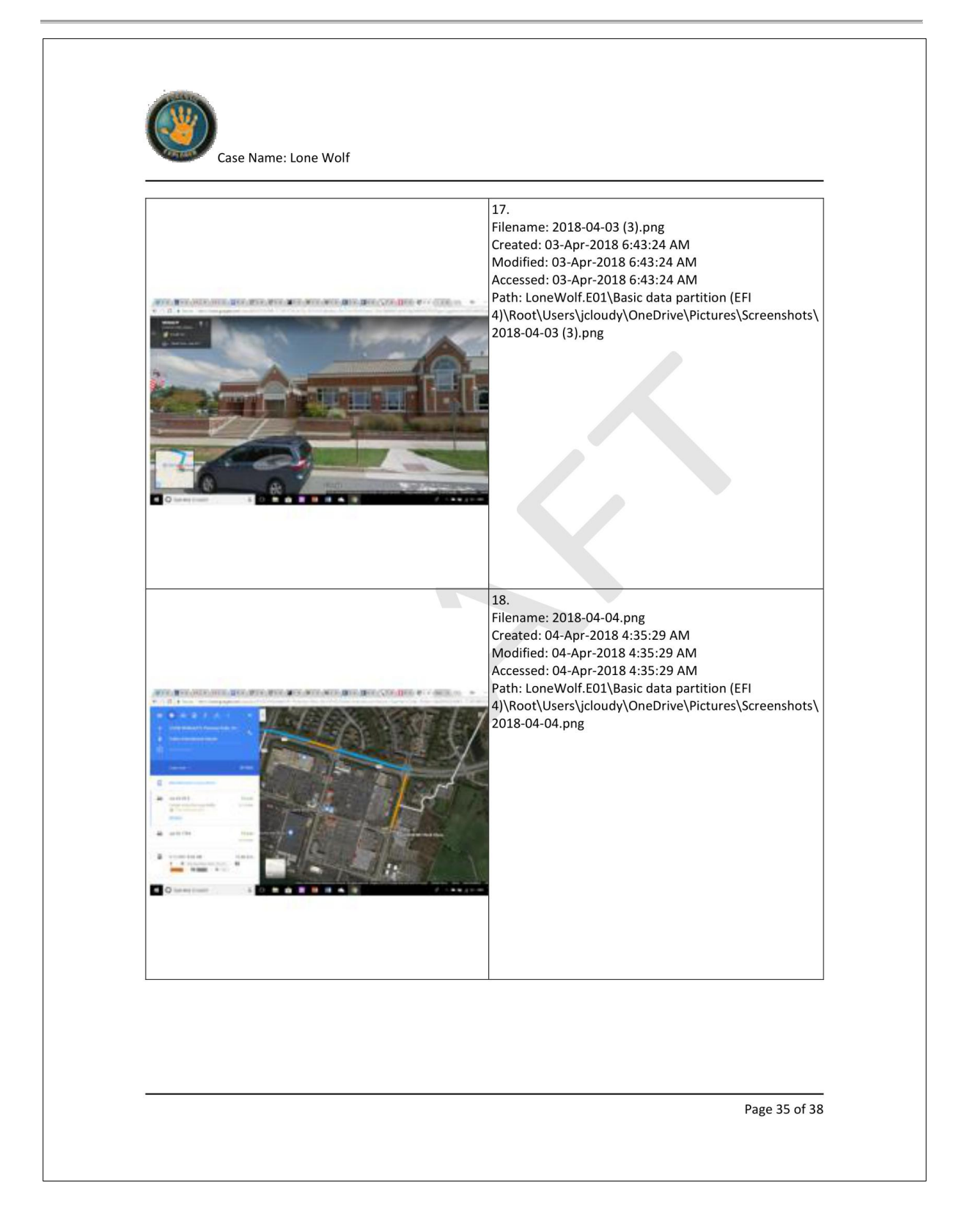

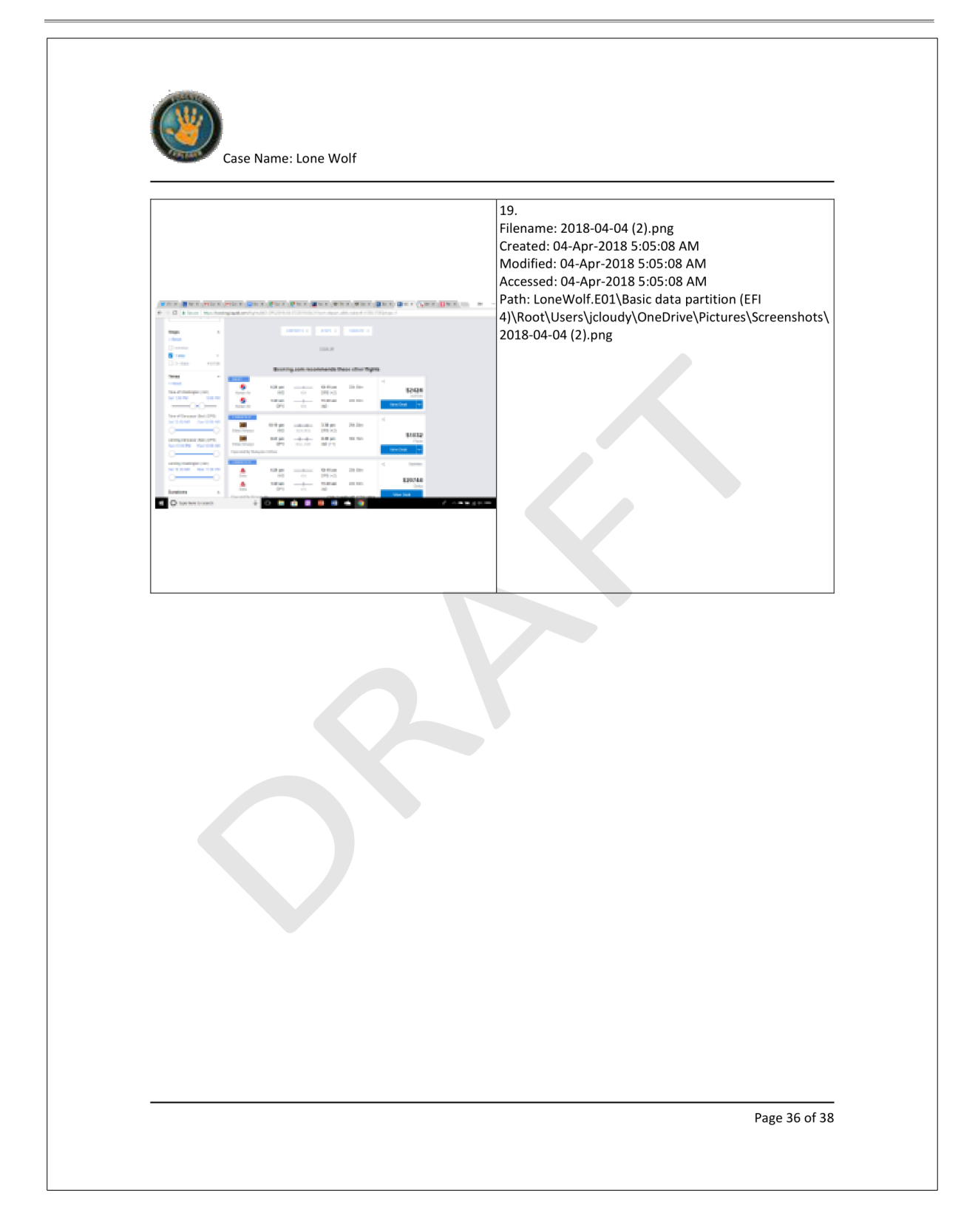

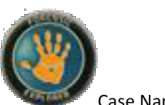

Case Name: Lone Wolf

## Definitions

| Device         | A device refers to the electronic media being examined. It usually refers to a physical device, such as a hard drive, camera card etc., but can also mean the forensic image of a device in DD, E01 or other formats.                                                                                                    |
|----------------|----------------------------------------------------------------------------------------------------|
| File Signature | The header component of a file which has unique identifiers that assigns it to a type, e.g.<br>a jpeg. Most common file types have a signature set by the International Organization for<br>Standardization (ISO). Identifying a file by its signature is a more accurate method of<br>assessment that using the file extension, which can easily be altered.                                                                                                    |
| File Slack     | The unused space in the last cluster of a file where the logical size of the file does not fill the complete cluster. The file slack can contain fragments of old data previously stored in that cluster.                                                                                                    |
| File System    | The organization of files into a structure accessible by the Operating System. The most common types of file systems used by Widows are FAT and NTFS. Others include EXT (Linux) and HFS (MAC).                                                                                                    |
| Forensic Image | A forensic image is a file (or set of files), used to preserve an exact "bit-for-bit" copy of data residing on electronic media. Using non-invasive procedures, forensic software is used to create the image file. The image contains all data, including deleted and system files, and is an exact copy of the original. Most forensic imaging software integrates additional information into the image file at the time of acquisition. This can include descriptive details entered by the examiner, as well as the output of mathematical calculations, an "acquisition hash", which can be later used to validate the integrity of the image. The forensic image file acts as a digital evidence container that can be verified and accepted by courts. |
| Hash           | A Hash is a mathematical calculation to generate a unique value for specific data. The chances of two files that contain different data having the same hash value are exceedingly small. The most common hash algorithms in use are MD5, SHA1 and SHA256.                                                                                                    |
| Hash Set       | A Hash Sets is a store of mathematical calculations (hash values - usually created by the MD5 algorithm) for a specific group of files. The hash values are a digital fingerprint which can then be used to identify a file and either include or exclude the file from a data set. Hash Sets are often grouped in the forensic community into two groups: Good Hash Sets: Operating System files, program installation files, etc.; Bad Hash Sets: virus files, malware, Trojans, child pornography, Steganography tools, hacking tools etc. Hash sets can be created in Forensic Explorer, or downloaded from a trusted source.                                                                                                    |
| Live Boot      | Live Boot (or Virtual Live Boot) is a component of Forensic Explorer that enables an investigator to boot a forensic image or write protected physical hard drive. The investigator can then operate the computer in a real time, forensically sound, virtual environment. The boot process is achieved through and integration of Mount Image Pro and VMWare or VirtualBox.                                                                                                    |
| Registry       | The Windows Registry is a hierarchical database that stores configuration settings and options for the Microsoft Windows operating systems. For the computer forensics                                                                                                    |

Page 37 of 38

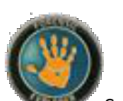

Case Name: Lone Wolf

|                    | examiner, it can be a wealth of information on all aspects of the computer and its use, including hardware, applications, and user configuration.                                                                                                    |
|--------------------|----------------------------------------------------------------------------------------------------|
| Shadow Copy        | Shadow Copy (also known as Volume Snapshot Service, Volume Shadow Copy Service, VSC or VSS), is a technology included in Microsoft Windows that allows taking manual or automatic backup copies or snapshots of data, even if it has a lock, on a specific volume at a specific point in time over regular intervals (https://en.wikipedia.org/wiki/Shadow_Copy). Forensic Explorer enables investigators to add and examine the content of Shadow Copies. |
| Signature Analysis | Signature analysis compares a files header with its extension. A mismatch may justify closer examination. Identifying a file by its signature is a more accurate method of classification than using the file extension (e.gjpg), as the extension can easily be altered.                                                                                                    |

Page 38 of 38